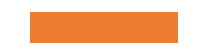

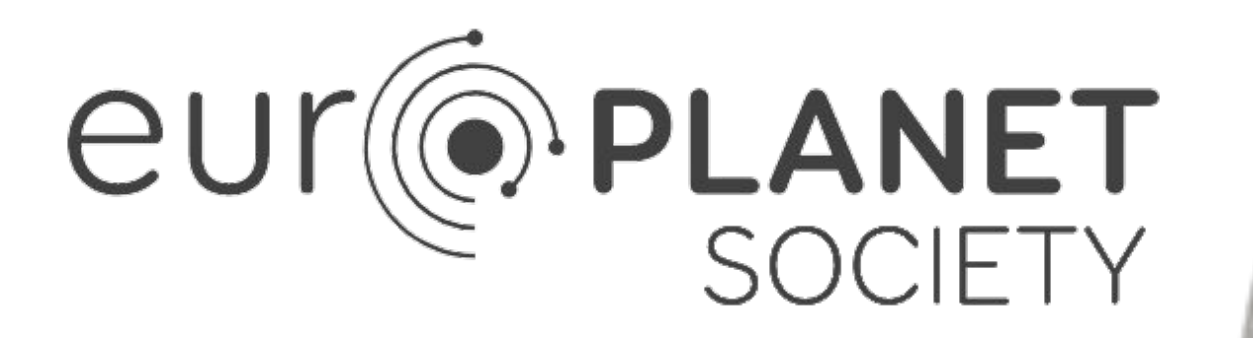

### Flash Detection Software

#### **Workshop Section**

#### Capture your own Impact Flash

Stefanos Achlatis, Georgia Christofidi IAASARS, National Observatory of Athens, Greece <u>sachlatis@noa.gr</u>

Project Duration: October 2021 – September 2022

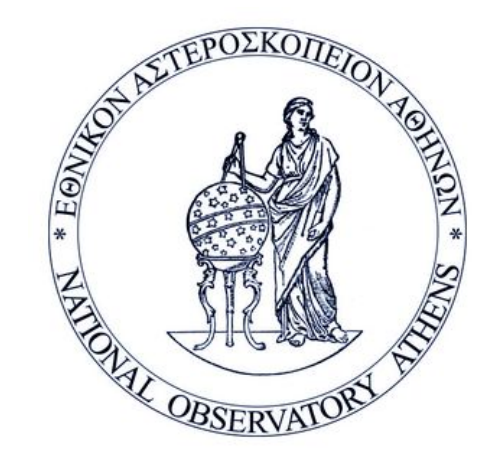

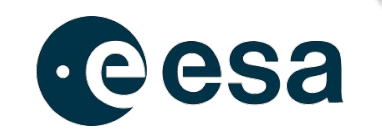

ESA Contract No. 4000135574/21/NL/IB/gg

# Installation

# What Operating System do you have?

□ Our Software works for all 3 major OS

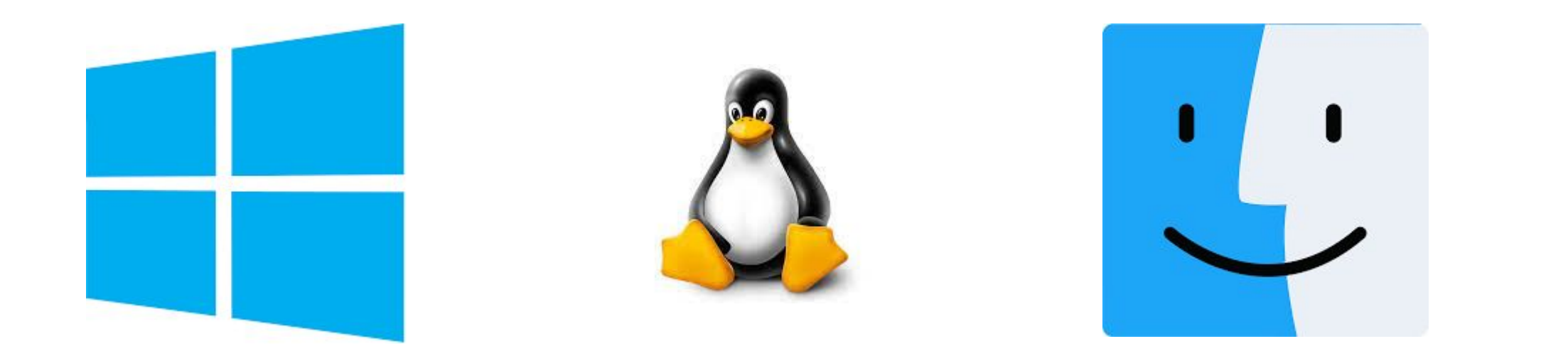

#### **Online Detection Domain:**

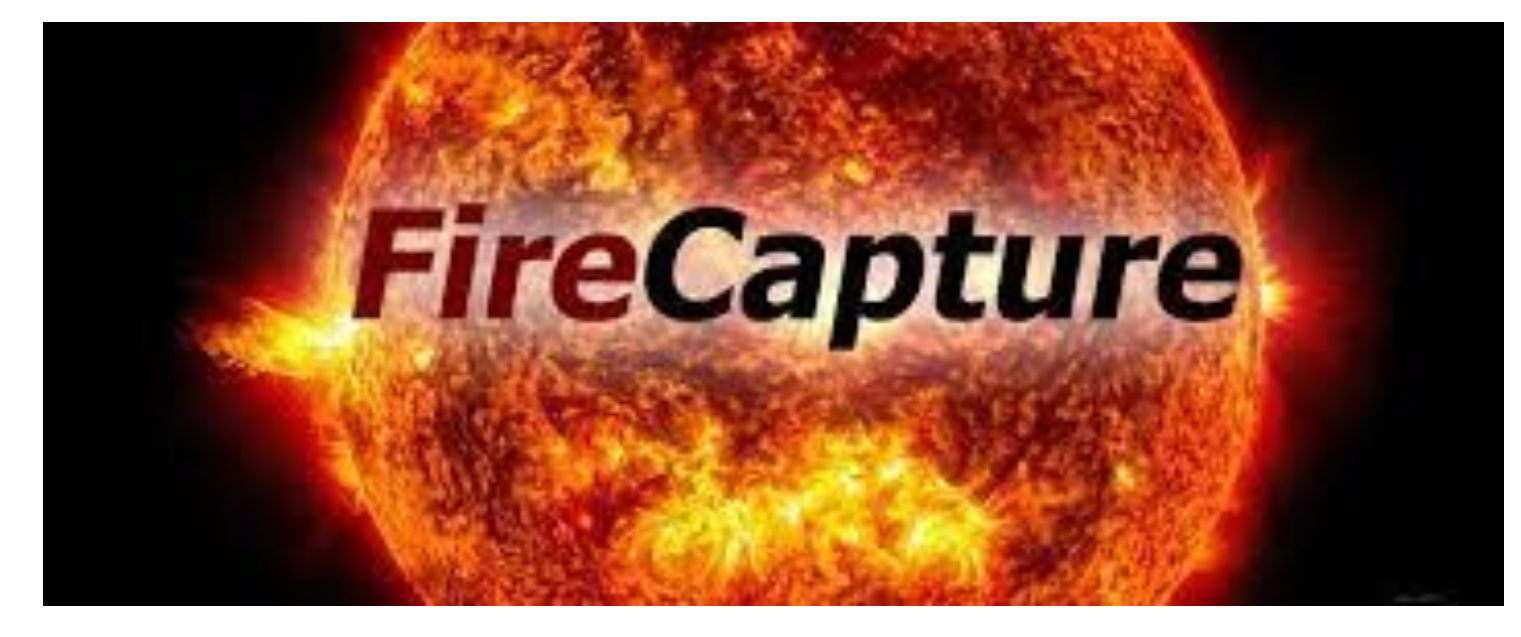

- □ Visit FireCapture Site:
  - <u>http://www.firecapture.de/</u>
- Scroll down and download
   FireCapture Version based on your
   OS
- □ Then install FireCapture

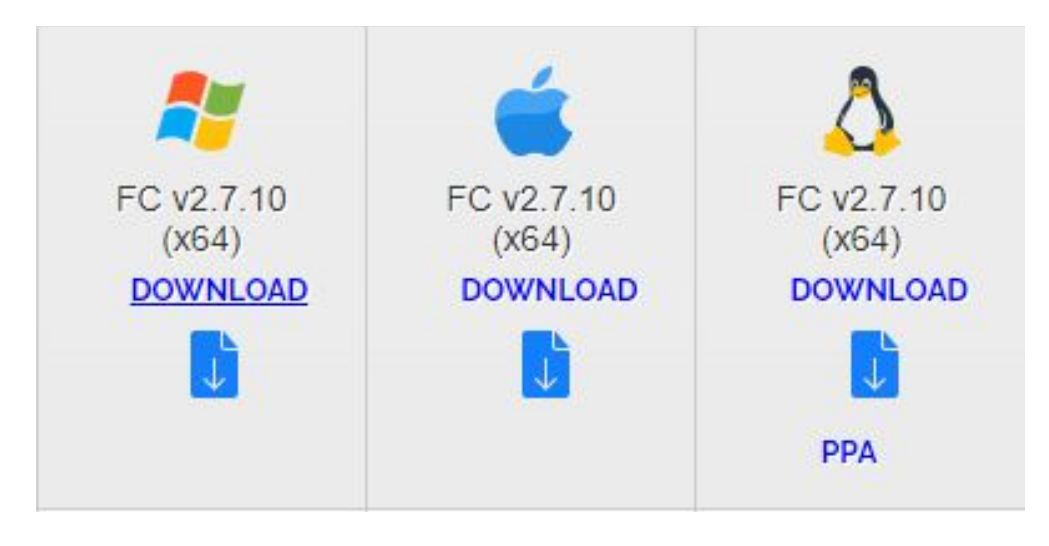

### **Online Detection Domain:**

#### □ Download our FDS Plugin

- Download <u>this</u> jar
- □ Name: FDS.jar
- Open FireCapture Folder
- □ Go to the "Plugins" folder (Fig. 1)
- Open x64 or x86 folder depending on your installation (Fig. 2)
- □ Create a folder (Fig. 3)
  - Name: FDS
- Inside this folder place our plugin "FDS.jar" (Fig.4)

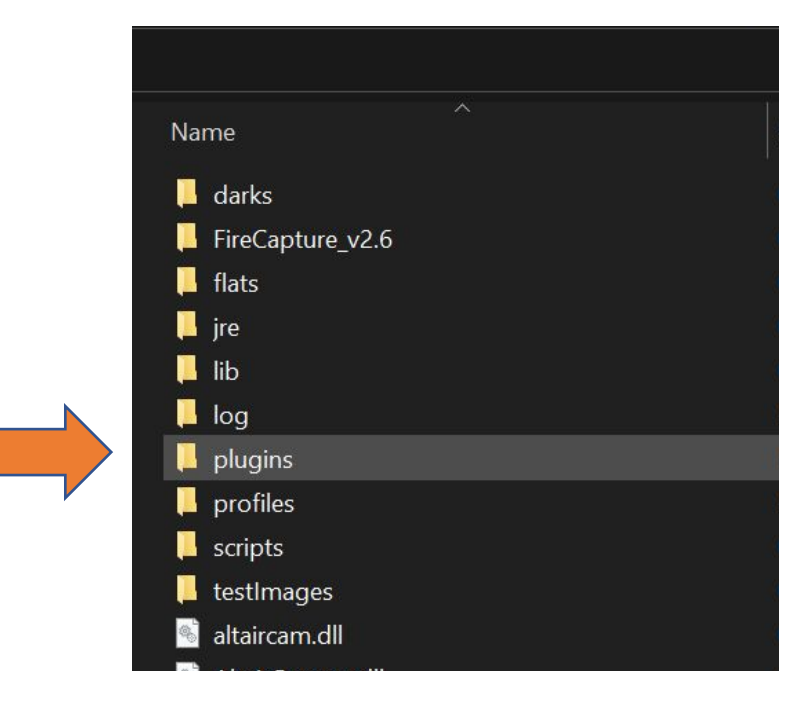

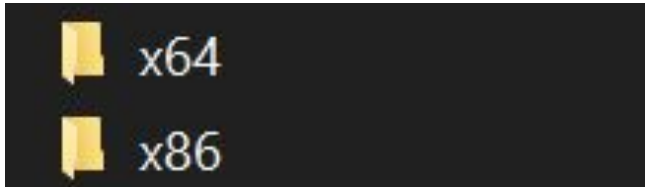

| Name  | ~ |  |
|-------|---|--|
| 📮 FDS |   |  |

| Name  | ^ |  |
|-------|---|--|
| 🛓 FDS |   |  |

#### Simulations:

- For this workshop we create some videos with impact flashes or other events.
- Download these videos:

□ <u>Here</u>

#### Example of such video

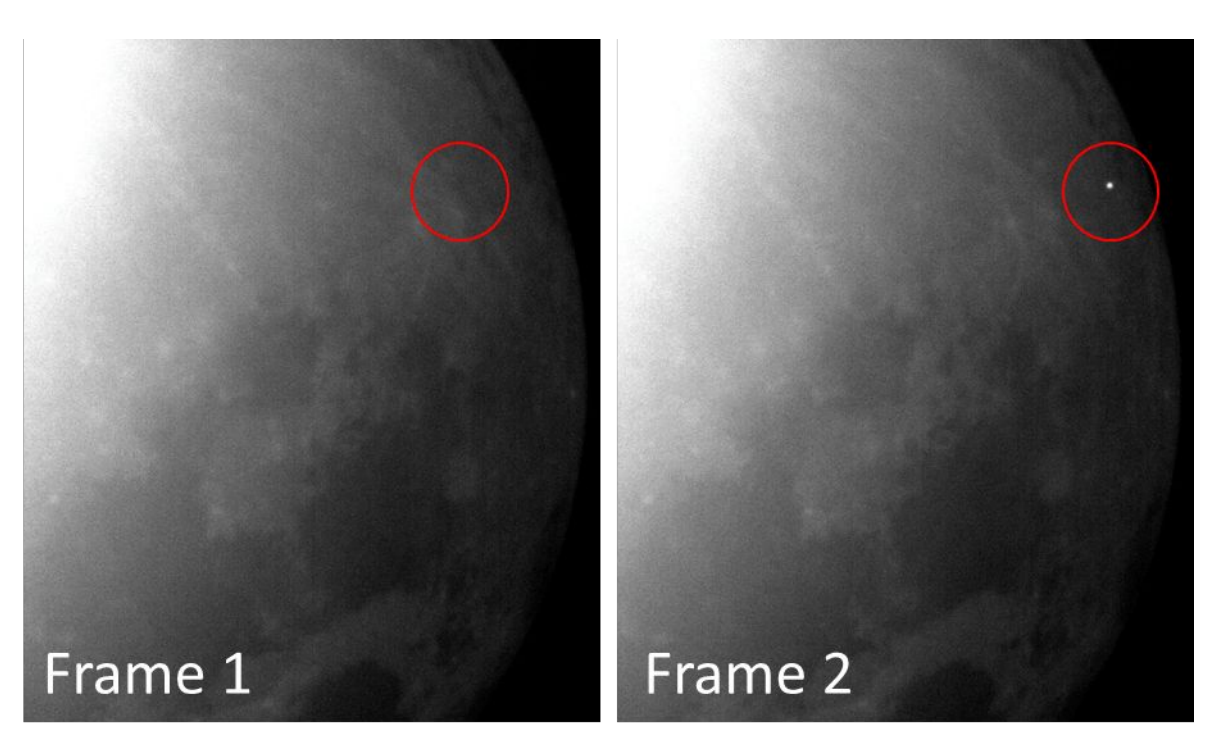

#### Simulations:

- Now we will place the simulations in Firecapture
- $\hfill\square$  Go to the FireCapture folder
- □ Go to the "testImages" folder (Fig. 1)
- □ Open the "moon" folder (Fig. 2)
- □ Delete the existed "moon.avi" video
- $\hfill\square$  Take the first video
  - □ FDS\_moon\_1.avi
- Place it in this folder
- $\hfill\square$  Rename the video (Fig. 3) :
  - □ Name: moon.avi

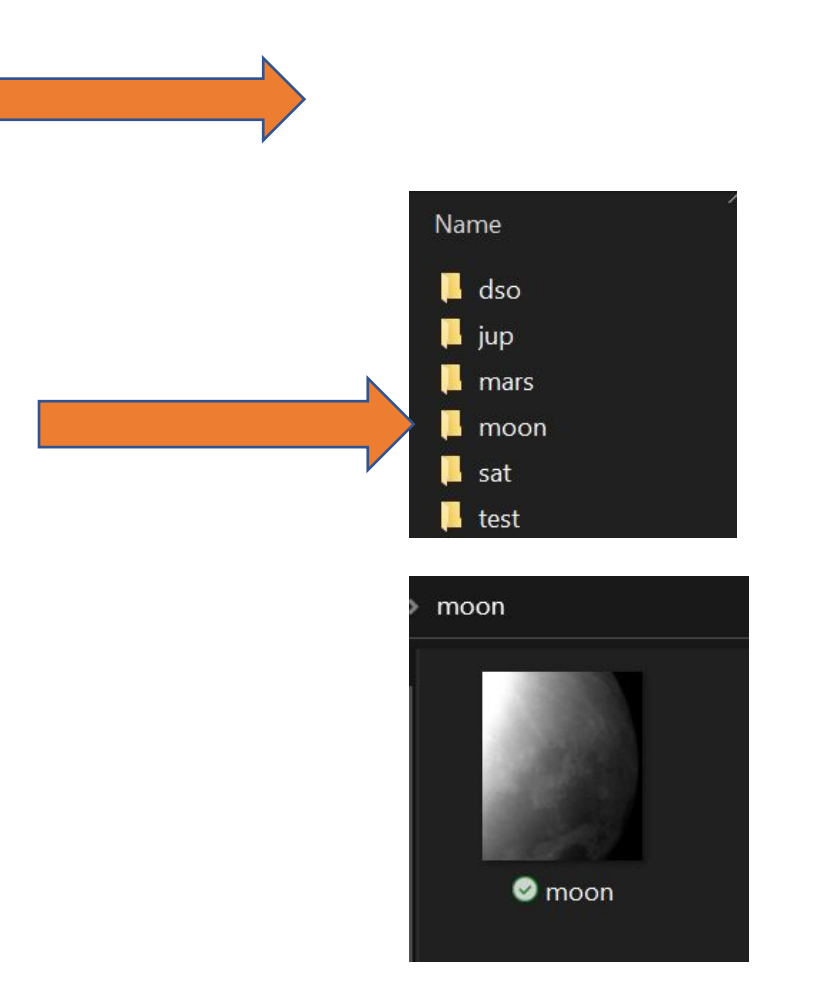

#### Let's start

#### □ Open FireCapture and select Dummy Mode

 $\hfill\square$  If you had a camera, you would choose your real camera

|                       | Select your camera in | terface      | ×                       |
|-----------------------|-----------------------|--------------|-------------------------|
|                       | ZWO                   | Point Grey   | TIS / Skyris / NexImage |
|                       | Basler GigE           | Basler USB   | Basler Firewire         |
| <b>1ode</b><br>camera | IDS Imaging           | QHY          | Allied Vision           |
|                       | NET FOculus           | Altair GPCAM | ASCOM                   |
|                       |                       |              |                         |

#### Let's start

- □ Let's set up our plugin
- □ In the "Preprocessing" area press the "None" button
- □ In the pop-up window select the FDS

| 🌣 PrePro | ocessing         | & Plugins               |                 |
|----------|------------------|-------------------------|-----------------|
| Reset    | t all Filter / P | lugins                  |                 |
| ON / OFF | Visible          |                         | Filter / Plugin |
| ×        |                  | Contrast                |                 |
| ×        |                  | Live-Stacking           |                 |
| ×        |                  | Average                 |                 |
| ×        |                  | Mosaic-Helper           |                 |
|          |                  | Color-Saturation        |                 |
| ×        |                  | Bright Object           |                 |
| ×        |                  | Moving Object (daytime) |                 |
| ×        |                  | Moving Object (night)   |                 |
| ×        |                  | Planetary mask          |                 |
| ×        |                  | FDS v0.09.1             |                 |
| 2        | J                | FDS v0.09.1             |                 |
| ×        |                  | Planetary mask          |                 |

| FireCapture V2.6.08 DummyCam (1=20 | .2-C)         |             |        |                  |        |   |   |
|------------------------------------|---------------|-------------|--------|------------------|--------|---|---|
| Image                              | *             | MAX         | 2 78 % | <br>£ 50% £ 100% | 200% 🏂 | 6 | + |
| 16 Bit Bin 2x      Max (1080x1280) |               | Zoom: 78%   |        |                  |        |   |   |
| O ROI 300 x 300                    |               |             |        |                  |        |   |   |
| Control                            | *             |             |        |                  |        |   |   |
| Gain                               | -0 3600 Ç 🗌 2 |             |        |                  |        |   |   |
| Exp. (ms)O                         | 0.000 🗘 🗆 💠 🗸 |             |        |                  |        |   |   |
| Gamma 🔲 🖂 O                        | 100 🗘 💼       |             |        |                  |        |   |   |
| 🏘 More 👻 1.00 - 200 ms             |               |             |        |                  |        |   |   |
| Capture                            | *             |             |        |                  |        |   |   |
| 2022-07-29-1640_0-R-Moon           |               |             |        |                  |        |   |   |
| Moon 😝 R                           |               |             |        |                  |        |   |   |
| No limit                           | SER           |             |        |                  |        |   |   |
|                                    |               |             |        |                  |        |   |   |
| Status                             | * 🗆 🚳 🗸       |             |        |                  |        |   |   |
| FPS (max/actual) 🚥                 | 1428.57       |             |        |                  |        |   |   |
| Captured/Saved 0                   | 0             |             |        |                  |        |   |   |
| RAM 819 MB HDD 8,70                | 15 MB         |             |        |                  |        |   |   |
| Histogram                          | ×             |             |        |                  |        |   |   |
| Options                            | *             |             |        |                  |        |   |   |
| Histogram Ephems                   |               |             |        |                  |        |   |   |
| AutoAlign Align-Box                |               |             |        |                  |        |   |   |
| Reticle FocusHelp                  |               |             |        |                  |        |   |   |
| CutOut Autoguide                   |               |             |        |                  |        |   |   |
| Darkframe FlatField                |               |             |        |                  |        |   |   |
| Flip X Flip Y                      | T             | State State |        |                  |        |   |   |
| Debayer                            |               |             |        |                  |        |   |   |
| Invert                             |               |             |        |                  |        |   |   |
| Settings                           | *             |             |        |                  |        |   |   |
|                                    |               |             |        |                  |        |   |   |
| PreProcessing                      | ~             |             |        |                  |        |   |   |
| None                               |               |             |        |                  |        |   |   |
|                                    |               |             |        |                  |        |   |   |
|                                    |               |             |        |                  |        |   |   |
|                                    |               |             |        |                  |        |   |   |
|                                    |               |             |        |                  |        |   |   |
|                                    |               |             |        |                  |        |   |   |
|                                    |               |             |        |                  |        |   |   |
|                                    |               |             |        |                  |        |   |   |

600

00000

|     | PreProcessing     |                        | *             |
|-----|-------------------|------------------------|---------------|
|     |                   | FDS v0.09.1            | )             |
|     | Threshold is: 122 |                        |               |
|     | <b>«</b>          | 0                      | »             |
|     |                   | Frames: 442278 Events: | 0 Time: 0[ms] |
|     |                   | Status: PAS            | SIVE Stage: A |
|     |                   | Press to start         |               |
| luo |                   |                        |               |

#### Let's start

#### □ Select a Threshold value

Then press the button "Press to start"

A proper threshold value is important. The program will capture the event only if at least one pixel of the frame has value greater than the threshold (in the difference image).

You can change this parameter, at any point during the observation.

Setting a big threshold value will lead to "miss" some events.

On the other hand, setting a small threshold value will cause false positives.

Set the proper value, based on the weather conditions and the system.

## Logger

- During the whole process make sure to look the "Logger"
- Logger will print useful information about the process
  - Will inform you if you have captured any event
  - Will inform you about some stats of the event

| FDS Logger: FDS v0.09.1                                                                                                    | <u>89</u> | $\times$ |
|----------------------------------------------------------------------------------------------------|-----------|----------|
| Logger position: 0, 0                                                                                                    |           | <br>     |
| FdsProperties constructor                                                                                                   |           |          |
| FdsProperties: Get the properties from the file                                                                             |           |          |
| FdsProperties: get properties not changeable through the dialog GUI                                                         |           |          |
| RESET fds.event.frames.minimum to '1'                                                                                       |           |          |
| RESET fds.event.frames.maximum to '100'                                                                                     |           |          |
| RESET fds.event.aveframe.alpha.minimum to '0.1'                                                                             |           |          |
| RESET fds.event.aveframe.alpha.maximum to '0.9'                                                                             |           |          |
| RESET fds.logger.function.code to '0'                                                                                       |           |          |
| NullPointerException in: ./plugins/FcPluginFds.properties fds.event.record.format<br>RESET fds.event.record.format to 'DAT' |           |          |
| in: ./plugins/FcPluginFds.properties fds.event.record.dir                                                                   |           |          |
| RESET fds.event.record.dir to 'C:\Users\stefo'                                                                              |           |          |
| RESET fds.event.frames.before to '5'                                                                                        |           |          |
| RESET fds.event.frames.after to '5'                                                                                         |           |          |
| RESET fds.event.aveframe.alpha to '0.35'                                                                                    |           |          |
| Created properties file: /plugips/FcPlugipFds properties                                                                    |           |          |

### Parameters

- Select how many frames before and after the impact you would like to capture
- In which format you would like to capture the frames: png, fits, or both

| d Frames   |                                          |              | Detection algorith                                                                                                    | m parameters                                                                                                    |
|------------|------------------------------------------|--------------|----------------------------------------------------------------------------------------------------|----------------------------------------------------------------------------------------------------|
| 5          | ۸<br>۷                                   | ]            | Average frame alpha                                                                                                    | 0.35                                                                                                    |
| 5          | A<br>V                                   | ]            |                                                                                                    |                                                                                                    |
| PNG        | ⊖ FITS                                   | O PNG & FITS |                                                                                                    |                                                                                                    |
| C:\Users   | stefo                                    |              |                                                                                                    | Select                                                                                                    |
| ./plugins/ | FcPluginFds.                             | properties   |                                                                                                    | Select                                                                                                    |
|            | d Frames 5 5 5 6 PNG C:\Users ,/plugins/ | d Frames  5  | d Frames          5       N         5       V         5       V         6       PNG       FITS       PNG & FITS         C:\Users\stefo       ./plugins/FcPluginFds.properties | Detection algorith<br>Detection algorith<br>Average frame alpha<br>Average frame alpha<br>S<br>V<br>PNG O FITS O PNG & FITS<br>C: \Users\stefo<br>./plugins/FcPluginFds.properties |

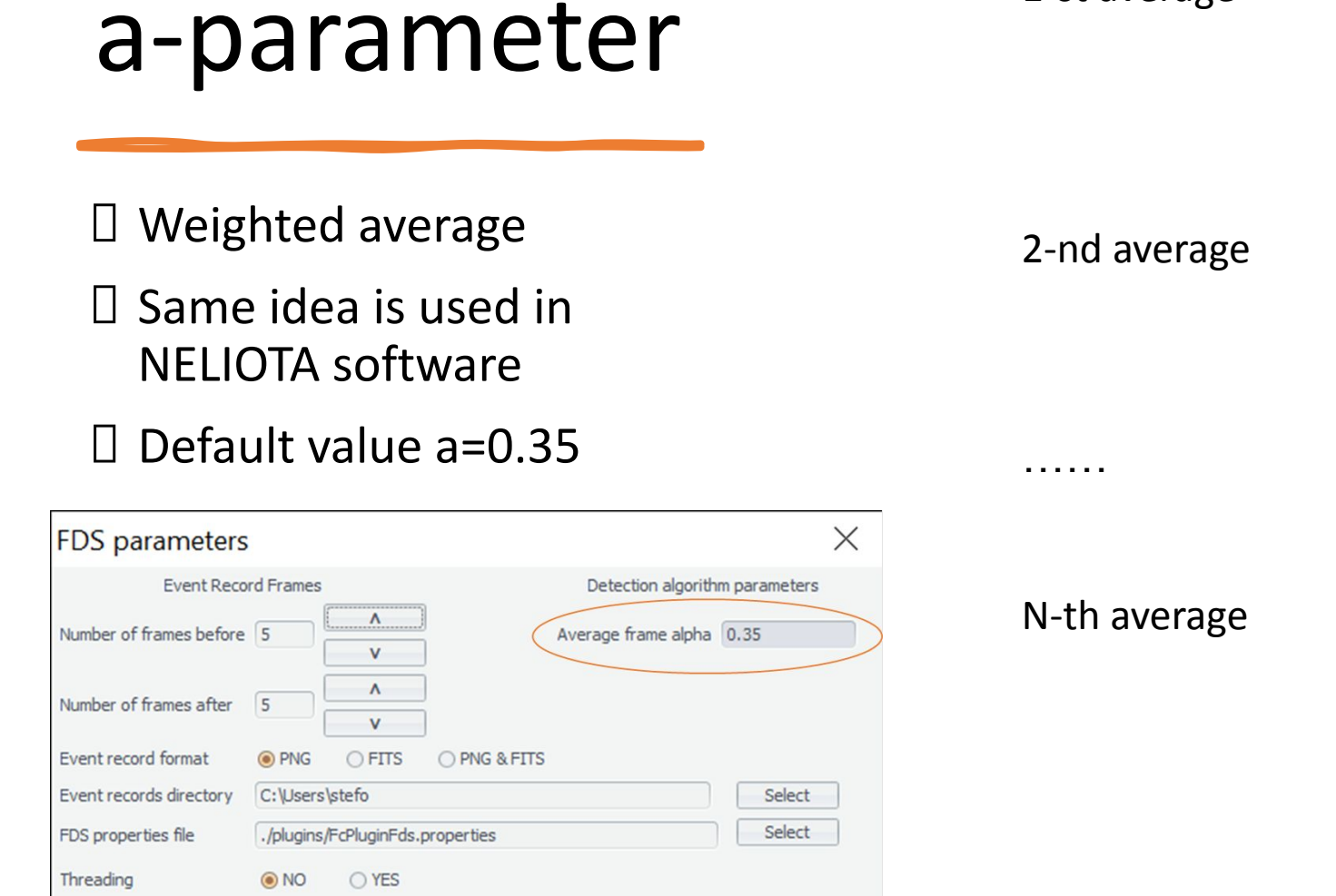

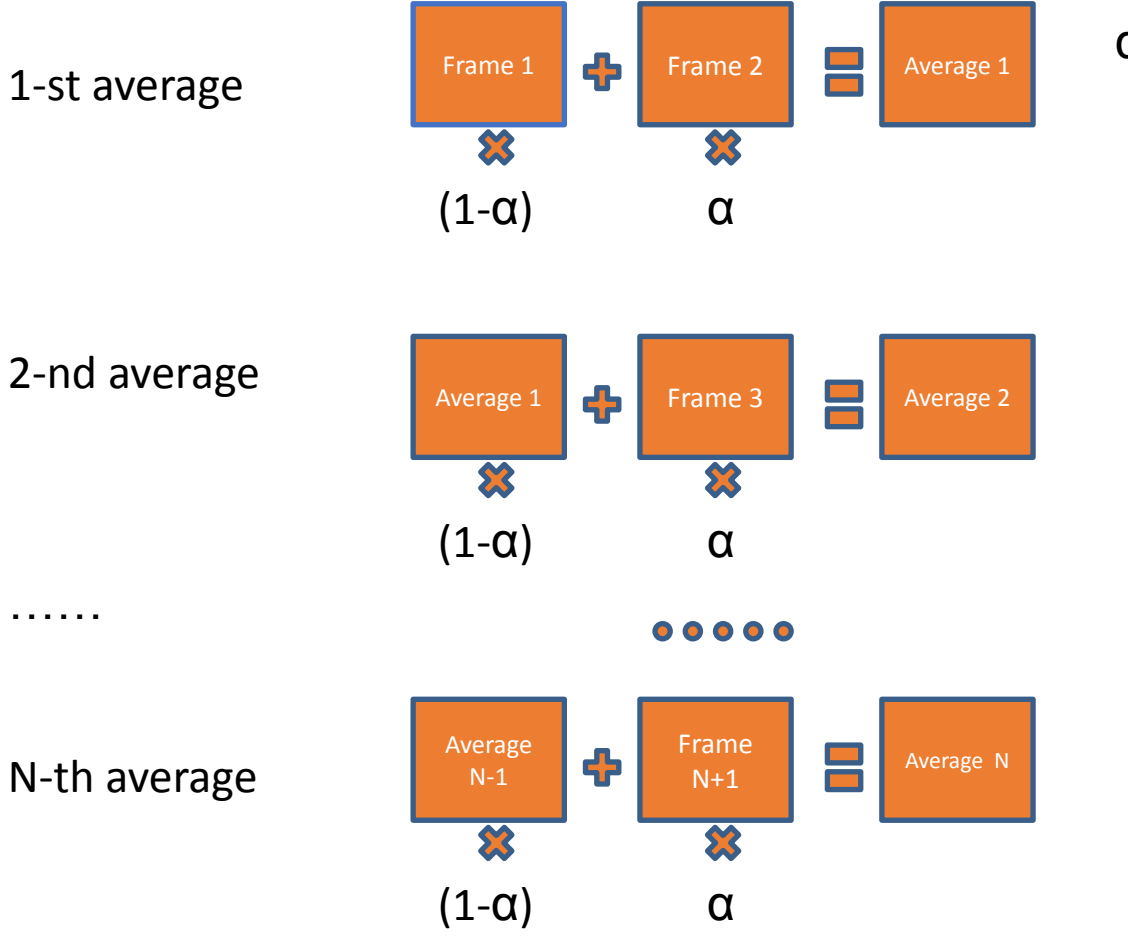

 $\alpha < 1.0$ 

# Location of output files

 After your first detection you will see a new folder in the location C:\Users\stefo

#### The new folder is named "observations"

- There sub-directories of the day will be created
- In the directory of the day, you will find enumerated all the detected events

| FDS parameters          |            |                |              |                     | >            |
|-------------------------|------------|----------------|--------------|---------------------|--------------|
| Event Recor             | d Frames   |                |              | Detection algorith  | m parameters |
| Number of frames before | 5          | v              |              | Average frame alpha | 0.35         |
| Number of frames after  | 5          | ^<br>V         |              |                     |              |
| Event record format     | PNG        | ⊖ FITS         | O PNG & FITS |                     |              |
| Event records directory | C:\Users   | \stefo         |              |                     | Select       |
| FDS properties file     | ./plugins/ | /FcPluginFds.p | roperties    |                     | Select       |
| Threading               | NO         | O YES          |              |                     |              |

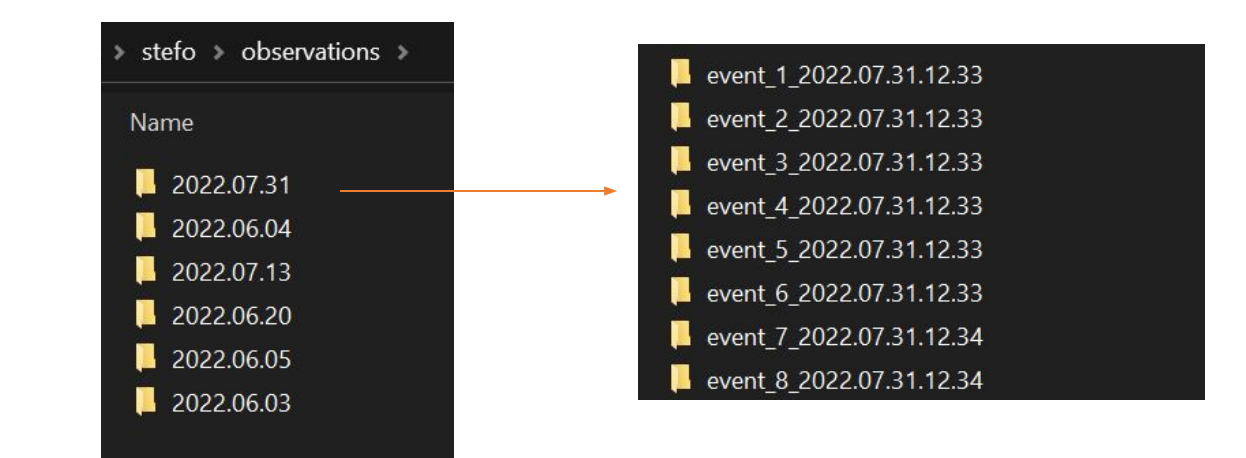

## **Output Files**

#### 🛛 Metadata

- □ Sequence of frames:
  - 5 (configurable parameter) before the event
  - $\hfill\square$  The frames of the event
  - 5 (configurable parameter) after the event

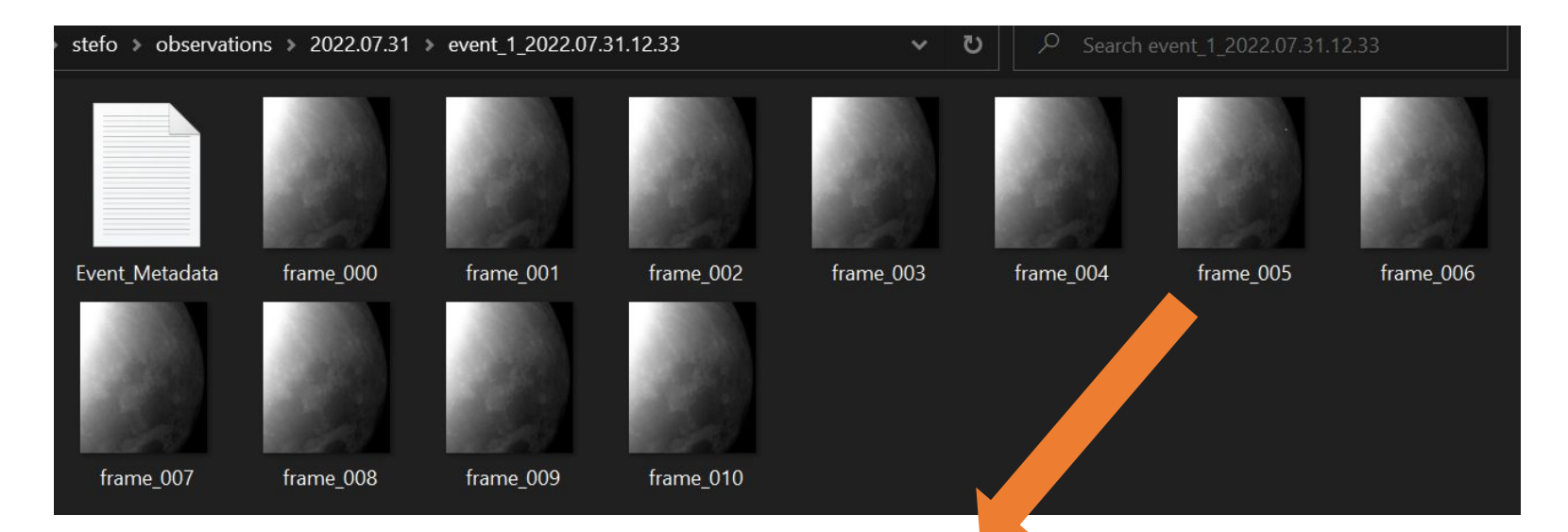

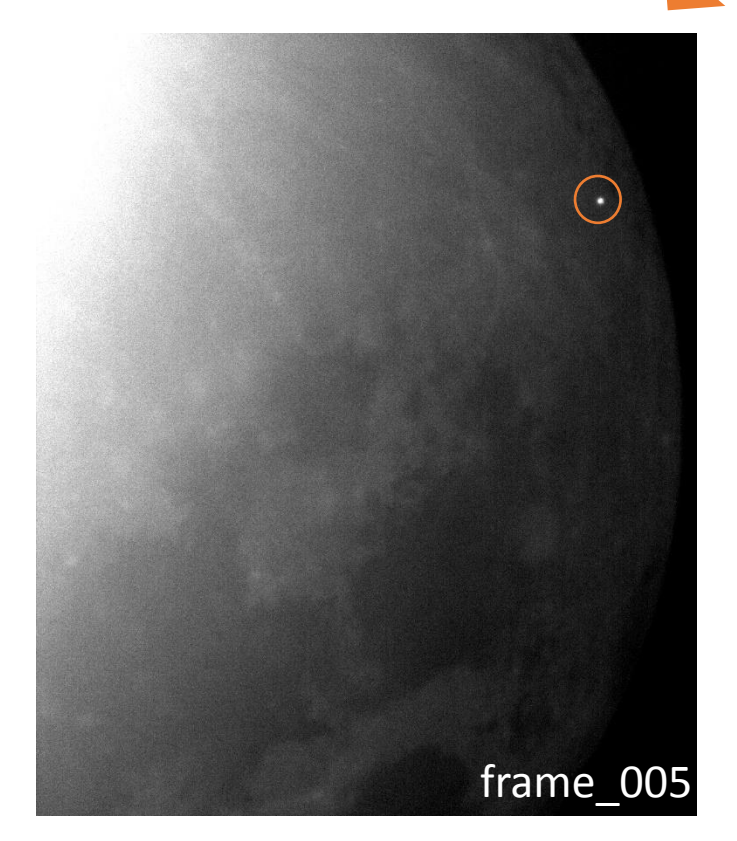

### Metadata

#### In the dummy mode, metadata are dummy too

□ Timestamp is dummy

□ FPS is dummy

#### □ Include:

#### □ Timestamp

- □ Number of pixels
- Location (of pixels in the frame)
- □ Camera Information
- □ Capturing Information
- □ FPS

Event\_Metadata - Notepad <u>File Edit Format View Help</u> Event Info:

The event occurred at: 2022-08-09 08:25:26.636. The recording consists of 12 frames. The event can be found at the 6th frame (filename: frame\_005). The number of pixels of the event is: 8. The coordinates of the brightest pixel of the frame are: x coordinate:161, y coordinate:336. The threshold that was set from the user for capturing is: 99. The average FPS of all the recorded frames is: 6.

Camera Info:

Camera Name: DummyCam.
Pixel Size: 05.60(um).
Sensor Temperature in Celsius: 20.10.
Max Image Size: java.awt.Rectangle[x=0,y=0,width=1080,height=1280].
Region of Interest Offset: java.awt.Point[x=0,y=0].
Is 16 bit: false.
Is bin2: false.
Is colour: true.
Is threading enabled: false.

Time Information:

The timestamp of each frame is (UTC): Frame 0: 2022-08-09 08:25:25.846. Frame 1: 2022-08-09 08:25:25.998. Frame 2: 2022-08-09 08:25:26.151. Frame 3: 2022-08-09 08:25:26.304. Frame 4: 2022-08-09 08:25:26.467. Frame 5: 2022-08-09 08:25:26.636. Frame 6: 2022-08-09 08:25:27.100. Frame 7: 2022-08-09 08:25:27.100. Frame 8: 2022-08-09 08:25:27.241. Frame 9: 2022-08-09 08:25:27.516. Frame 10: 2022-08-09 08:25:27.662. The duration of the event in frames is: 2.

The coordinates of all the pixels that triggered capturing are: x coordinate:161, y coordinate:336.

### Now we are ready to capture our first Lunar Impact Flash (provided by NELIOTA)

□ First easy example

### First Video

 $\hfill\square$  Small duration video

- The video will play on repeat, so you will see again and again the same impact flash
- One frame impact flash (artificially set to be one frame)
- □ Set the proper threshold
  - □ Around 100

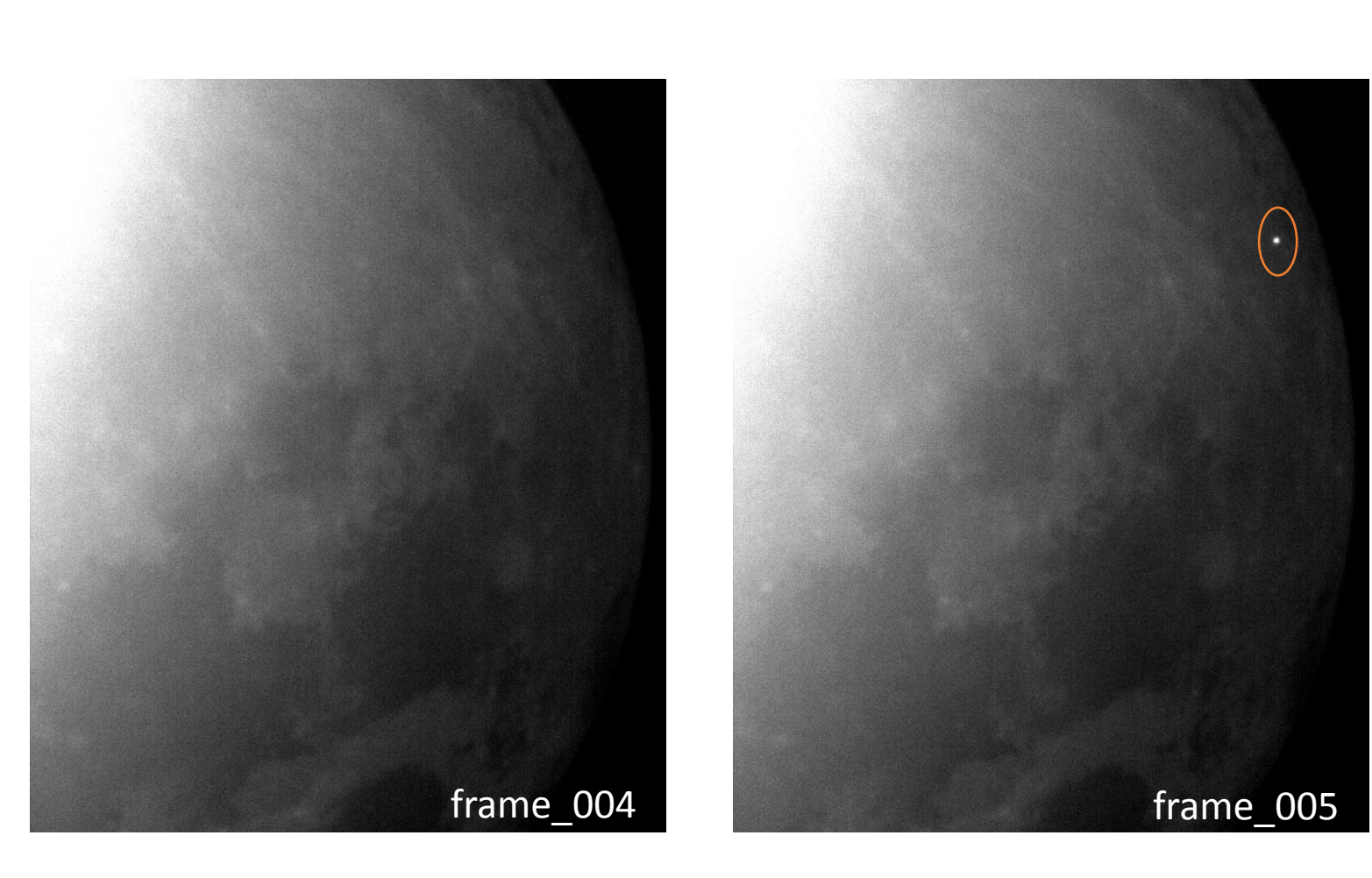

|   | PreProcessing     |             | * |
|---|-------------------|-------------|---|
|   |                   | FDS v0.09.1 |   |
| > | Threshold is: 104 |             |   |
|   | <b>«</b>          | 0           |   |

## Results

- You will be notified by the logger that you have captured something
- Go to the "writing path" and check what is written
- Don't let it run for much time, the video is small and will play on repeat thus you will capture many events

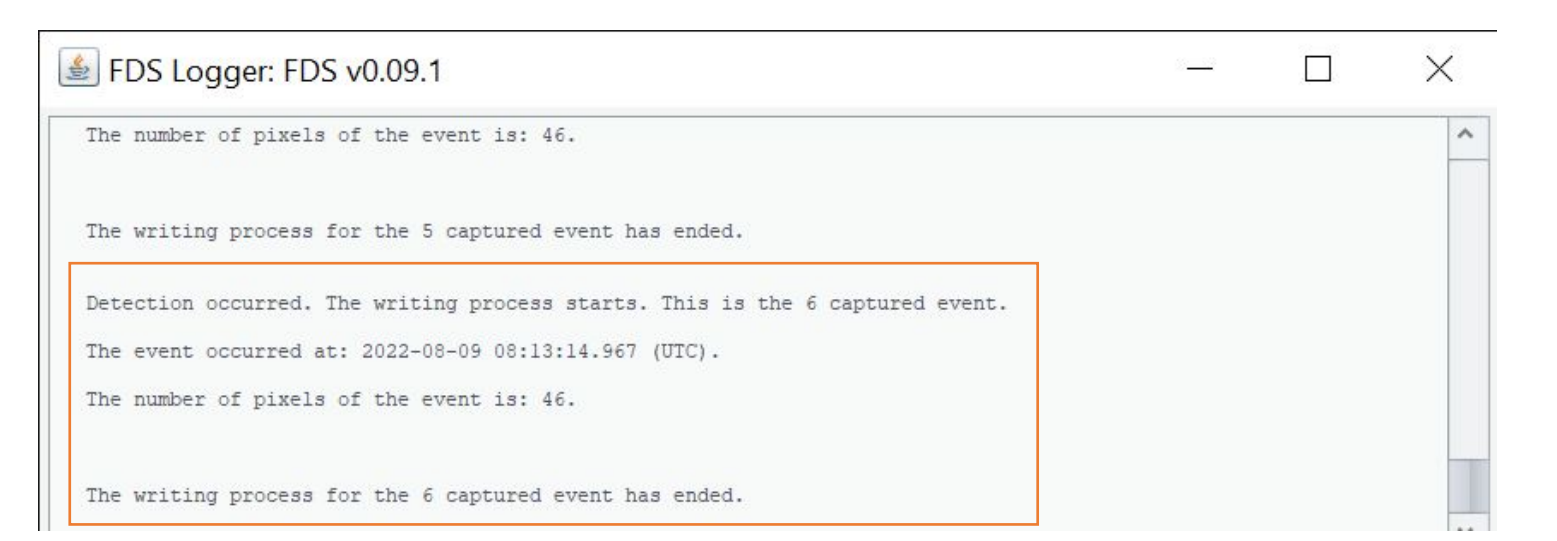

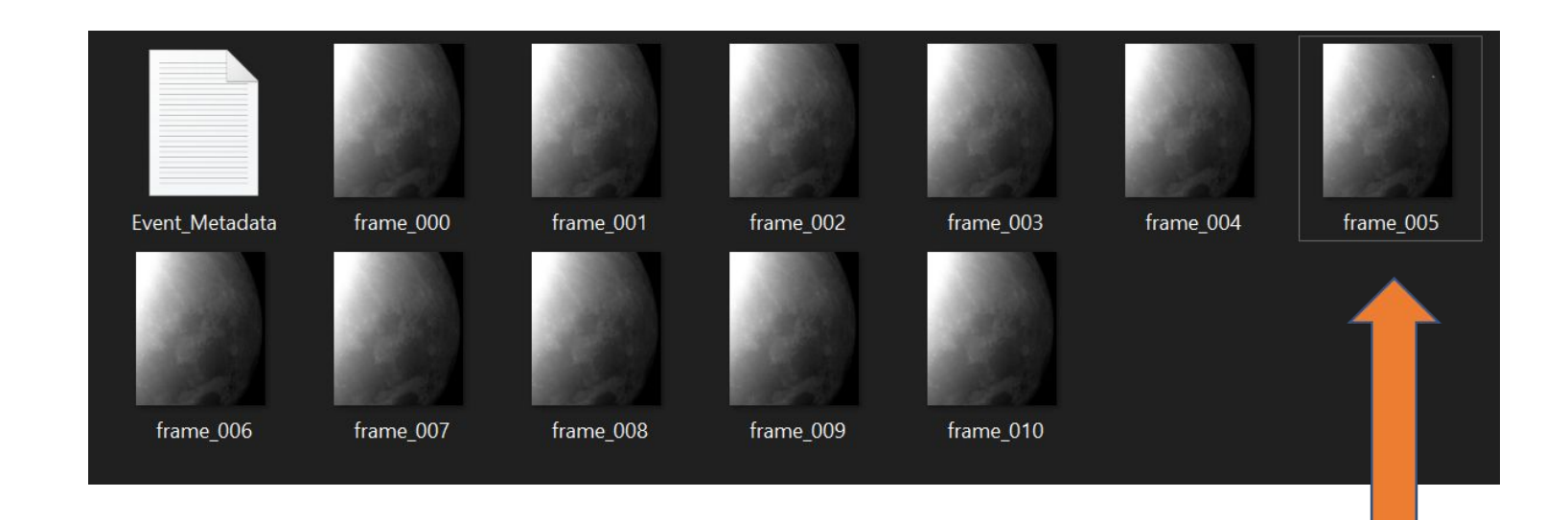

### Discussion

#### Event Info

🛛 Camera Info

🛛 Time Info

### How many events did you captured?

□ Was this flash multi-frame?

Event\_Metadata - Notepad

<u>File Edit Format View Help</u> Event Info:

The event occurred at: 2022-08-09 07:34:07.306. The recording consists of 11 frames. The event can be found at the 6th frame (filename: frame\_005). The number of pixels of the event is: 43. The coordinates of the brightest pixel of the frame are: x coordinate:919, y coordinate:1005. The threshold that was set from the user for capturing is: 109. The average FPS of all the recorded frames is: 8.

Camera Info:

Camera Name: DummyCam. Pixel Size: 05.60(um). Sensor Temperature in Celsius: 20.07. Max Image Size: java.awt.Rectangle[x=0,y=0,width=1080,height=1280]. Region of Interest Offset: java.awt.Point[x=0,y=0]. Is 16 bit: false. Is bin2: false. Is colour: true. Is threading enabled: false.

Time Information:

The timestamp of each frame is (UTC): Frame 0: 2022-08-09 07:34:06.679. Frame 1: 2022-08-09 07:34:06.806. Frame 2: 2022-08-09 07:34:06.933. Frame 3: 2022-08-09 07:34:07.064. Frame 4: 2022-08-09 07:34:07.185. Frame 5: 2022-08-09 07:34:07.306. Frame 6: 2022-08-09 07:34:07.341. Frame 7: 2022-08-09 07:34:07.541. Frame 8: 2022-08-09 07:34:07.643. Frame 8: 2022-08-09 07:34:07.744. Frame 9: 2022-08-09 07:34:07.863. Frame 10: 2022-08-09 07:34:07.963. The duration of the event in frames is: 1.

The coordinates of all the pixels that triggered capturing are: x coordinate:921, y coordinate:1009. x coordinate:922, y coordinate:1009. x coordinate:923, y coordinate:1009. x coordinate:924, y coordinate:1009. x coordinate:919, y coordinate:1008. x coordinate:921, y coordinate:1008. x coordinate:922, y coordinate:1008. x coordinate:923, y coordinate:1008. x coordinate:923, y coordinate:1008. x coordinate:924, y coordinate:1008. x coordinate:925, y coordinate:1008. x coordinate:925, y coordinate:1008. x coordinate:919, y coordinate:1007.

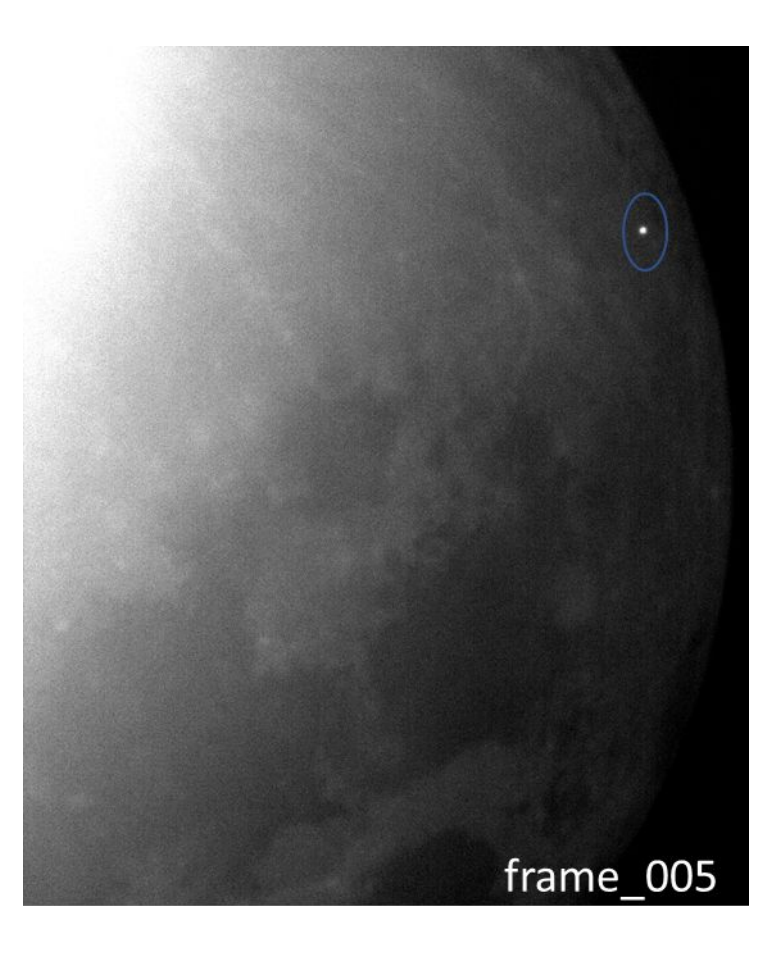

# Second Event (provided by NELIOTA)

□ Multi-frame video

### Set-up Second Simulation

Now we will place the second event in FireCapture

- $\hfill\square$  Go to the FireCapture folder
- □ Go to the "testImages" folder (Fig. 1)
- □ Open the "moon" folder (Fig. 2)
- $\hfill\square$  Hide the existed "moon.avi" video
- $\hfill\square$  Take the second video
  - □ FDS\_moon\_2.avi
- Place it in this folder
- $\Box$  Rename the video (Fig. 3) :
  - □ Name: moon.avi

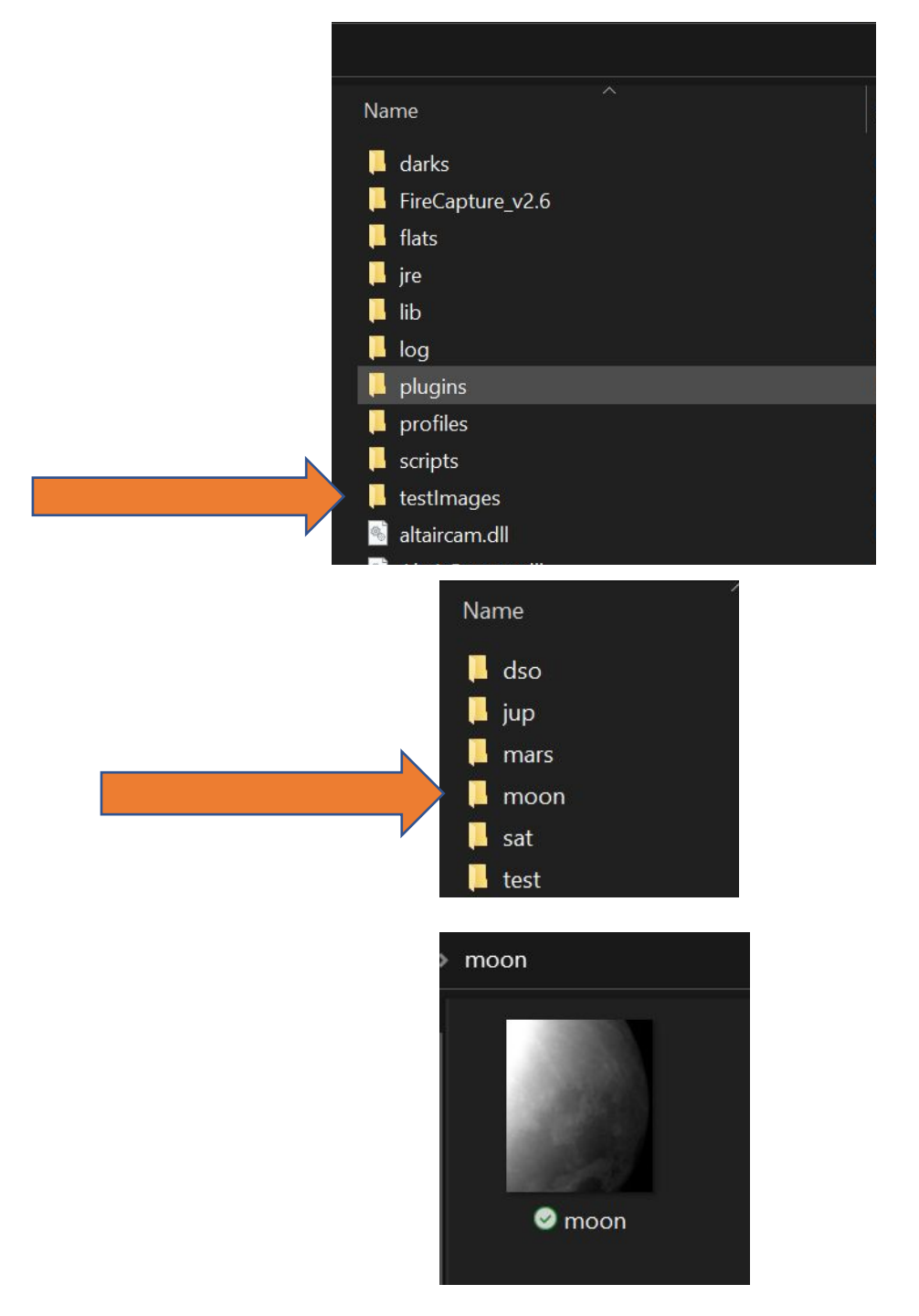

### Second Video

- □ Multi-Frame Video
- Now, experiment with different thresholds
- How the threshold interact with multi-frame events?

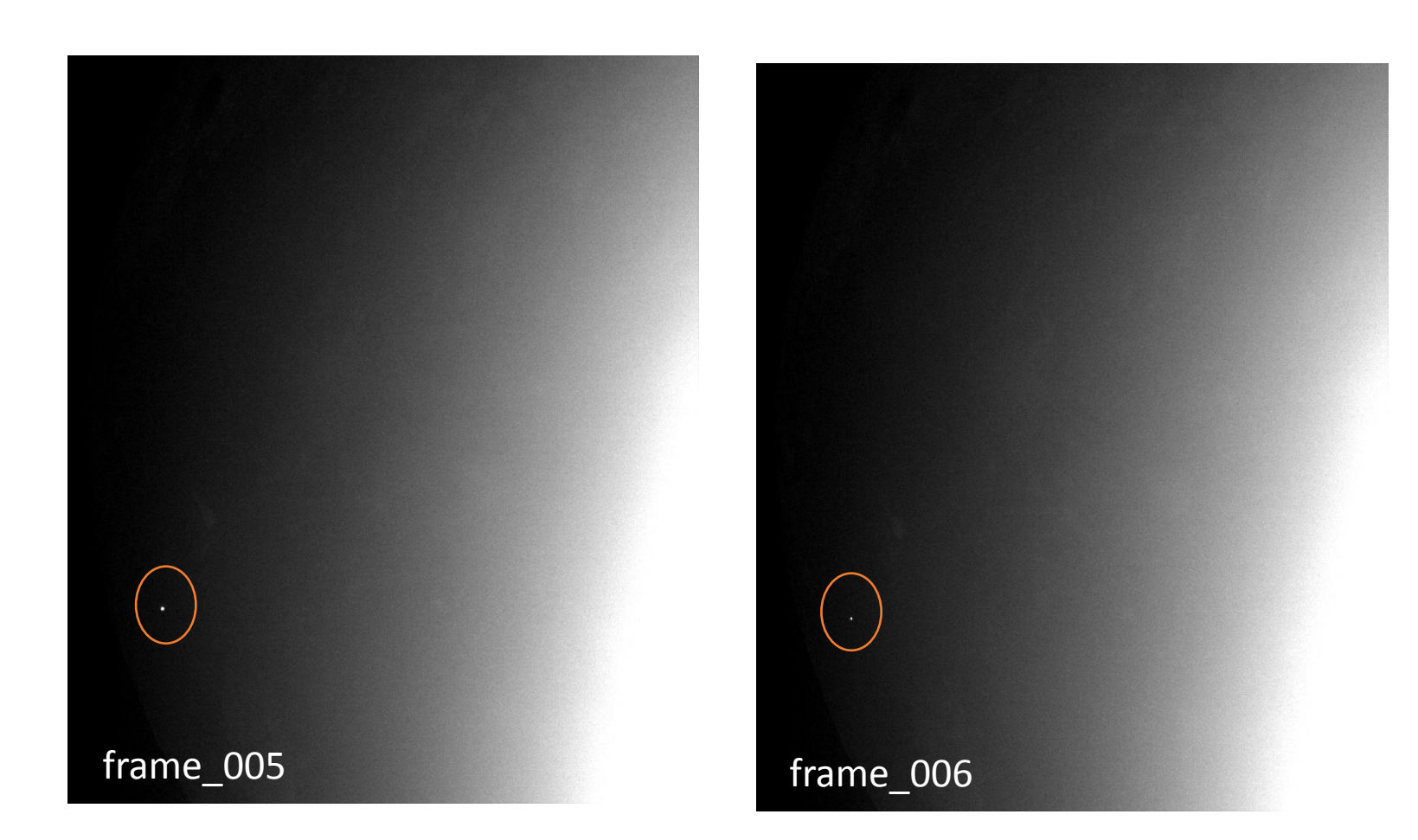

Discussion

- The duration of the event was N?
- □ What threshold did you used?

### Note that you capture: 5+N+5 frames

Event\_Metadata - Notepad <u>File Edit Format View Help</u> Event Info:

The event occurred at: 2022-08-09 08:25:26.636. The recording consists of 12 frames. The event can be found at the 6th frame (filename: frame\_005). The number of pixels of the event is: 8. The coordinates of the brightest pixel of the frame are: x coordinate:161, y coordinate:336. The threshold that was set from the user for capturing is: 99. The average FPS of all the recorded frames is: 6.

Camera Info:

Camera Name: DummyCam.
Pixel Size: 05.60(um).
Sensor Temperature in Celsius: 20.10.
Max Image Size: java.awt.Rectangle[x=0,y=0,width=1080,height=1280].
Region of Interest Offset: java.awt.Point[x=0,y=0].
Is 16 bit: false.
Is bin2: false.
Is colour: true.
Is threading enabled: false.

Time Information:

The timestamp of each frame is (UTC): Frame 0: 2022-08-09 08:25:25.846. Frame 1: 2022-08-09 08:25:25.998. Frame 2: 2022-08-09 08:25:26.151. Frame 3: 2022-08-09 08:25:26.304. Frame 4: 2022-08-09 08:25:26.467. Frame 5: 2022-08-09 08:25:26.636. Frame 6: 2022-08-09 08:25:27.100. Frame 7: 2022-08-09 08:25:27.100. Frame 8: 2022-08-09 08:25:27.241. Frame 9: 2022-08-09 08:25:27.379. Frame 10: 2022-08-09 08:25:27.516. Frame 11: 2022-08-09 08:25:27.662. The duration of the event in frames is: 2.

The coordinates of all the pixels that triggered capturing are: x coordinate:161, y coordinate:336.

### Experiment:

 Now set even smaller threshold.

□ What do we see?

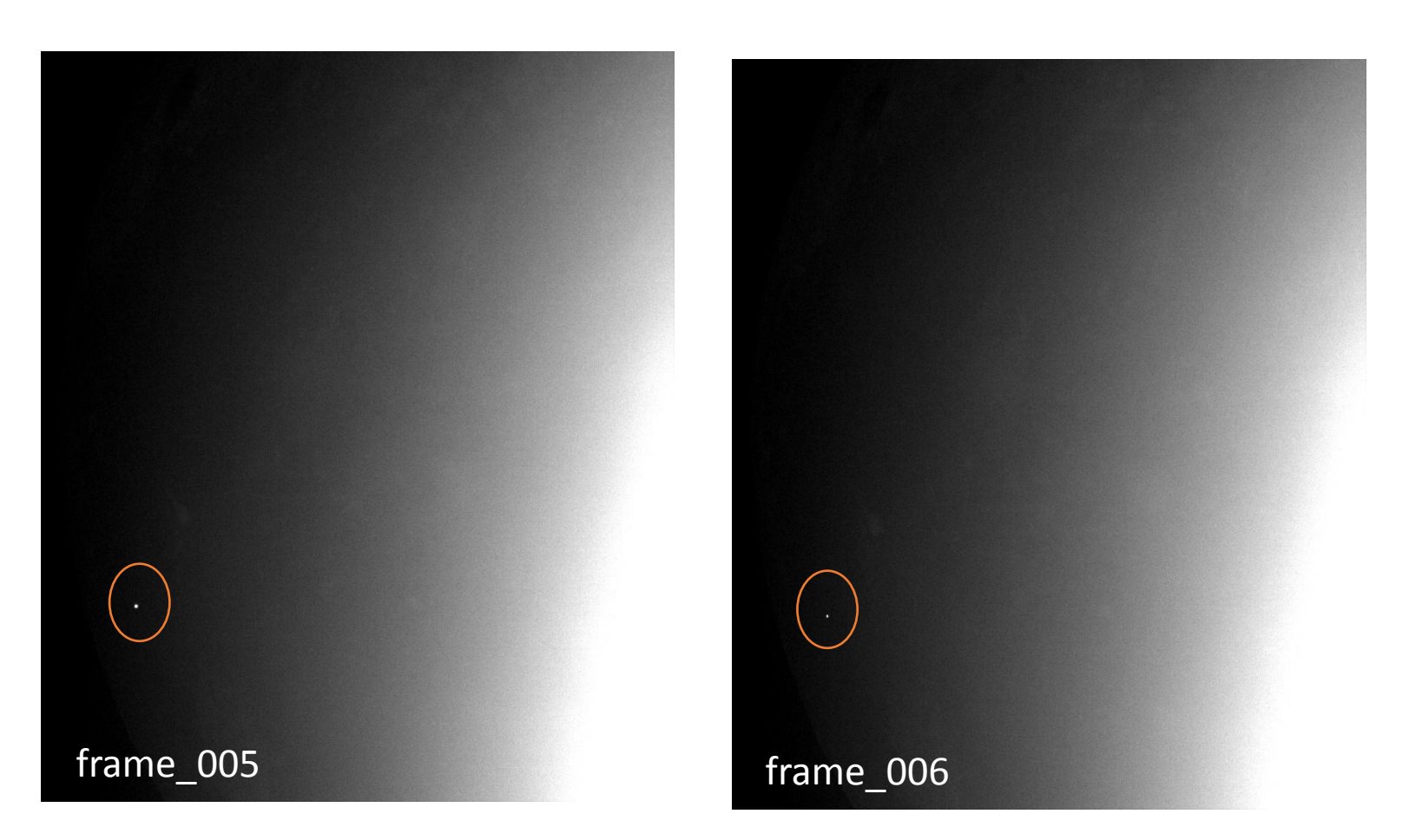

## Third Event (provided by NELIOTA)

□ Threading

### Set-up Third Simulation

Now we will place the third event in FireCapture

- $\hfill\square$  Go to the FireCapture folder
- □ Go to the "testImages" folder (Fig. 1)
- □ Open the "moon" folder (Fig. 2)
- □ Hide the existed "moon.avi" video
- $\hfill\square$  Take the third video
  - □ FDS\_moon\_3.avi
- Place it in this folder
- $\hfill\square$  Rename the video (Fig. 3) :
  - Name: moon.avi

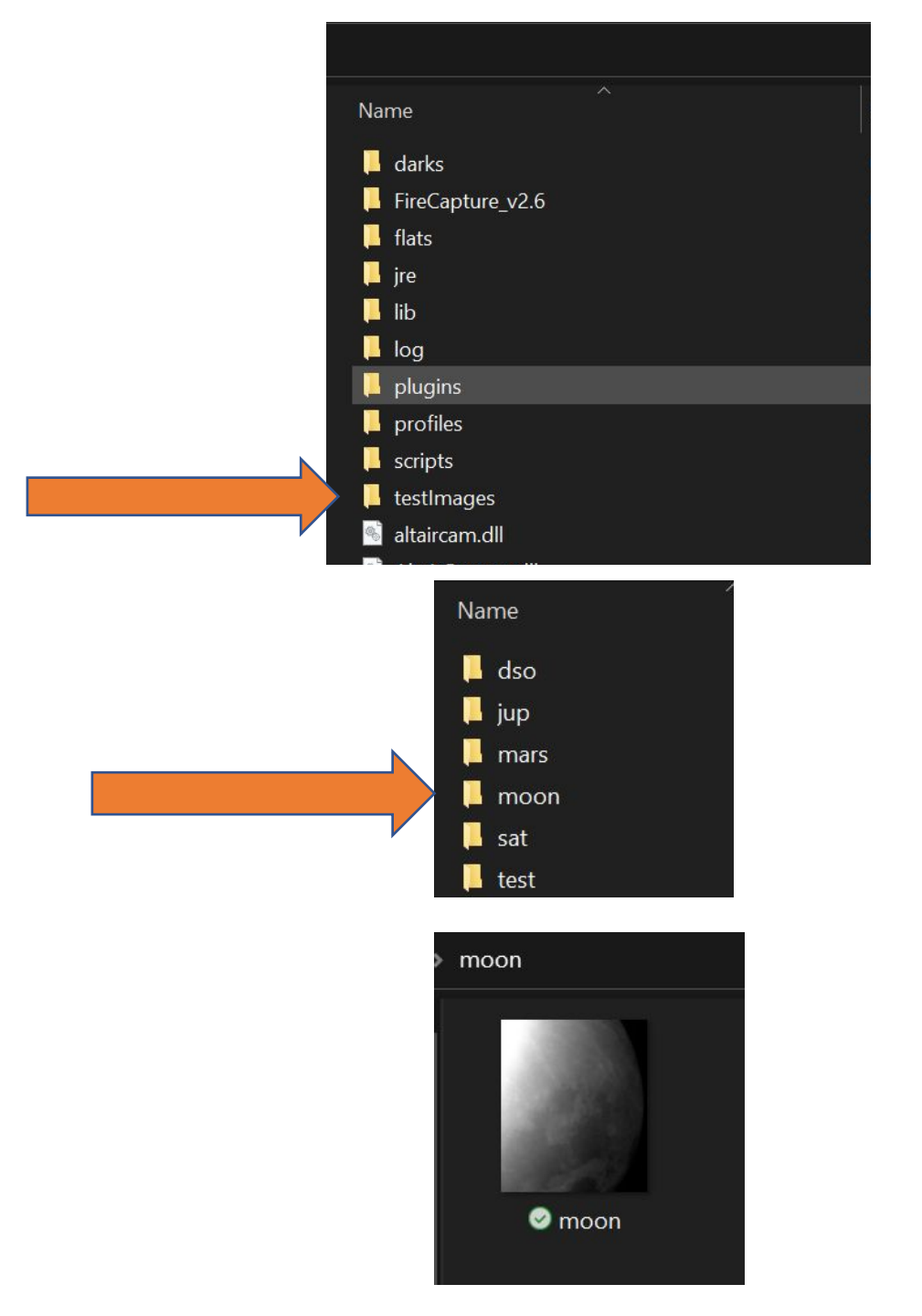

### Third Video

| FDS parameters          |           |               |              |                     |              | $\times$ |
|-------------------------|-----------|---------------|--------------|---------------------|--------------|----------|
| Event Reco              | rd Frames |               |              | Detection algorith  | m parameters |          |
| Number of frames before | 5         | ٨             | )            | Average frame alpha | 0.35         |          |
|                         | -         | v             |              |                     |              |          |
| Number of frames after  | 5         | ^<br>V        | ]            |                     |              |          |
| Event record format     | PNG       | ⊖ FITS        | O PNG & FITS |                     |              |          |
| Event records directory | C:\Users  | \stefo        |              |                     | Select       |          |
| FDS properties file     | ./plugins | /FcPluginFds. | properties   |                     | Select       |          |
| Threading               | O NO      | YES           |              |                     |              |          |

□ This is a bigger video

- $\hfill\square$  We will use "threading"
- Threading is enabled when a detection is occurred

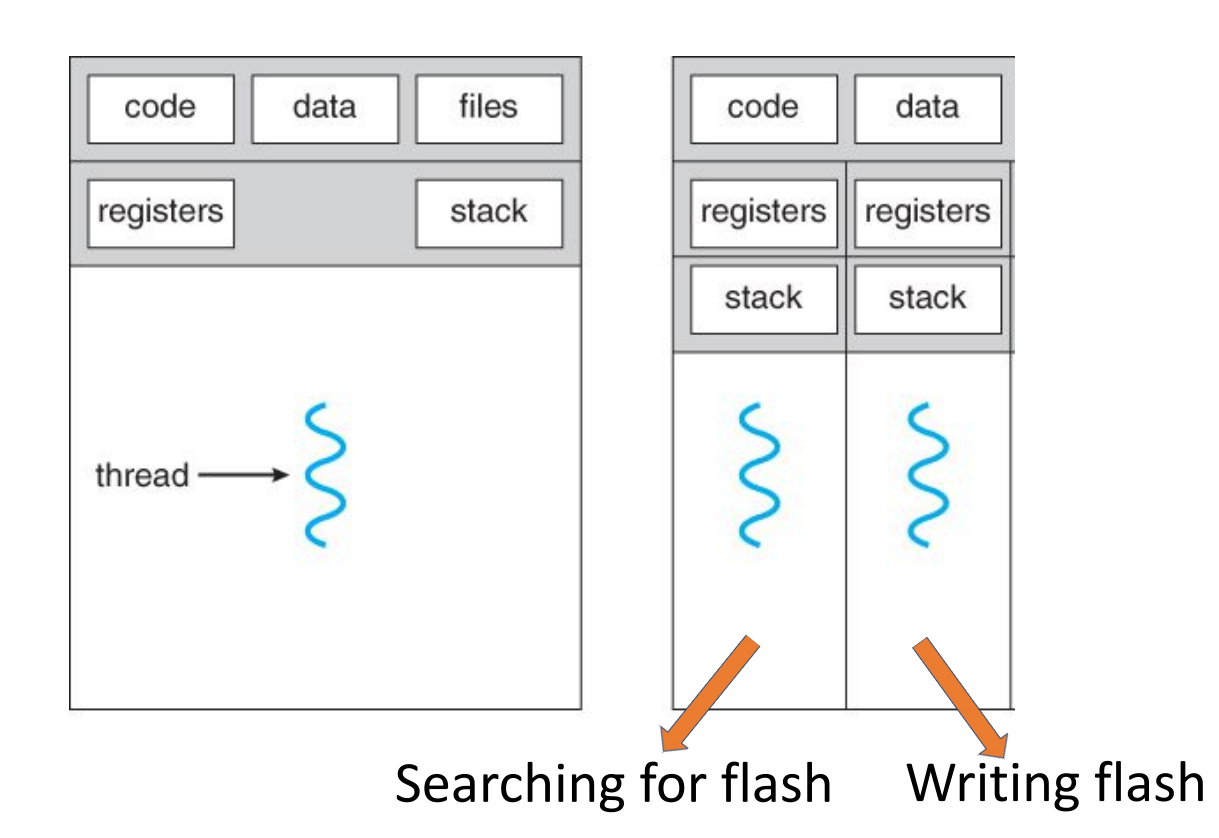

### Experiment

- □ In order to see the effect of threading set the parameters as shown in the figure
- □ In this way we will make the writing process slightly slower, and you will see that the FireCapture will "lag" with the impact flash frame

| FDS parameters          |           |              |             |                       |              |
|-------------------------|-----------|--------------|-------------|-----------------------|--------------|
| Event Reco              | rd Frames |              |             | Detection algorith    | m parameters |
| Number of frames before | 10        | ٨            |             | Auerago framo aleba   | 0.25         |
| Number of frames before | 10        | v            | 0           | Average traine alpria | 0.55         |
| Number of frames after  | 10        | ٨            | ]           |                       |              |
| Number of frames after  | 10        | v            | ]           |                       |              |
| Event record format     | O PNG     | ⊖ FITS       | PNG & FITS  |                       |              |
| Event records directory | C:\Users  | \stefo       |             |                       | Select       |
| FDS properties file     | ./plugins | /FcPluginFds | .properties |                       | Select       |
| Threading               | O NO      | O VES        |             |                       |              |

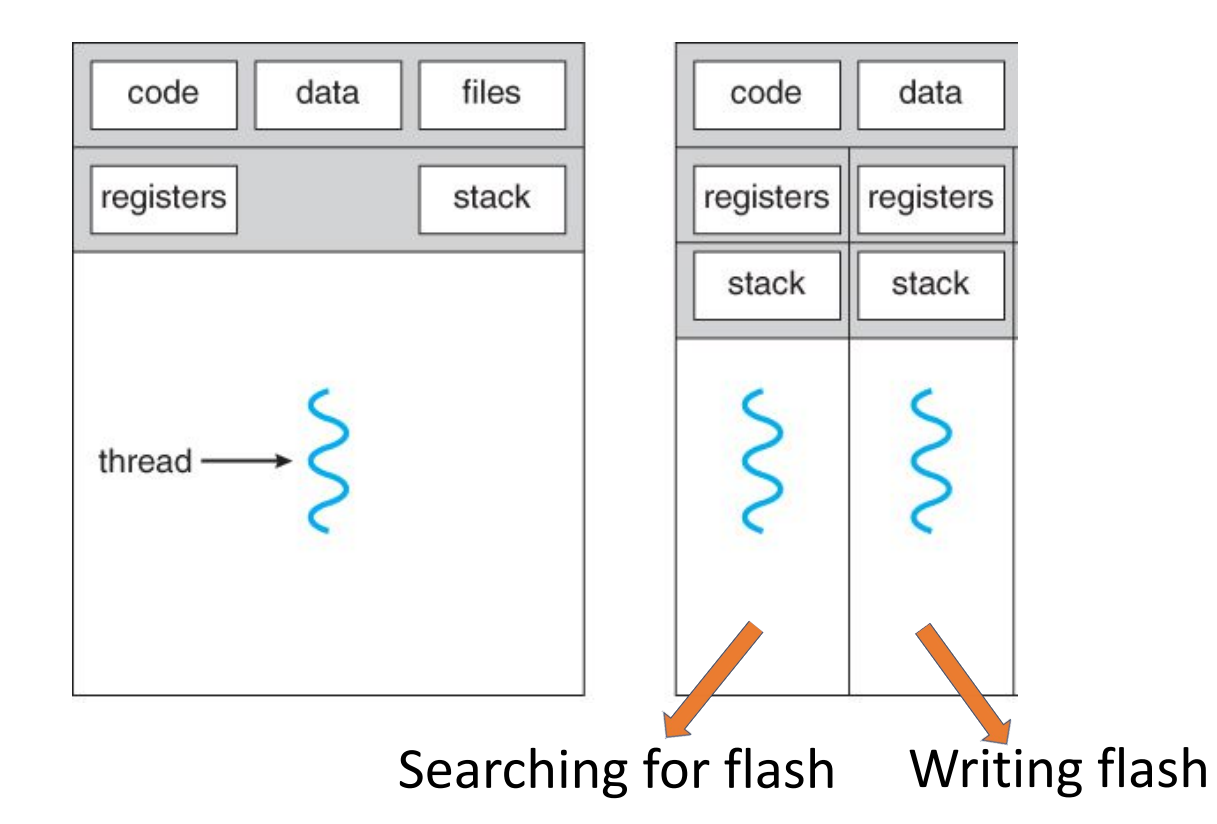

□ Why?

### In which cases "threading" could be a problem?

Discussion

### Discussion:

- Threading could be a problem in the following cases:
- When the moon is "shaking" due to bad weather or telescope movement if sunlit parts are included. This will lead to many fake detections.
- □ What about satellites?

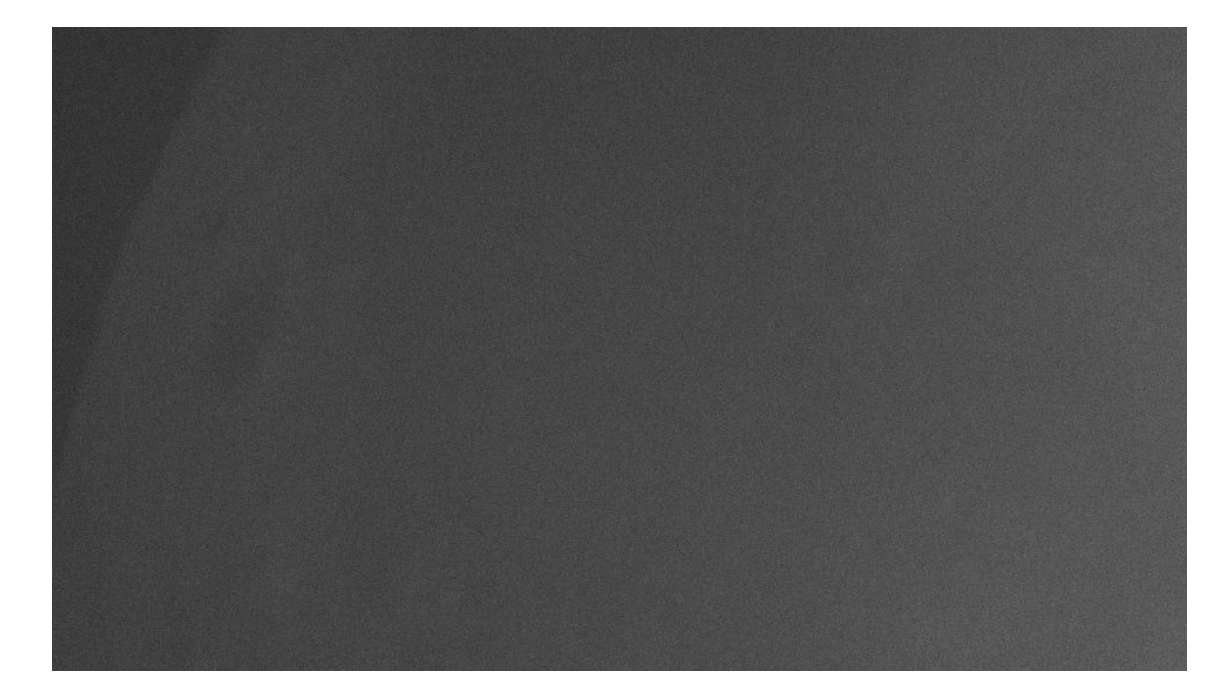

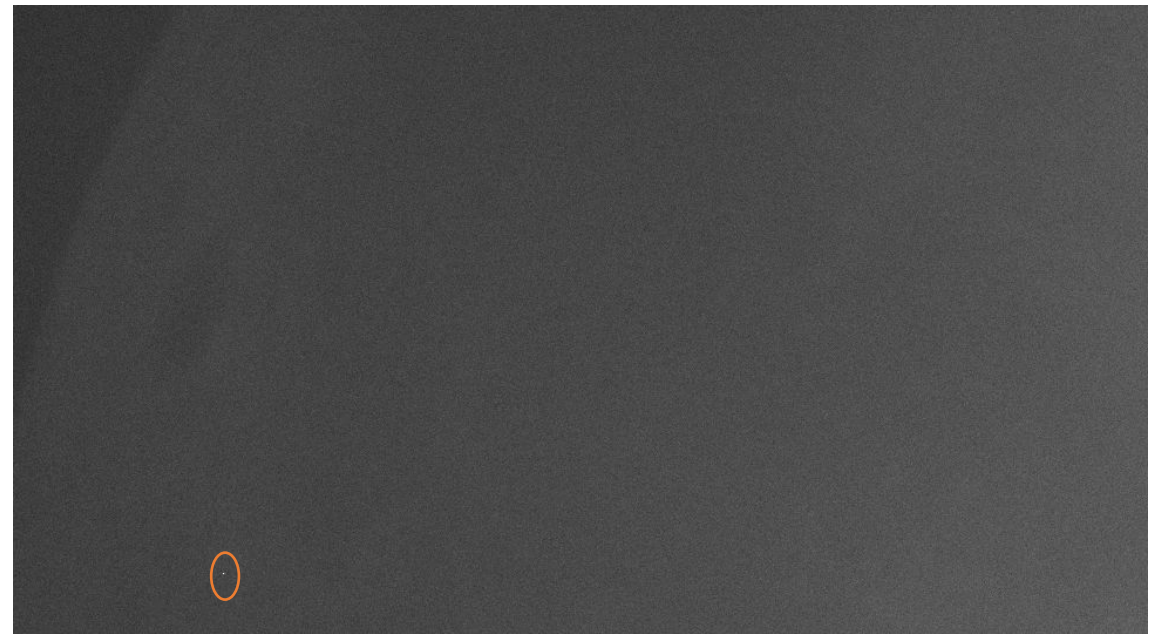

### Question

 If threading was enabled, will the movement of the lunar limb cause fake detection?

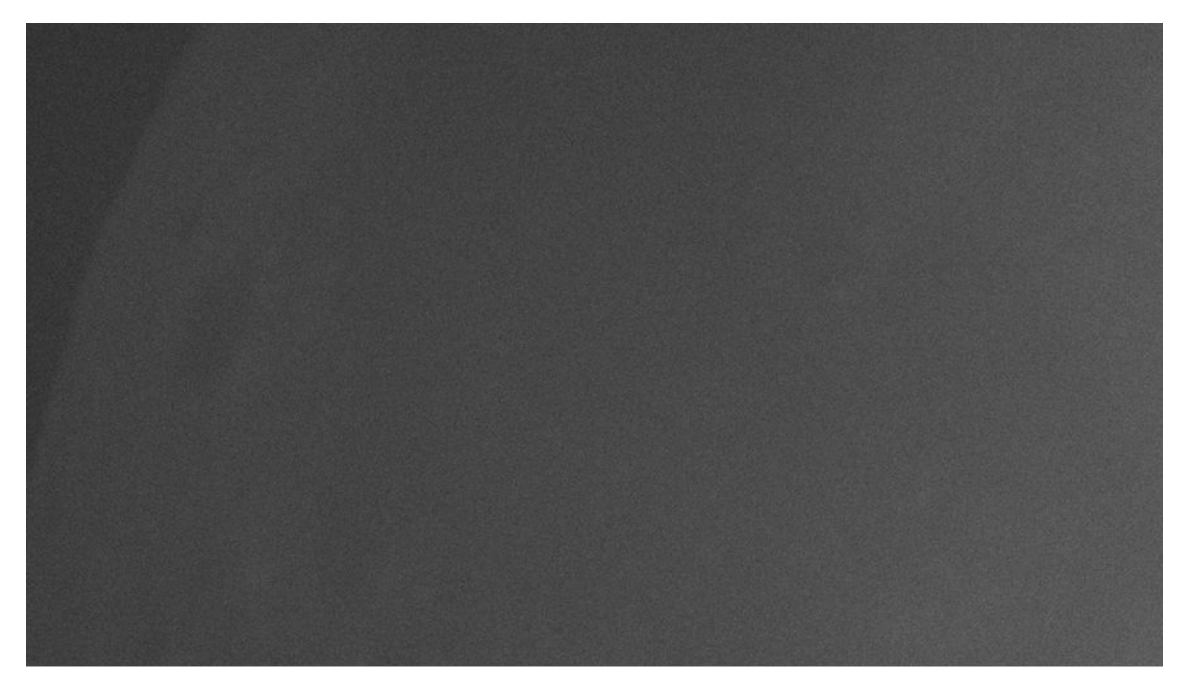

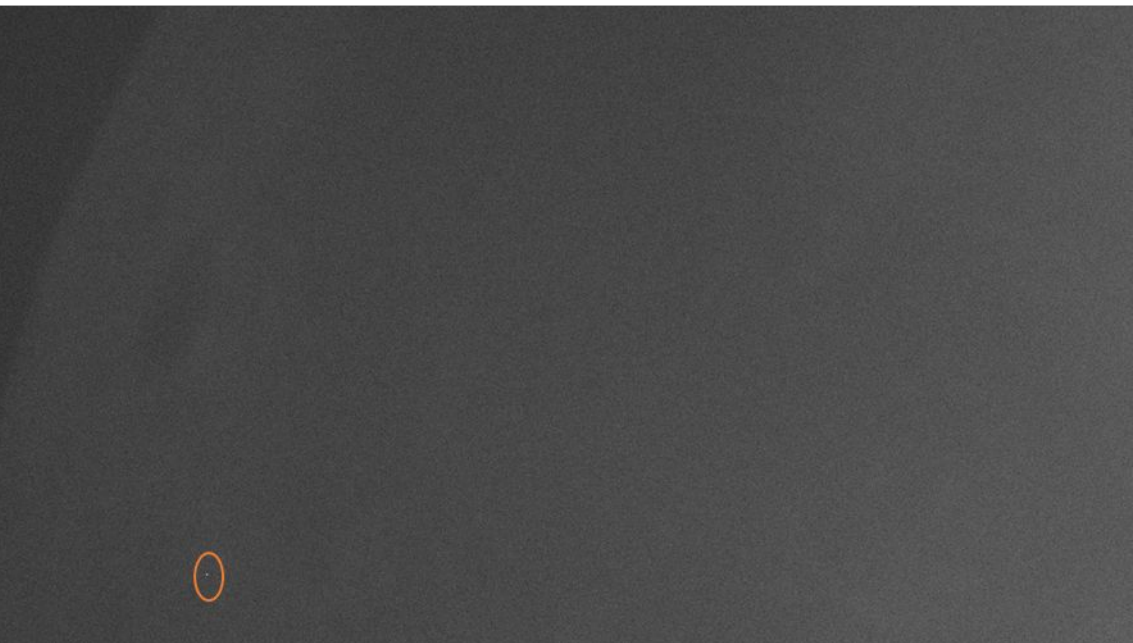

### Question

- □ If threading was enabled, will a fast movement of the telescope cause a fake detection? Why?
- □ If the threading was disabled, and no fast movement happened. Will we have a fake detection? Why?

#### ZWO ASI290MM (T=36.1°C) USB3.0

Exp. (ms utoGair 🔅 More 🕚

PS (max/actual

aptured/Save

Histogra

AutoAlion

CutOut

Darkfran

.

PreProcessin

shold is: 30803

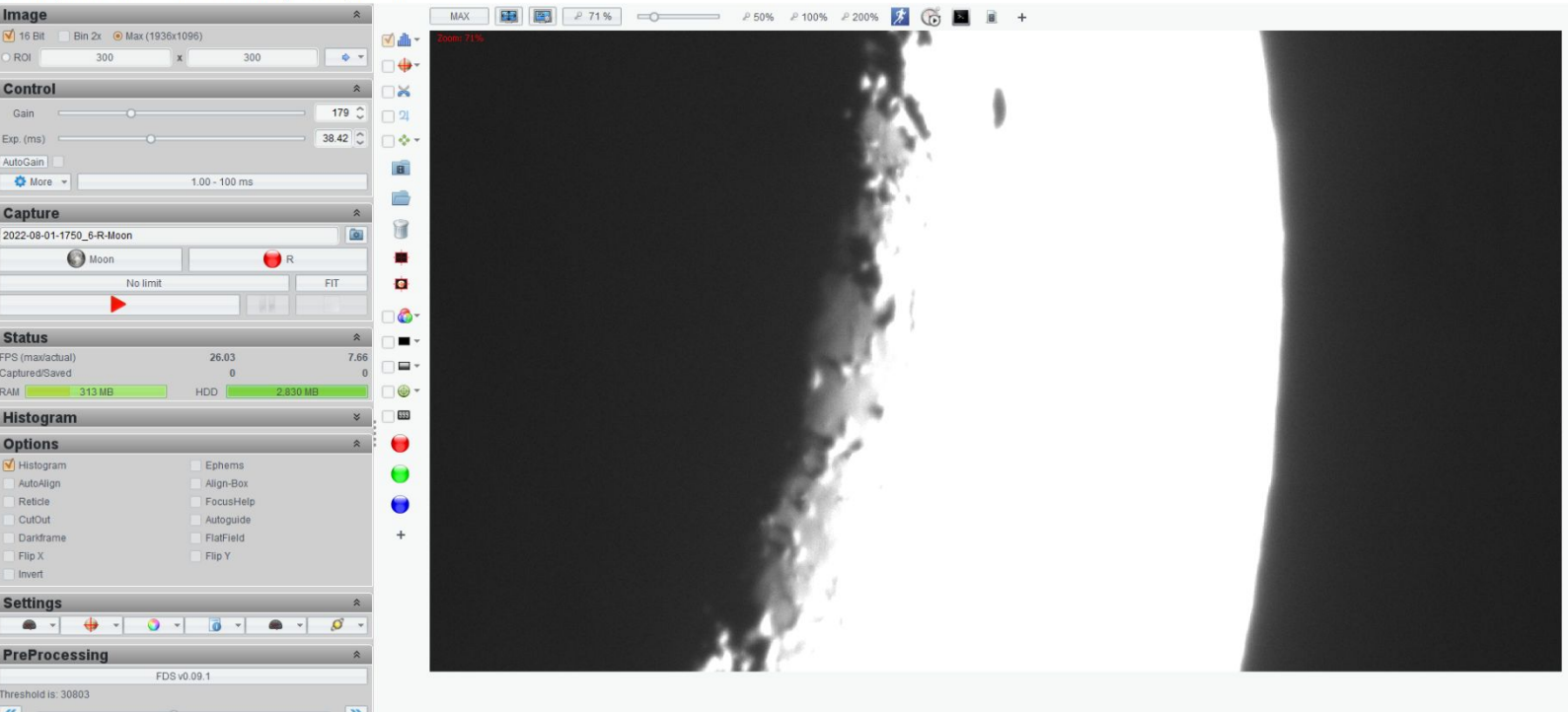

### Why?

**Before Processing** 

#### After Processing

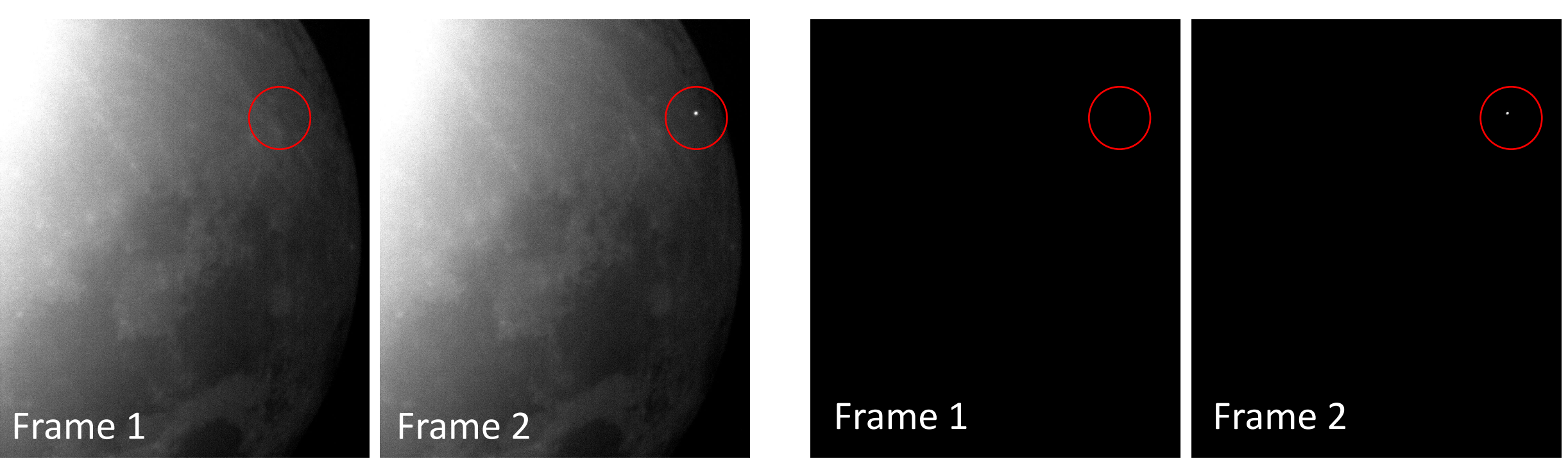

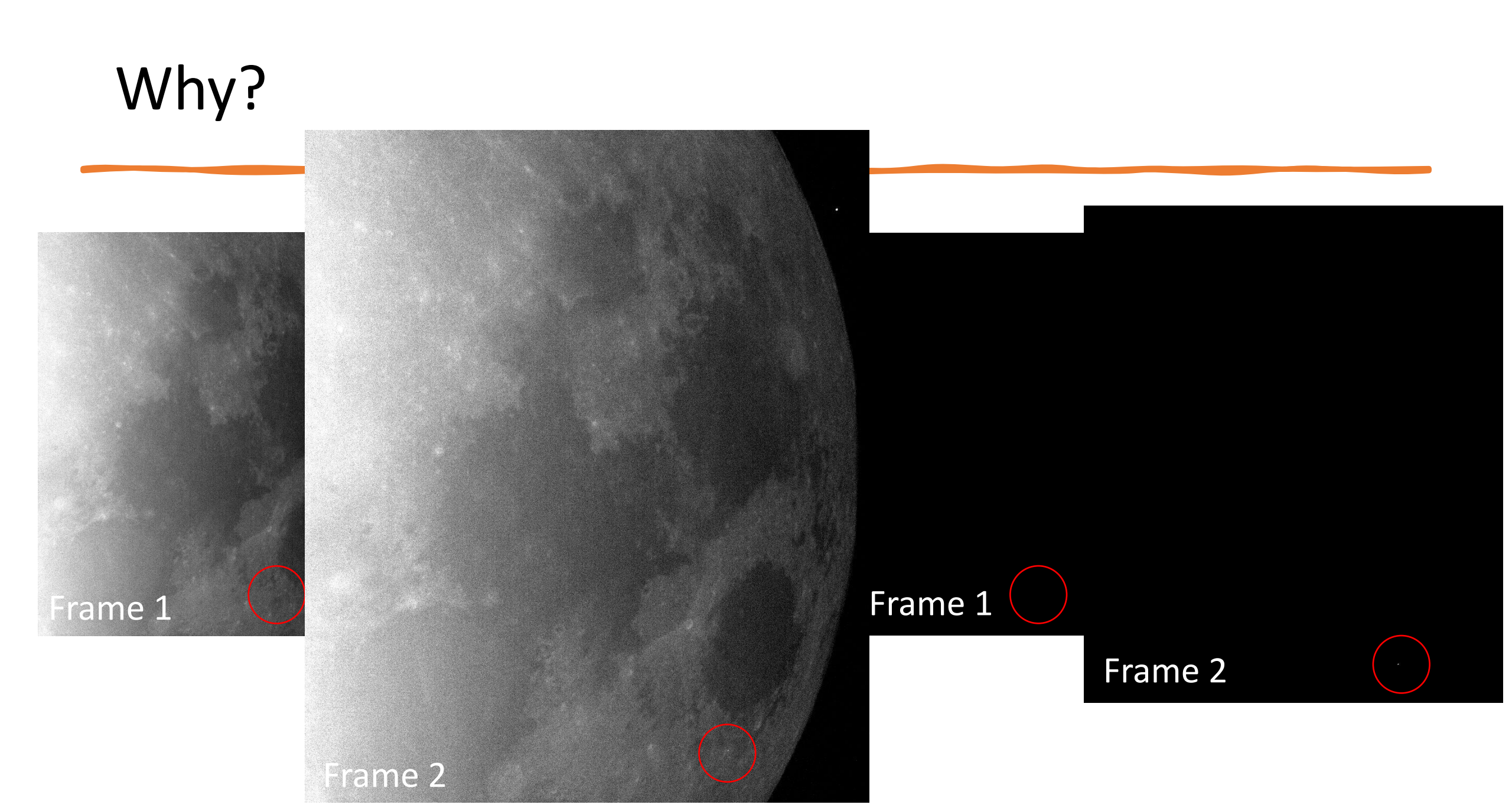

## Discussion

Let's see the results of the experiment. Open the frame\_010.fits with a FITS viewer.

 Point at the bright side, see that the value of the pixels in this region is 255.

#### FDS parameters Х Event Record Frames Detection algorithm parameters A Number of frames before 10 Average frame alpha 0.35 V ٨ Number of frames after 10 V PNG & FITS Event record format O PNG ○ FITS C: Users stefo Event records directory Select Select FDS properties file ./plugins/FcPluginFds.properties NO ○ YES Threading

#### SAOImage ds9

View File Edit Frame Bin Zoom Scale Color Region WCS Analysis Help C:\Users\stefo\observations\2022.08.09\event\_1\_2022.08.09.12.15\frame\_010.fits File Object Value 255 WCS 5.47506 172.416 Physical 172.416 Image 5.47506 0.328649 0 Frame 1 view file edit frame bin zoom scale color zoom out zoom fit zoom 1/4 zoom 1/2 zoom in

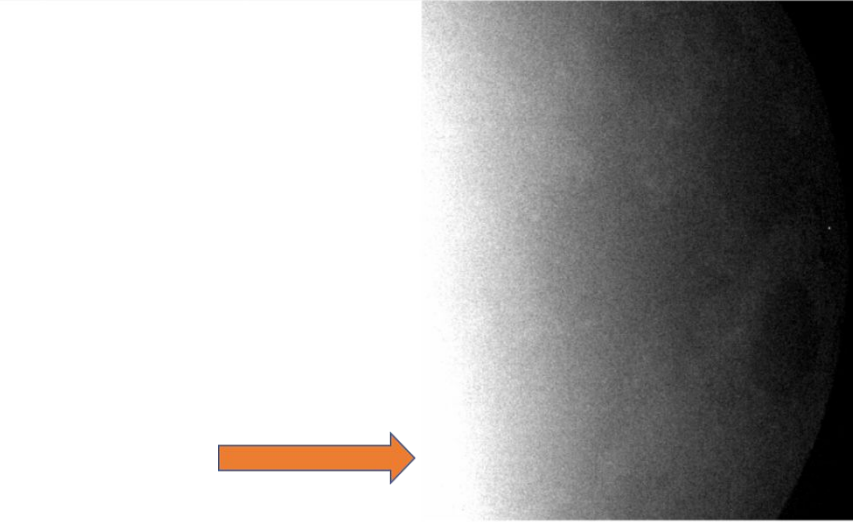
# Fourth Event (provided by NELIOTA)

Impact Flash

#### Set-up Fourth Simulation

- Now we will place the fourth event in FireCapture
- $\hfill\square$  Go to the FireCapture folder
- □ Go to the "testImages" folder (Fig. 1)
- □ Open the "moon" folder (Fig. 2)
- $\hfill\square$  Hide the existed "moon.avi" video
- $\hfill\square$  Take the fourth video
  - □ FDS\_moon\_4.avi
- Place it in this folder
- $\Box$  Rename the video (Fig. 3) :
  - □ Name: moon.avi

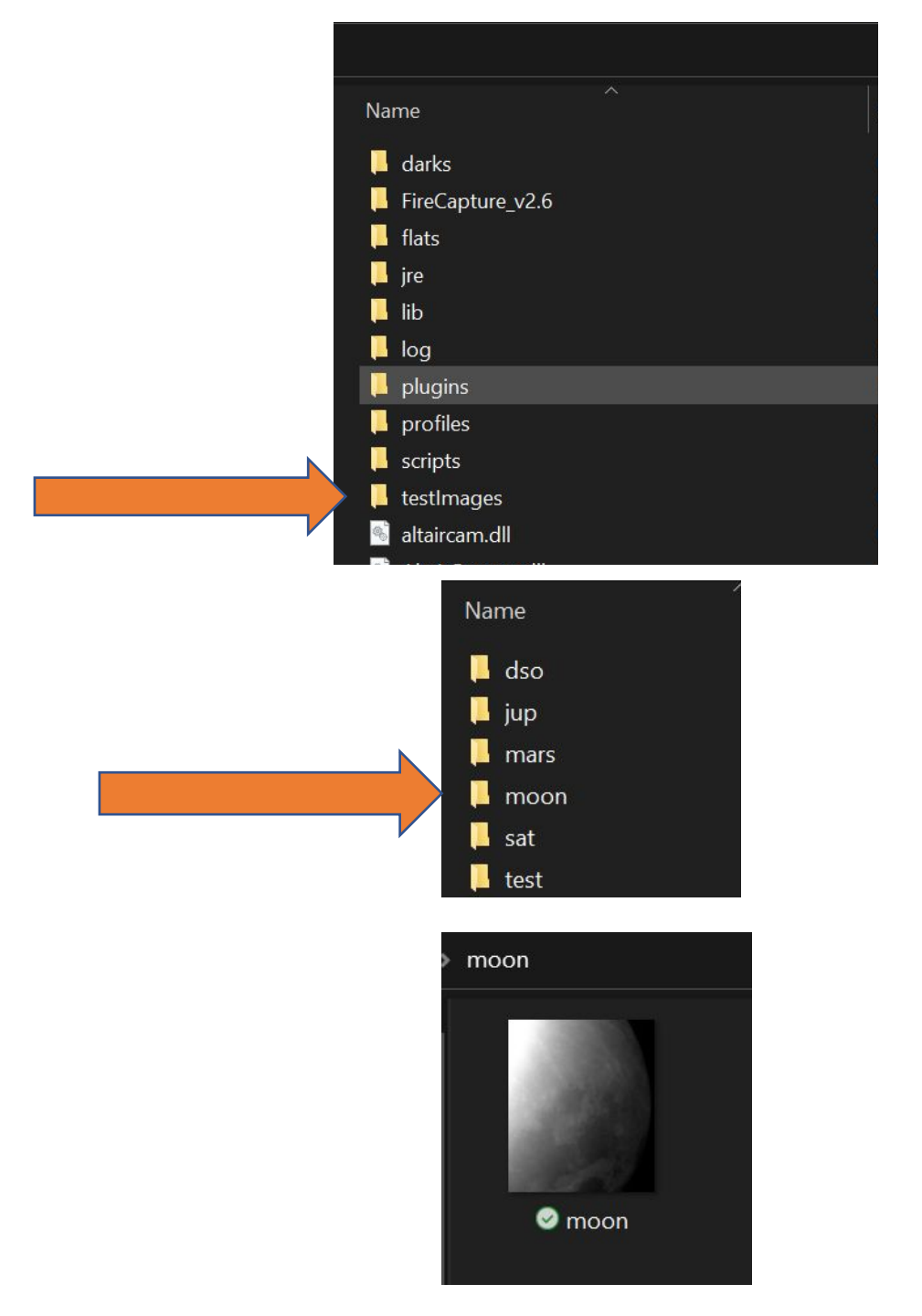

## Fourth Video

- This is a video with an impact flash with small duration
- Set the proper threading and parameters

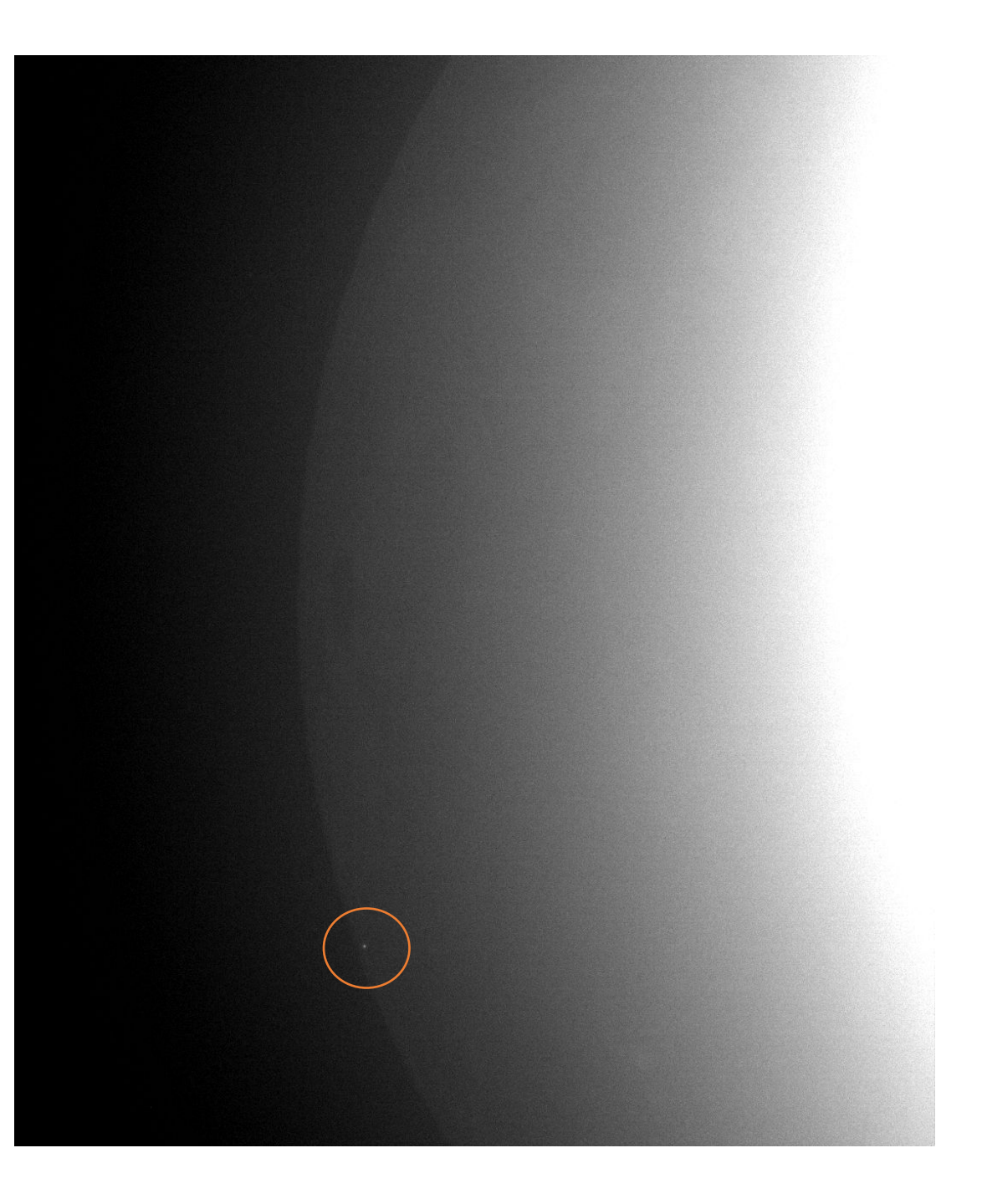

## Discussion

- What threading do you use?
- Is a multi-frame impact or single-frame?

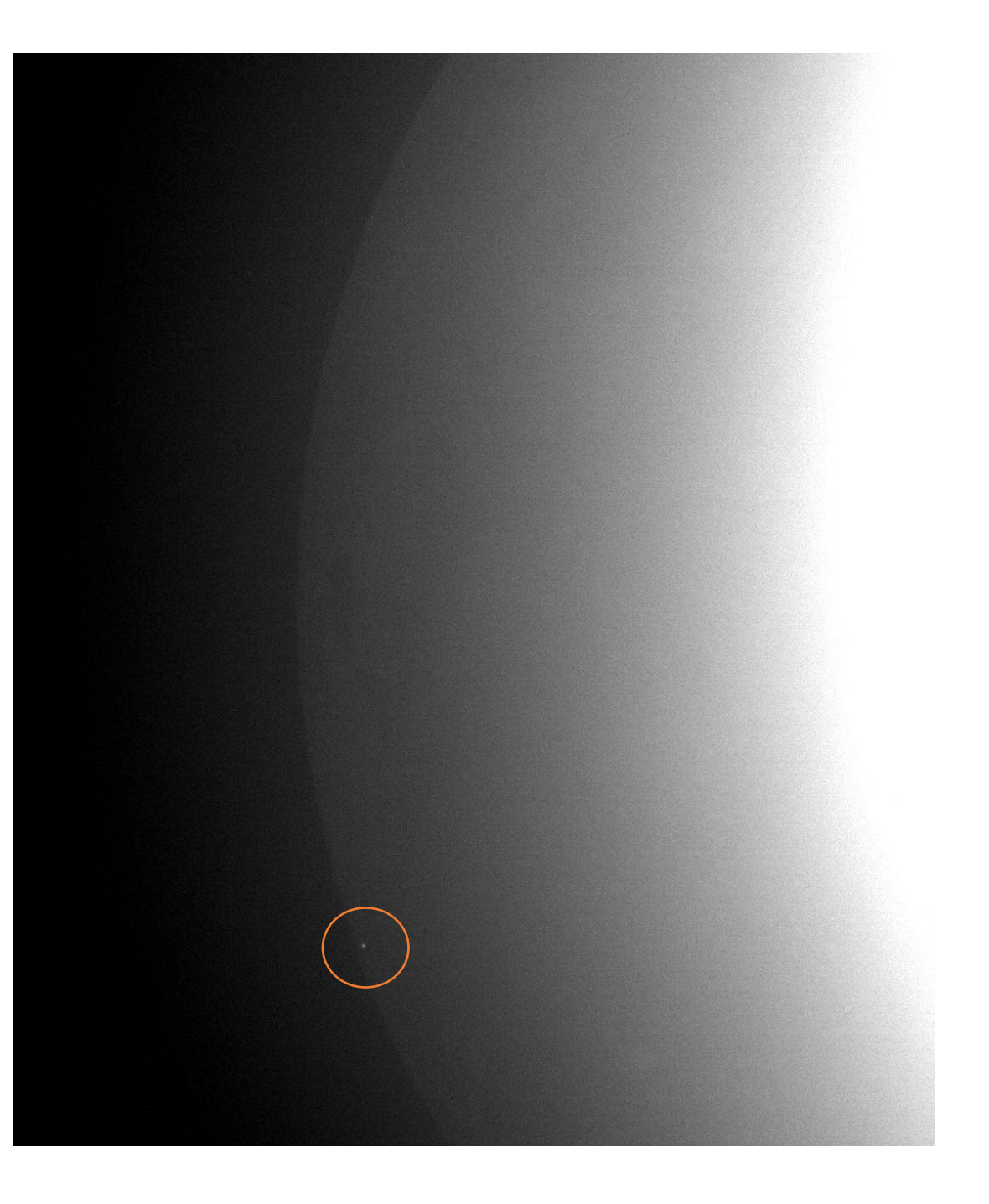

# **Offline Detection**

- Firstly, unzip the folder
  DetectionStandalone.zip
- Open the DetectionStandalone app

| DetectionStandalone                                |                     |                                |                  |               | - 0             |
|----------------------------------------------------|---------------------|--------------------------------|------------------|---------------|-----------------|
| 🕂 Δημιουργία -                                     | 0 lõ                | ⊑) 12 10 1                     | Ταξινόμηση ~ 🛛 🗮 | Προβολή ~ ••• |                 |
| $\leftarrow \rightarrow \checkmark \uparrow $      | τοιχεία λήψης > De  | etectionStandalone (3) > Detec | tionStandalone   | ~ C           | 🔎 Αναζήτηση σε: |
| ✓ ★ Γ <sub>ρ</sub> <sup>Όνομα</sup>                |                     | Ημερομηνία τροποποί            | Τύπος            | Μέγεθος       |                 |
| 📒 🛿 📓 api-ms-win-crt-he                            | eap-I1-1-0.dll      | 12/8/2022 10:42 µµ             | Επέκταση εφαρμο  | 16 KB         |                 |
| ע צ<br>ביין איין איין צ<br>ש מאַ api-ms-win-crt-lo | cale-I1-1-0.dll     | 12/8/2022 10:42 μμ             | Επέκταση εφαρμο  | 15 KB         |                 |
| 📑 .<br>🔀 E 📓 api-ms-win-crt-m                      | ath-I1-1-0.dll      | 12/8/2022 10:42 μμ             | Επέκταση εφαρμο  | 24 KB         |                 |
| 🚞 🤅 📑 api-ms-win-crt-m                             | ultibyte-I1-1-0.dll | 12/8/2022 10:42 μμ             | Επέκταση εφαρμο  | 23 KB         |                 |
| F 📄 F 📑 api-ms-win-crt-pr                          | ivate-I1-1-0.dll    | 12/8/2022 10:42 μμ             | Επέκταση εφαρμο  | 66 KB         |                 |
| api-ms-win-crt-pr                                  | ocess-I1-1-0.dll    | 12/8/2022 10:42 μμ             | Επέκταση εφαρμο  | 16 KB         |                 |
| 🗸 👝 Oı                                             | ntime-I1-1-0.dll    | 12/8/2022 10:42 μμ             | Επέκταση εφαρμο  | 19 KB         |                 |
| > 🛅 1 📓 api-ms-win-crt-sto                         | dio-I1-1-0.dll      | 12/8/2022 10:42 μμ             | Επέκταση εφαρμο  | 21 KB         |                 |
| > 🚞 🛿 📓 api-ms-win-crt-sti                         | ring-I1-1-0.dll     | 12/8/2022 10:42 μμ             | Επέκταση εφαρμο  | 21 KB         |                 |
| Y 💻 Αι 📑 api-ms-win-crt-tir                        | me-I1-1-0.dll       | 12/8/2022 10:42 μμ             | Επέκταση εφαρμο  | 17 KB         |                 |
| > 🔀 E<br>api-ms-win-crt-ut                         | ility-I1-1-0.dll    | 12/8/2022 10:42 μμ             | Επέκταση εφαρμο  | 15 KB         |                 |
| > 🔀 🖉 DetectionStandal                             | one                 | 12/8/2022 10:41 μμ             | Εφαρμογή         | 20 KB         |                 |
| > 🥅 [ 🔄 🔄 DetectionStandald                        | one                 | 12/8/2022 10:41 μμ             | Εικονίδιο        | 4 KB          |                 |
| msvcp120.dll                                       |                     | 12/8/2022 10:42 μμ             | Επέκταση εφαρμο  | 644 KB        |                 |
| > 👱 2<br>> 🏪 \                                     |                     | 12/8/2022 10:42 μμ             | Επέκταση εφαρμο  | 613 KB        |                 |
| > 💱 Δί 📓 msvcr120.dll                              |                     | 12/8/2022 10:42 μμ             | Επέκταση εφαρμο  | 943 KB        |                 |
| > 👗 Liı 📓 packager.dll                             |                     | 12/8/2022 10:42 μμ             | Επέκταση εφαρμο  | 261 KB        |                 |
| ucrtbase.dll                                       |                     | 12/8/2022 10:42 μμ             | Επέκταση εφαρμο  | 997 KB        |                 |
| vcruntime140.dll                                   |                     | 12/8/2022 10:42 µµ             | Επέκταση εφαρμο  | 84 KB         |                 |
| 50 στοιχεία   1 επιλεγμένο στοι                    | χείο 20,0 KB        |                                |                  |               | E               |

 We will perform the task of offline detection in a satellite that was captured by NELIOTA

Name of the folder "FDS\_offline\_1"

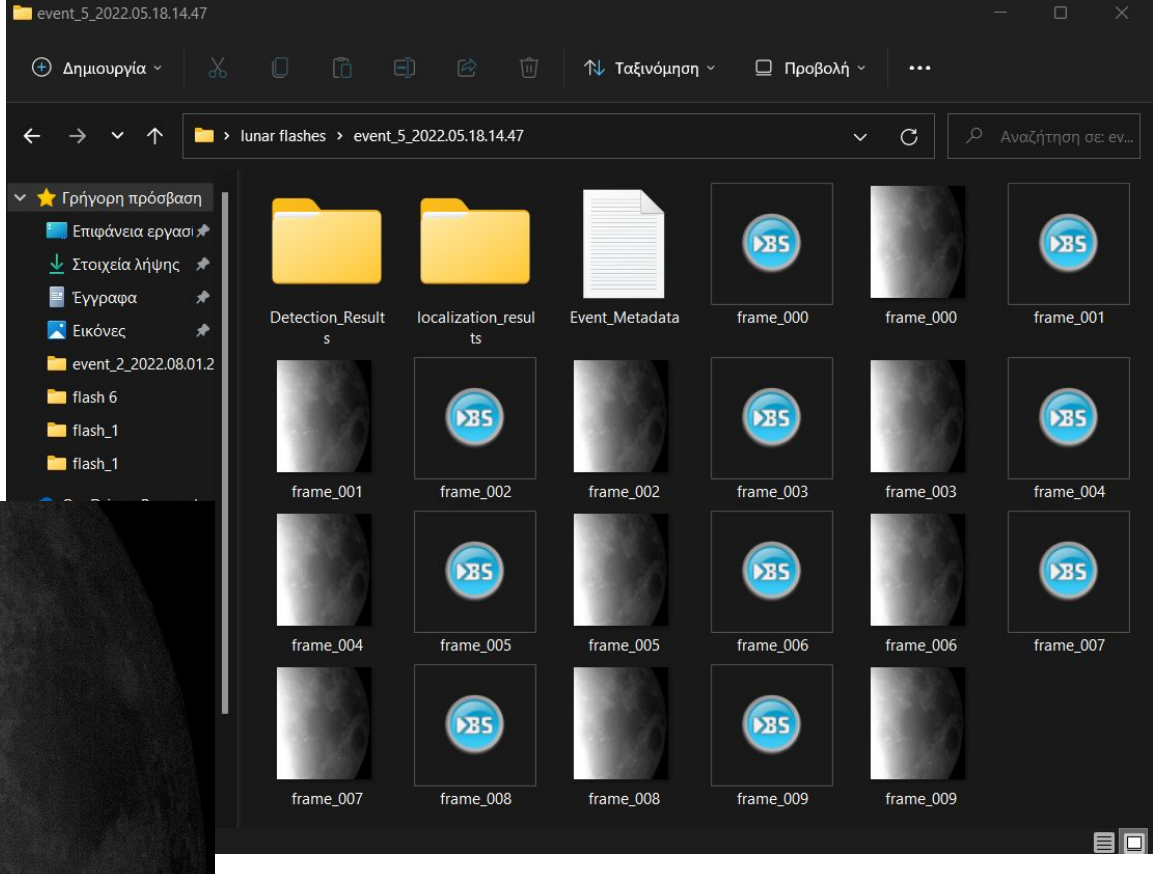

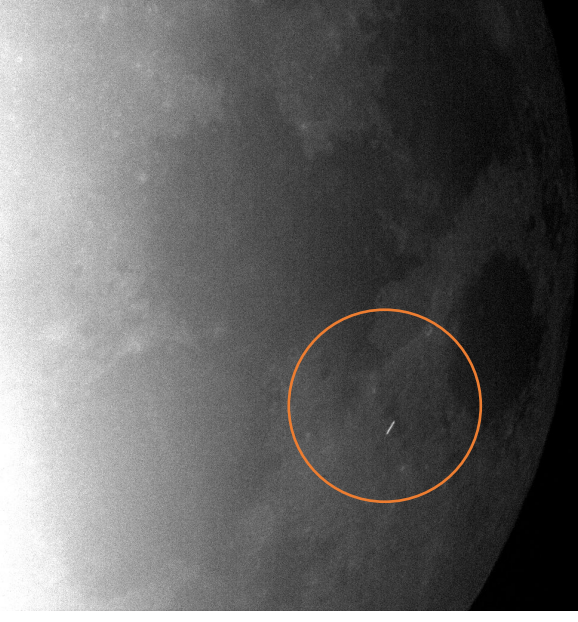

- We will perform the task of offline detection in an impact flash that was captured by NELIOTA
- Name of the folder "FDS\_offline\_2"

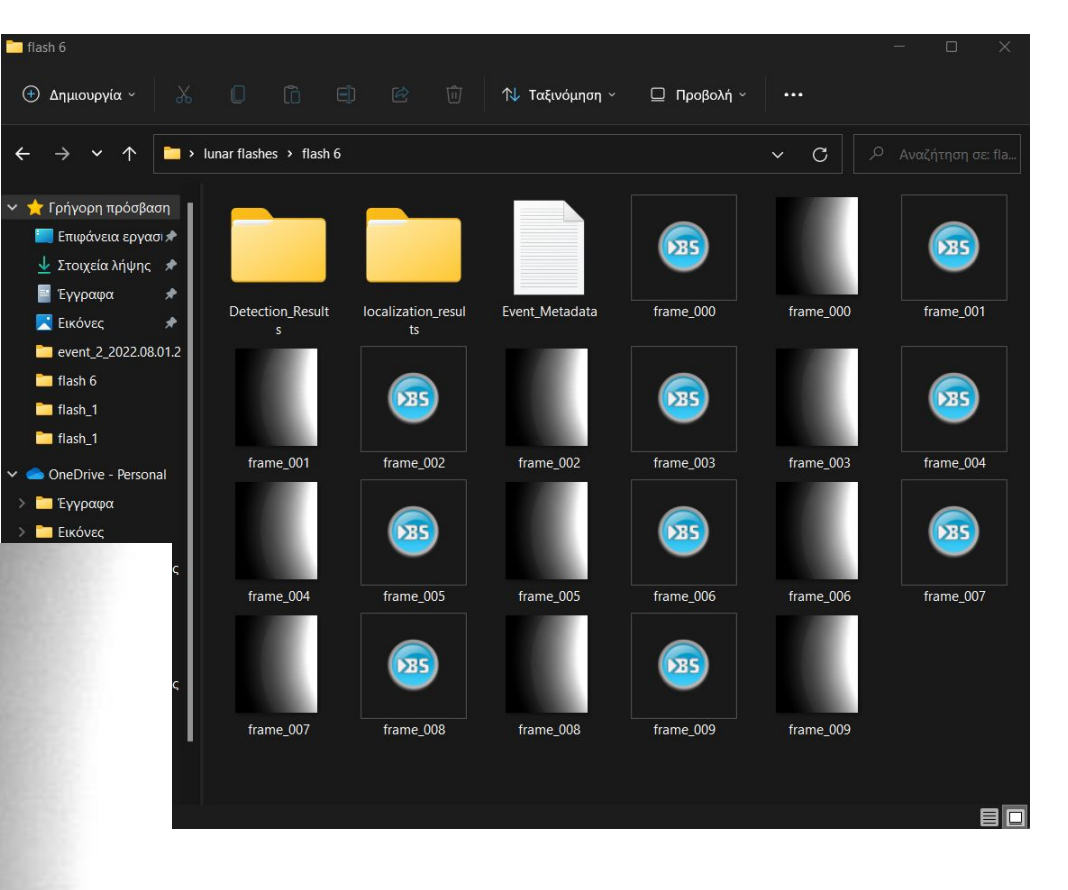

- We will perform the task of offline detection in an impact flash that was captured by NELIOTA
- Name of the folder "FDS\_offline\_3"

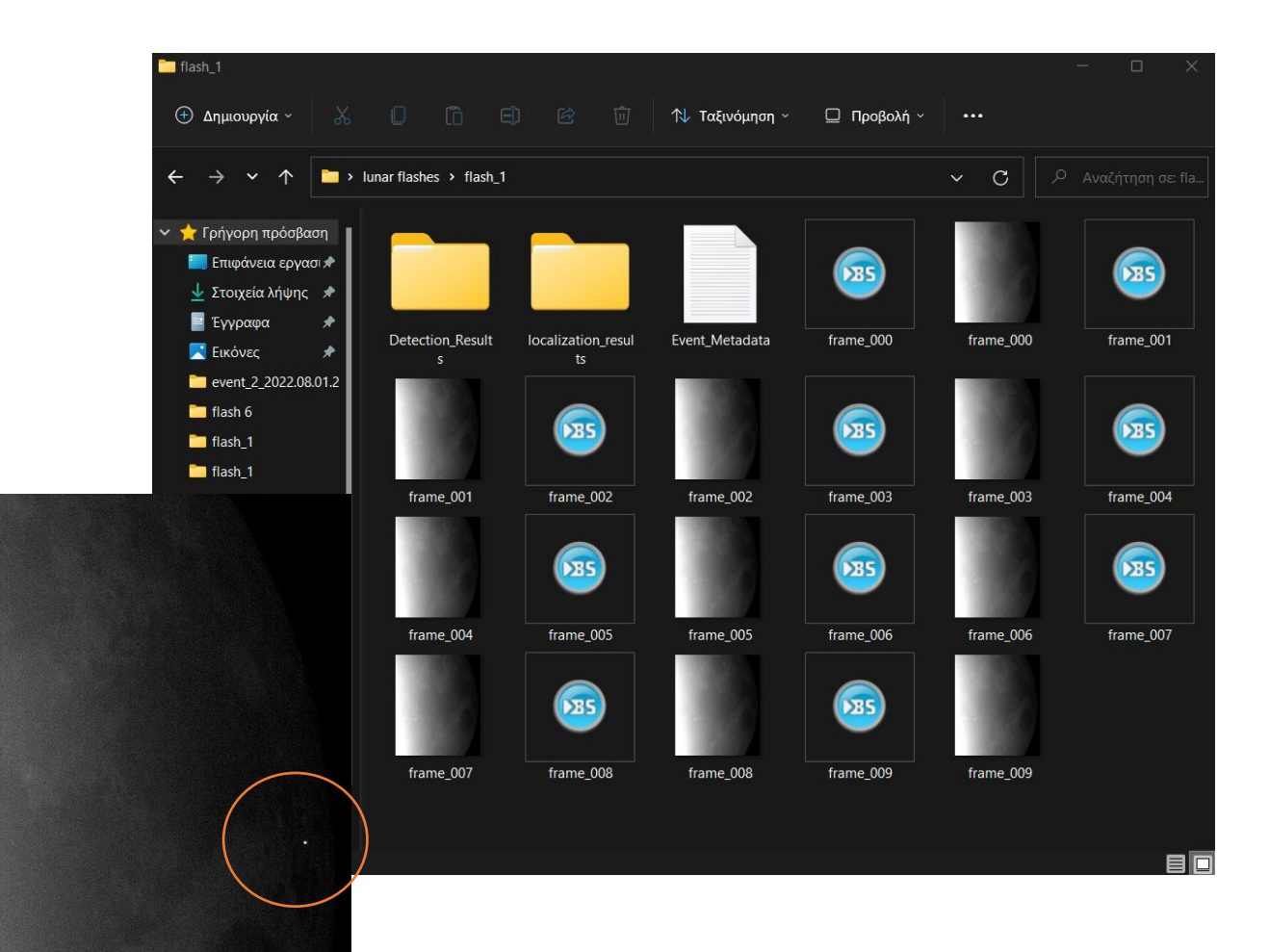

- Offline Detection could take the entire directory of the observations of the day, and not each event separately
- Thus create a new folder and name it "FDS\_Offline" and place all the above three events

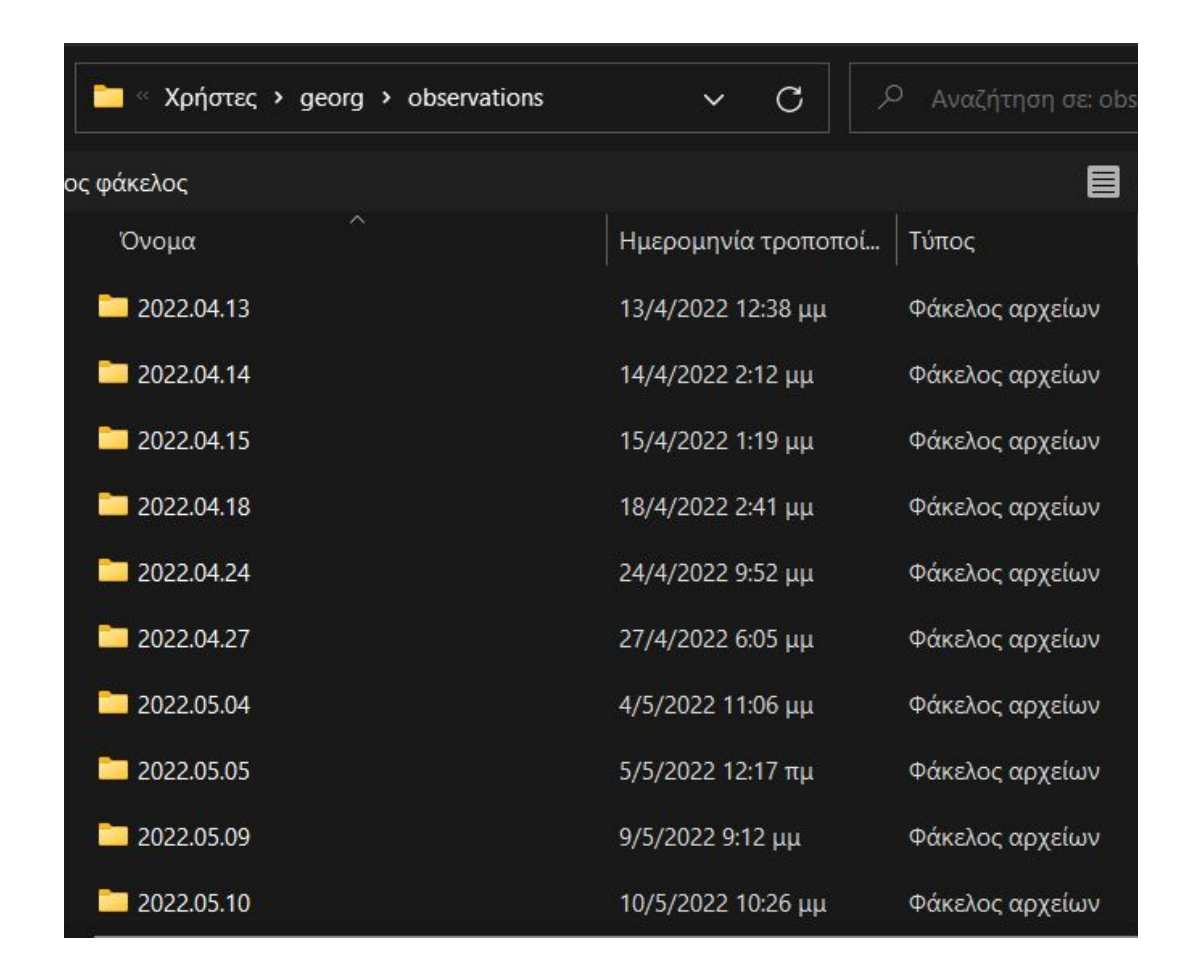

- Each of these folders contains up to 50-200 events
- Offline detection will inform us quickly which of them could be impact flashes, and which of them are satellite, cosmic rays

# First Step

- Offline Detection could take the entire directory of the observations of the day, and not each event separately
- Thus create a new folder and name it "FDS\_Offline" and place all the above three events
- Select this directory and press
  "Start Detection"
- □ Wait a bit...

| Detec | tion Standalone Tool     | - 0                   | ×                                                                   |  |
|-------|--------------------------|-----------------------|---------------------------------------------------------------------|--|
|       | Choose the operation you | would like to perform | Detection                                                           |  |
|       | Event Detection          | Event Localization    | Edit Parameters                                                     |  |
|       |                          |                       | No directory chosen                                                 |  |
| -     |                          |                       | Select Flat Image for Calibration (Optional)<br>No directory chosen |  |
|       |                          |                       |                                                                     |  |
|       |                          |                       | Please choose a folder first and then start the process.            |  |
|       |                          |                       | No directory chosen<br>Specify ROI Dimension (Optional)             |  |
|       |                          |                       | 30<br>Start Detection                                               |  |

## What will happen while waiting:

- For each event, the program will read some essential information from the metadata file
- Select a Region of Interest around the event
- Perform Levenberg–Marquardt algorithm and fit a 2D Gaussian in the event
- Depending on the characteristics of the Gaussian the program classify the event

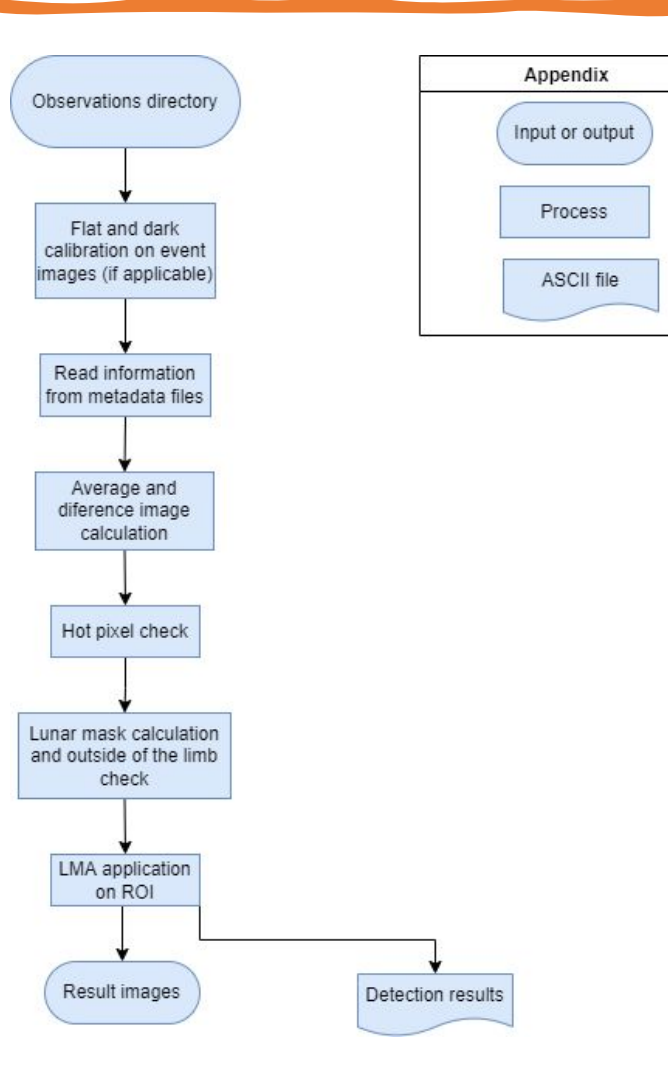

### Results

| А                       | В      | С      | D            | E         | F         | G          | H                         | 1           | J           | K           |              | М     |
|-------------------------|--------|--------|--------------|-----------|-----------|------------|---------------------------|-------------|-------------|-------------|--------------|-------|
| Event Directory Name    | FWHM x | FWHM y | Impact Flash | Satellite | Hot Pixel | Cosmic Ray | Event outside of the limb | Result:     |             |             |              |       |
| flash_1                 | 3,571  | 3,198  | TRUE         | FALSE     | FALSE     | FALSE      | FALSE                     | Impact fla  | sh detecte  | d. (Coordin | ates: 1006,  | 721). |
| flash 6                 | 2,255  | 2,453  | TRUE         | FALSE     | FALSE     | FALSE      | FALSE                     | Impact fla  | sh detecte  | d. (Coordin | ates: 410, 2 | 35).  |
| event_5_2022.05.18.14.4 | 2,399  | 22,761 | FALSE        | TRUE      | FALSE     | FALSE      | FALSE                     | Satellite d | etected. (C | oordinates  | : 747, 302). |       |

- In the directory "FDS\_Offline" you will find a .csv file with the results
- Moreover, a folder named"Detection\_Results" will be created
- There you can find more information about each event detection results

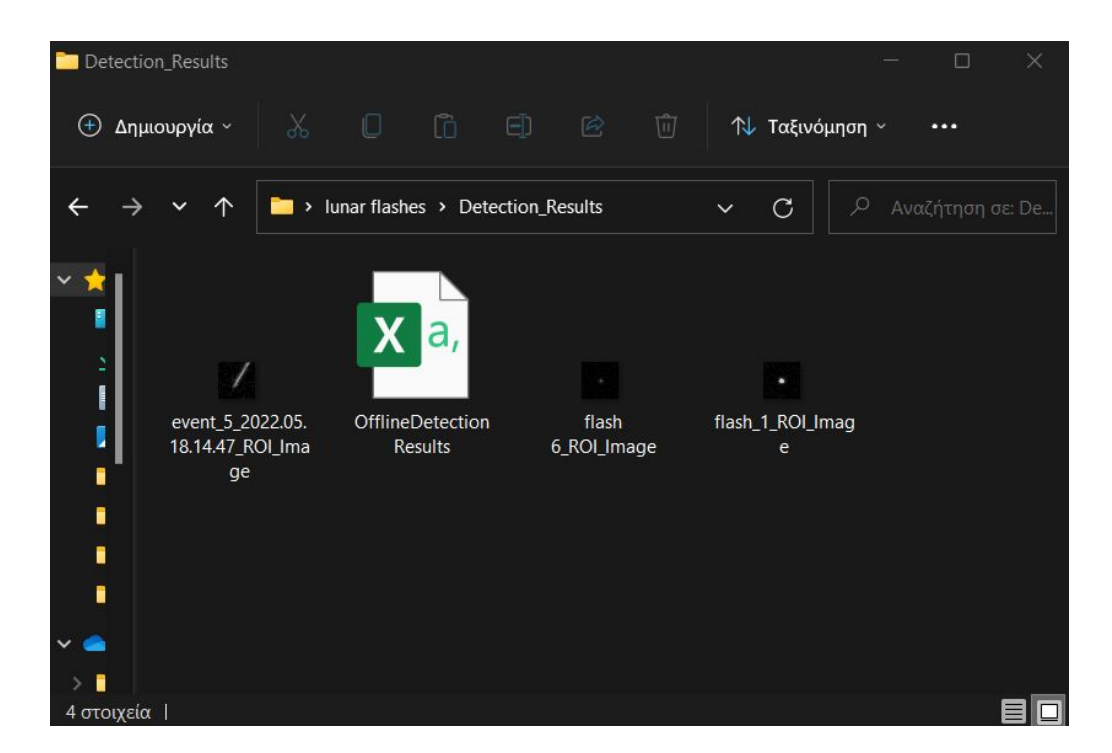

# Localization

# First Event (provided by FDS team)

 We will perform the task of localization in an impact flash that we captured using this software on 03/06/22

Choose the folder "FDS\_localization\_1"

| Name             | Date modified     | Туре          | Size     |
|------------------|-------------------|---------------|----------|
| 📄 Event_Metadata | 8/9/2022 12:15 PM | Text Document | 3 KB     |
| 🍔 frame_000      | 8/9/2022 12:15 PM | FITS File     | 5,403 KB |
| 📄 frame_000      | 8/9/2022 12:15 PM | PNG File      | 1,181 KB |
| 🍔 frame_001      | 8/9/2022 12:15 PM | FITS File     | 5,403 KB |
| 📄 frame_001      | 8/9/2022 12:15 PM | PNG File      | 1,181 KB |
| 🍔 frame_002      | 8/9/2022 12:15 PM | FITS File     | 5,403 KB |
| 📄 frame_002      | 8/9/2022 12:15 PM | PNG File      | 1,181 KB |
| 🍔 frame_003      | 8/9/2022 12:15 PM | FITS File     | 5,403 KB |
| 📄 frame_003      | 8/9/2022 12:15 PM | PNG File      | 1,181 KB |
| 🍔 frame_004      | 8/9/2022 12:15 PM | FITS File     | 5,403 KB |
| 📄 frame_004      | 8/9/2022 12:15 PM | PNG File      | 1,181 KB |
| 🎇 frame_005      | 8/9/2022 12:15 PM | FITS File     | 5,403 KB |
| 📄 frame_005      | 8/9/2022 12:15 PM | PNG File      | 1,181 KB |
| 🍀 frame_006      | 8/9/2022 12:15 PM | FITS File     | 5,403 KB |

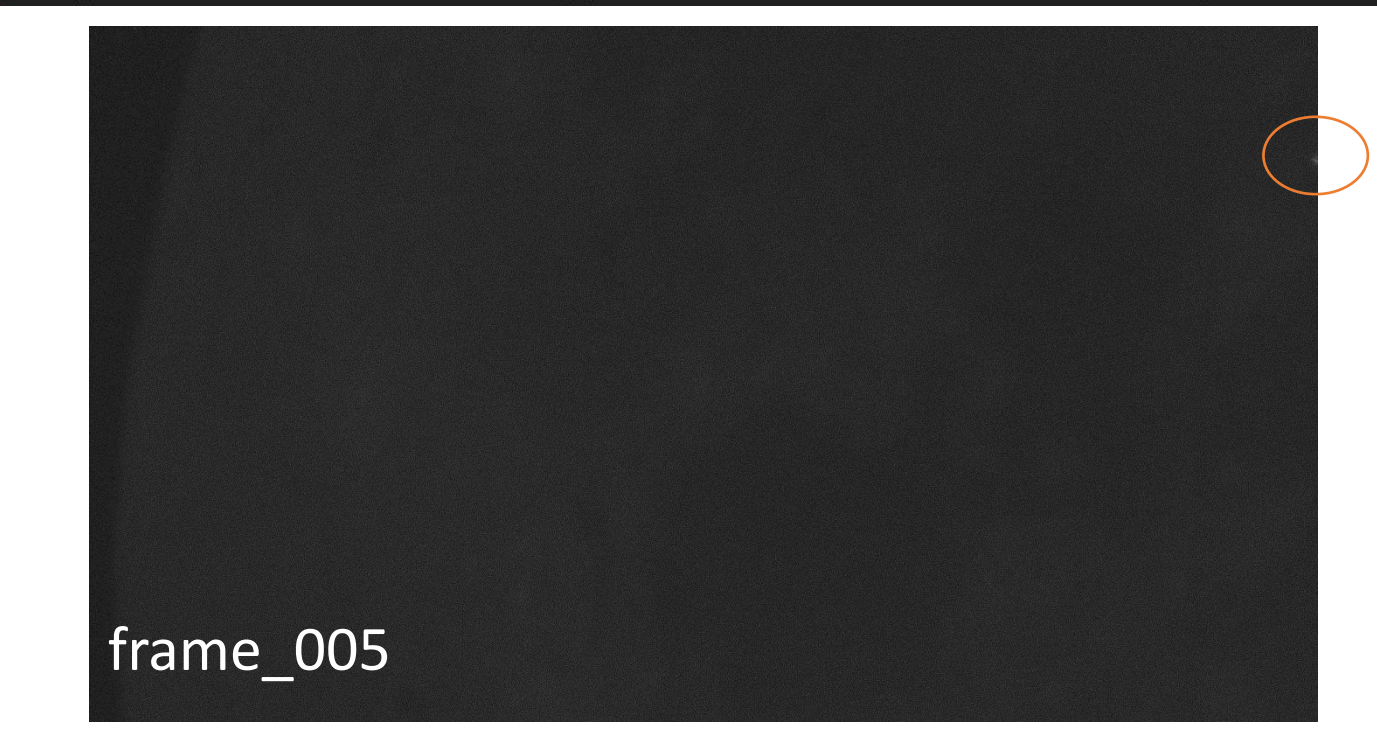

□ Click "Event Localization"

- Select the Directory of the event
- Input observatory information as shown in the figure
- □ Press "Start Localization"

| Detection Standalone Tool -                    | ×                                                                 |   |
|------------------------------------------------|-------------------------------------------------------------------|---|
| Choose the operation you would like to perform | FDS: Localization                                                 | < |
| Event Detection Event Localiz                  |                                                                   |   |
|                                                | Please choose a folder first and then start the process.          |   |
|                                                | Select Directory                                                  |   |
|                                                | C:\Users\ivymo\Documents\NELIOTA\Data\000events_example\impact Fl | I |
| i Configurations                               | Enter observatory information:                                    |   |
|                                                | Observatory longitude (deg): 38                                   |   |
|                                                | Observatory latitude (deg): 23.7                                  |   |
|                                                | Observatory altitude (km): 0.5                                    |   |
|                                                | (Optional) Telescope focal length (mm): 0.0                       |   |
|                                                | Start Localization                                                |   |

 After pressing "Start Localization" you will wait a bit for the program to automatically find the lunar limb.

 Accurately finding the lunar limb is important for the localization FDS: Localization in progress, please wait a moment...

## Results of automatically circle fitting

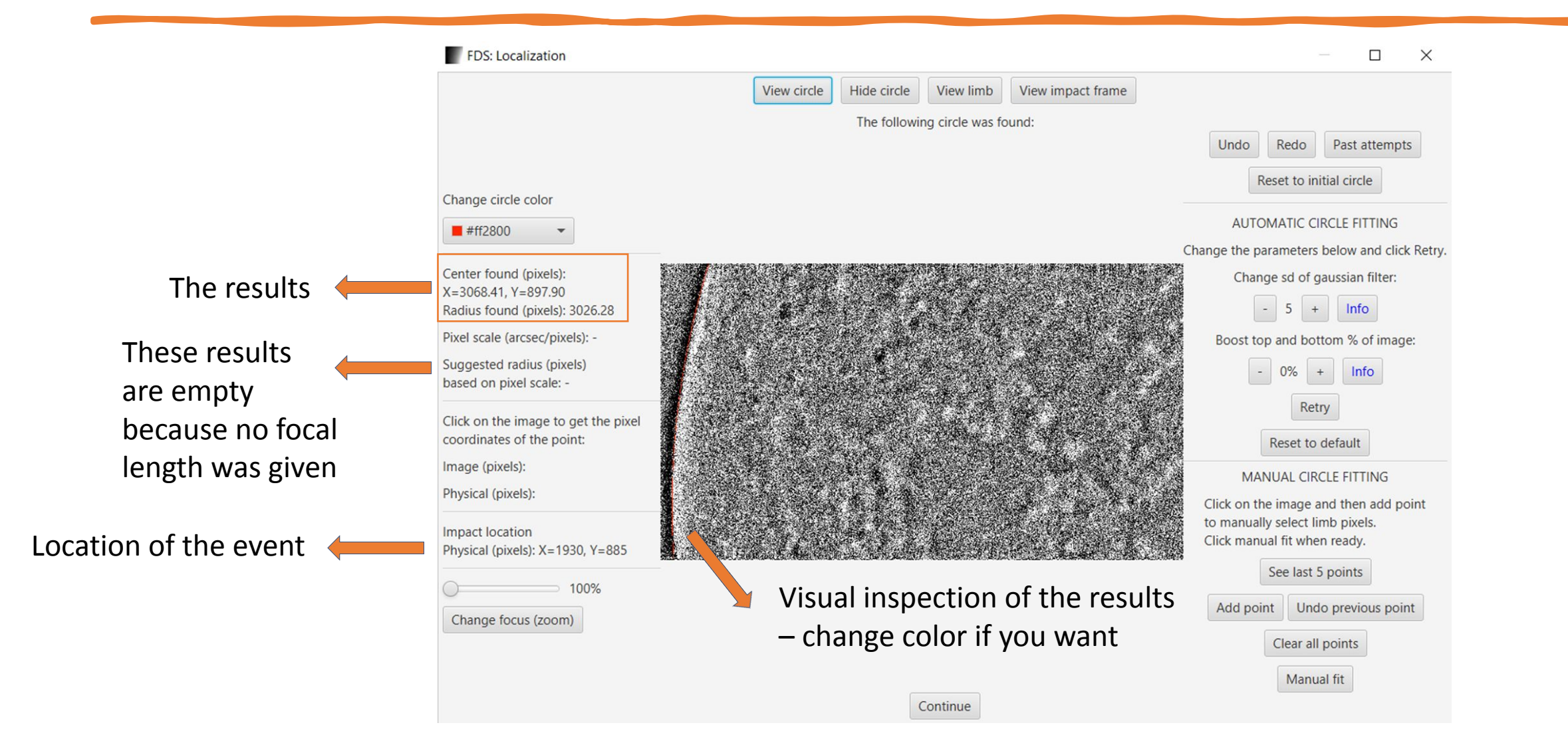

# Are we satisfied with the suggested lunar limb?

**View Circle** 

**View Limb** 

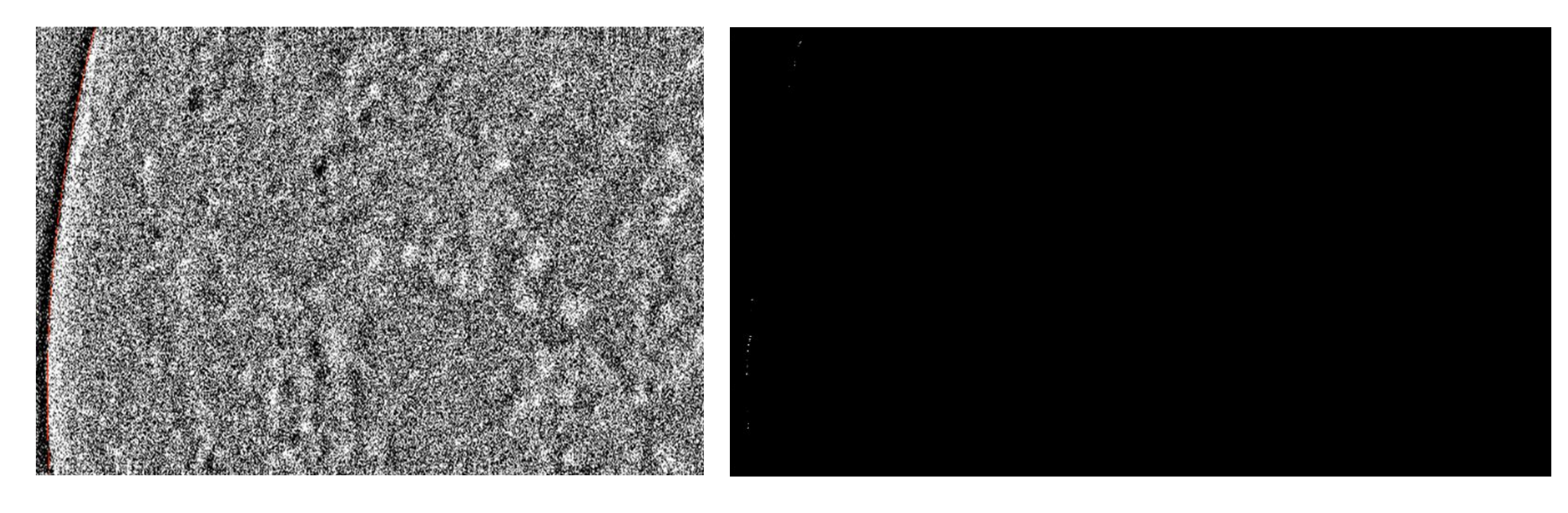

#### If no, change parameters of the algorithm

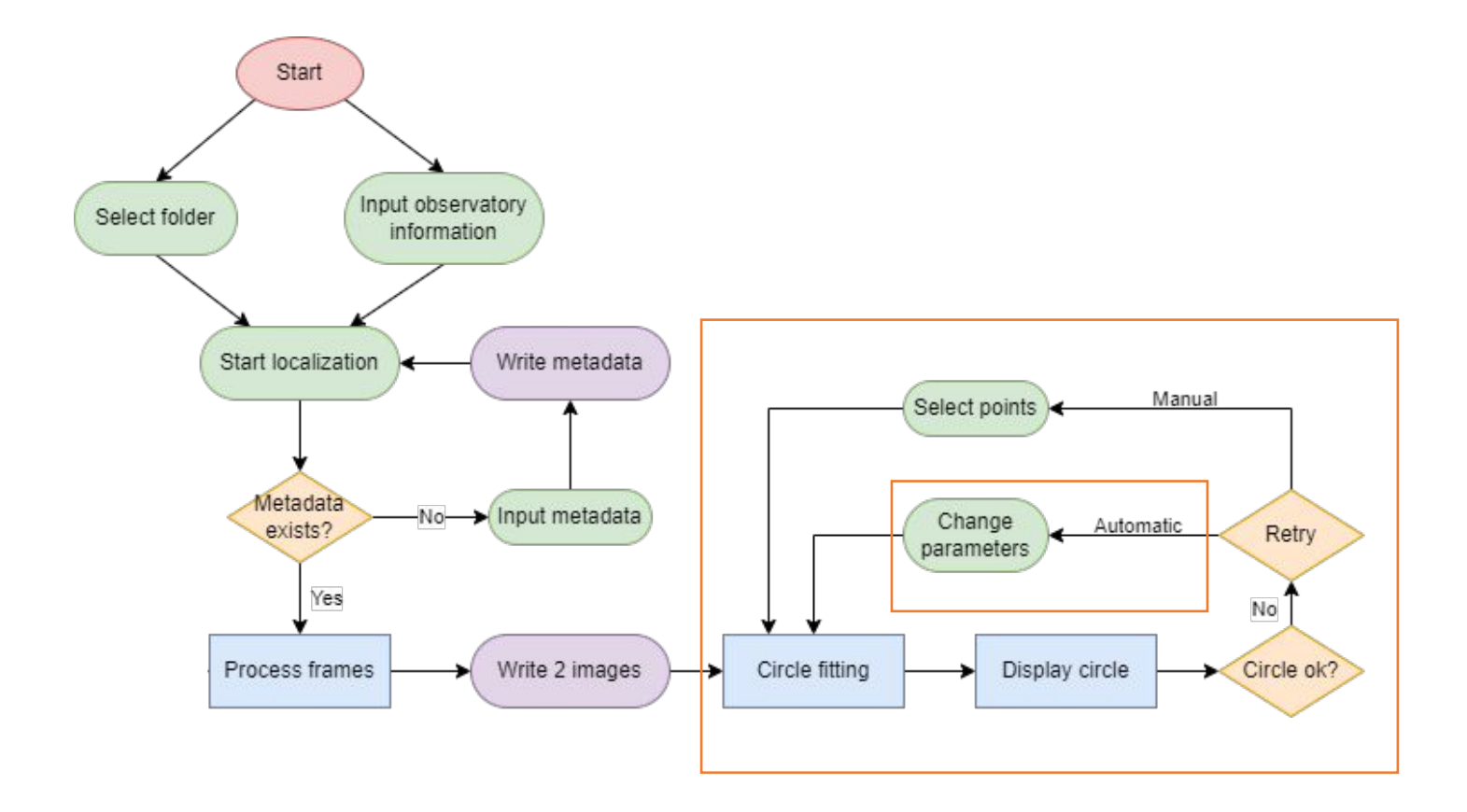

## If no, change parameters of the algorithm

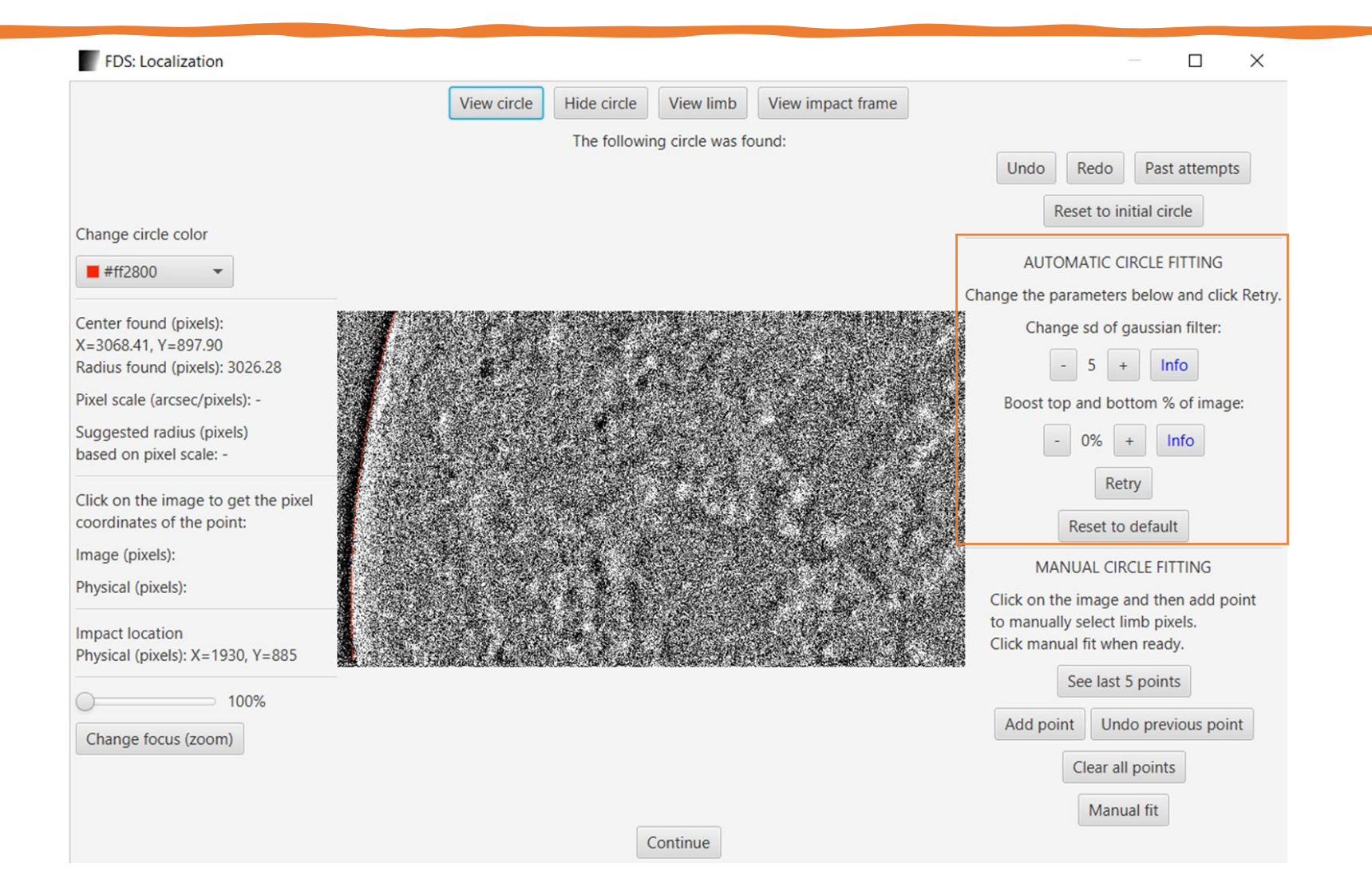

## Set sd=4 and press Retry

| FDS: Localization                                    |                                                                    | - 🗆 X                                        |
|------------------------------------------------------|--------------------------------------------------------------------|----------------------------------------------|
|                                                      | View circle      Hide circle      View limb      View impact frame |                                              |
|                                                      | The following circle was found:                                    |                                              |
|                                                      |                                                                    | Undo Redo Past attempts                      |
| Change circle color                                  |                                                                    | Reset to initial circle                      |
|                                                      |                                                                    | AUTOMATIC CIRCLE FITTING                     |
|                                                      | a 🔰 Maraka 🖓 🖓 🐲 Karaka 🖓 🖓 👘 Karaka 🖓 🖓 🖓 🖓 🖓 🖓 🖓 🖓               | Change the parameters below and click Retry. |
| Center found (pixels):                               |                                                                    | Change sd of gaussian filter:                |
| Radius found (pixels): 3837.31                       |                                                                    | - 4 + Info                                   |
| Pixel scale (arcsec/pixels): -                       |                                                                    | Boost top and bottom % of image:             |
| Suggested radius (pixels)<br>based on pixel scale: - |                                                                    | - 0% + Info                                  |
| Click on the image to get the pixel                  |                                                                    | Retry                                        |
| coordinates of the point:                            |                                                                    | Reset to default                             |
| mage (pixels):                                       |                                                                    | MANUAL CIRCLE FITTING                        |
| Physical (pixels):                                   |                                                                    | Click on the image and then add point        |
| mpact location                                       |                                                                    | to manually select limb pixels.              |
| Physical (pixels): X=1930, Y=885                     |                                                                    | See last 5 points                            |
| 100%                                                 |                                                                    |                                              |
| Change focus (zoom)                                  |                                                                    | Add point Undo previous point                |
|                                                      |                                                                    | Clear all points                             |
|                                                      |                                                                    | Manual fit                                   |

### Set sd=6 and press Retry

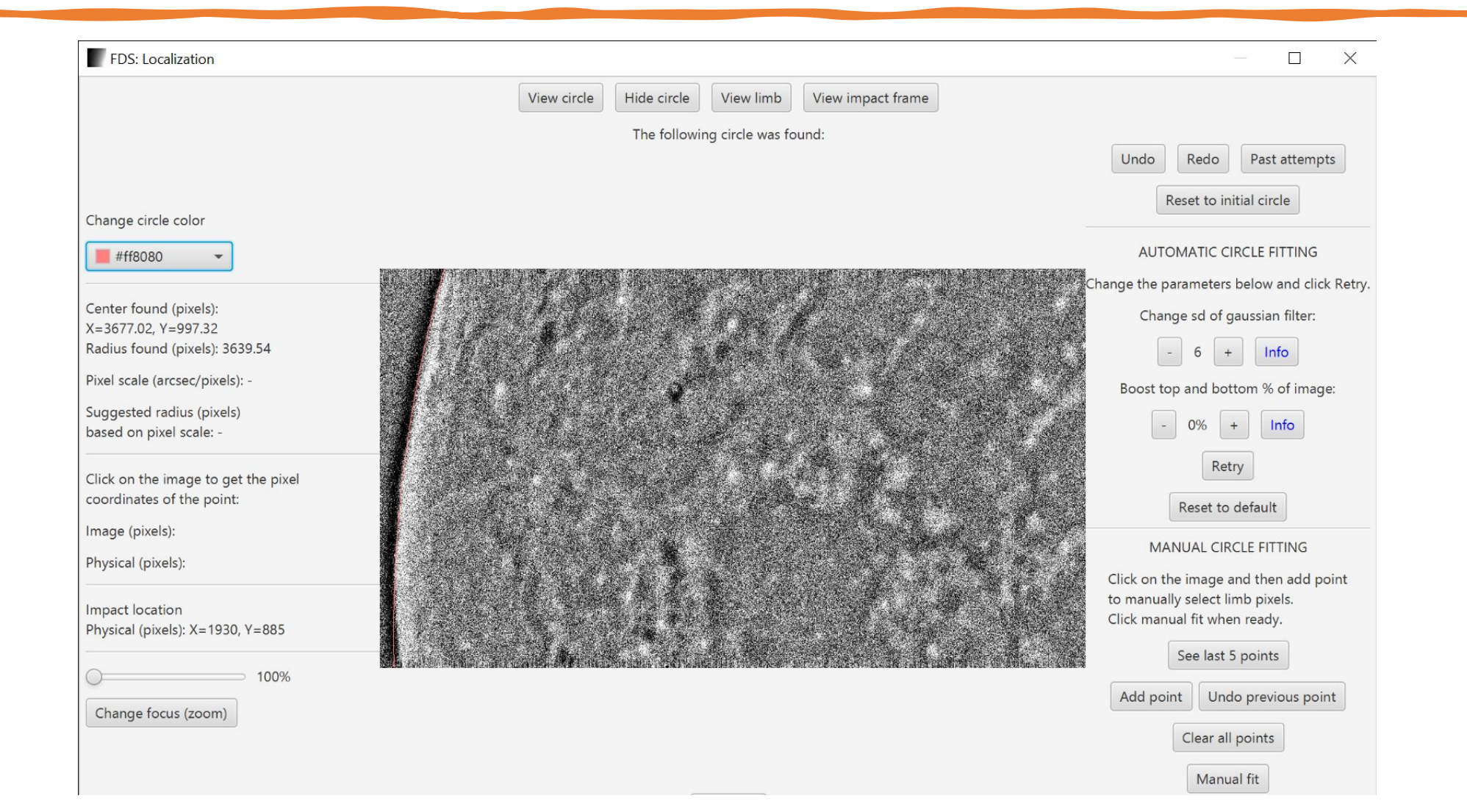

#### Set Boost = 1%

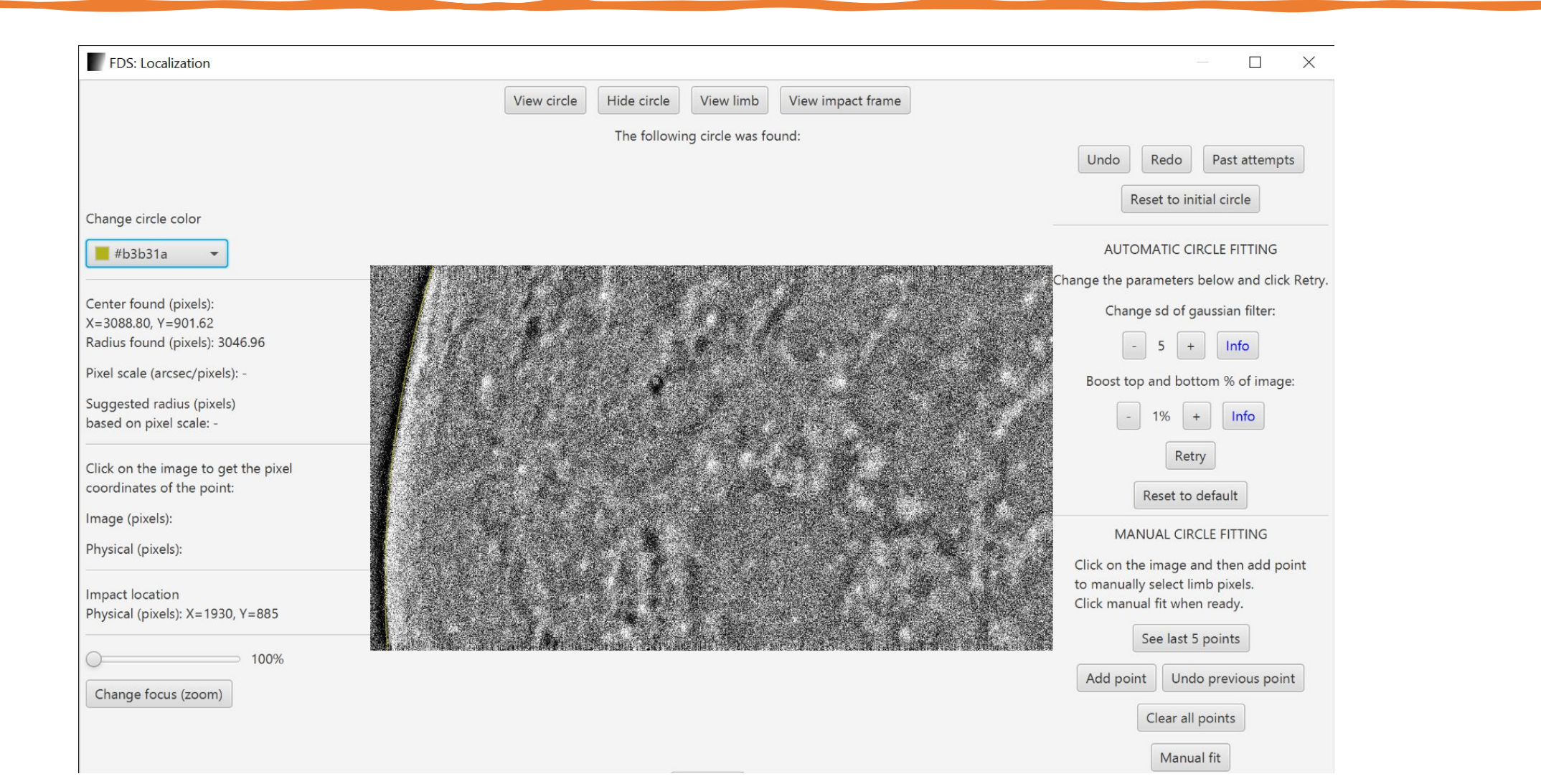

#### Set Boost = 5% -> This is the best result

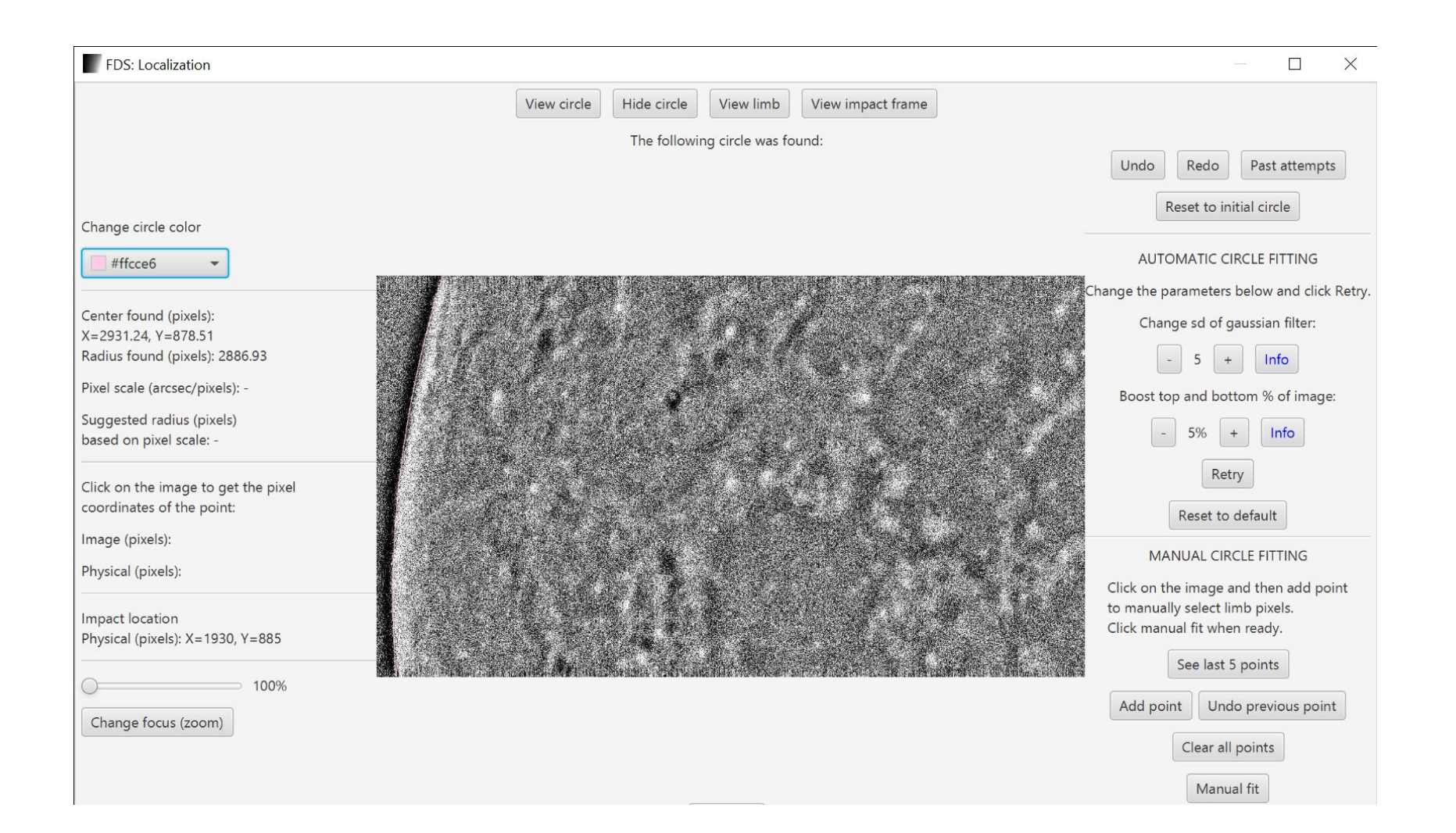

#### If you are still not satisfied with the result use Manual Fit

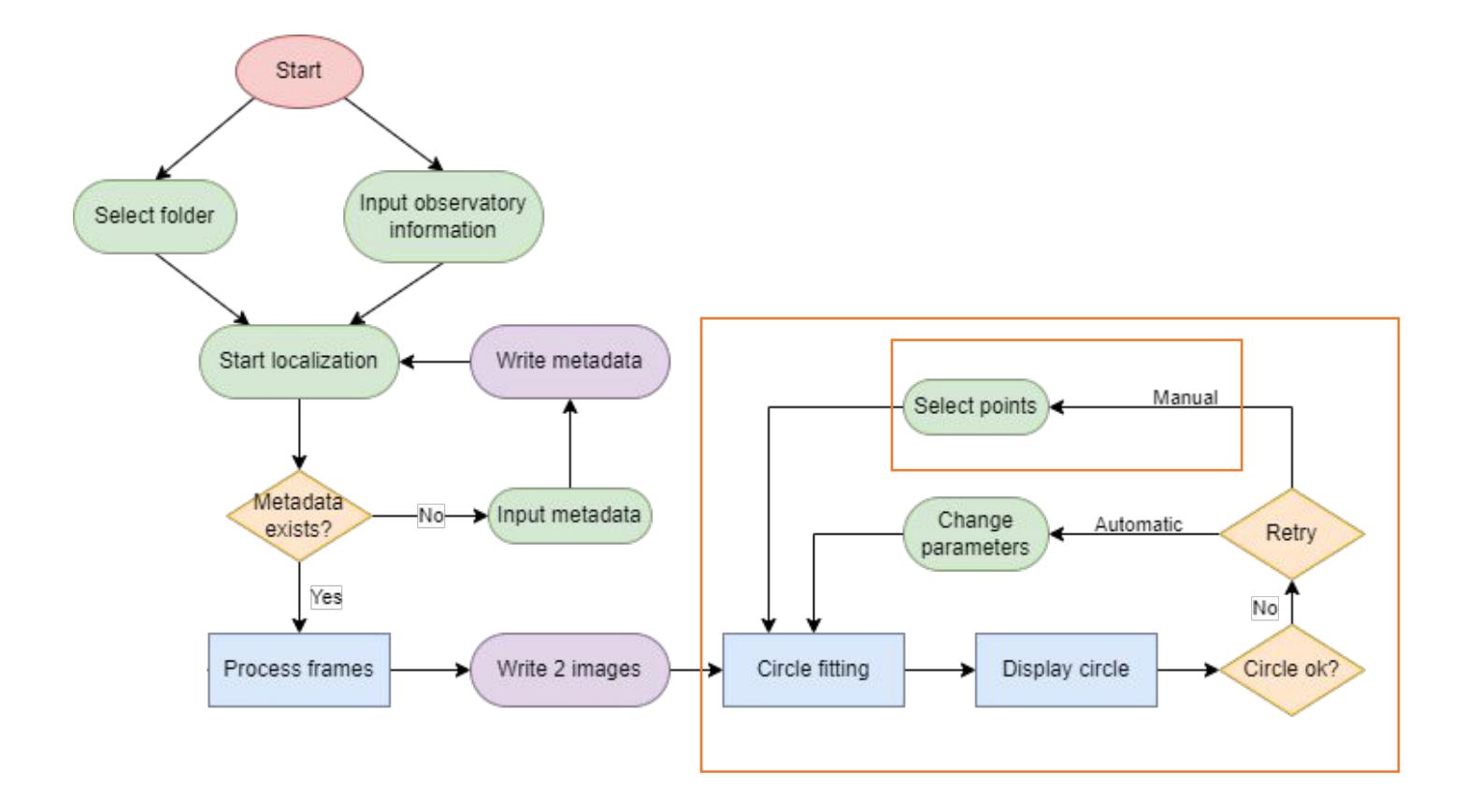

## Manual Circle Fitting

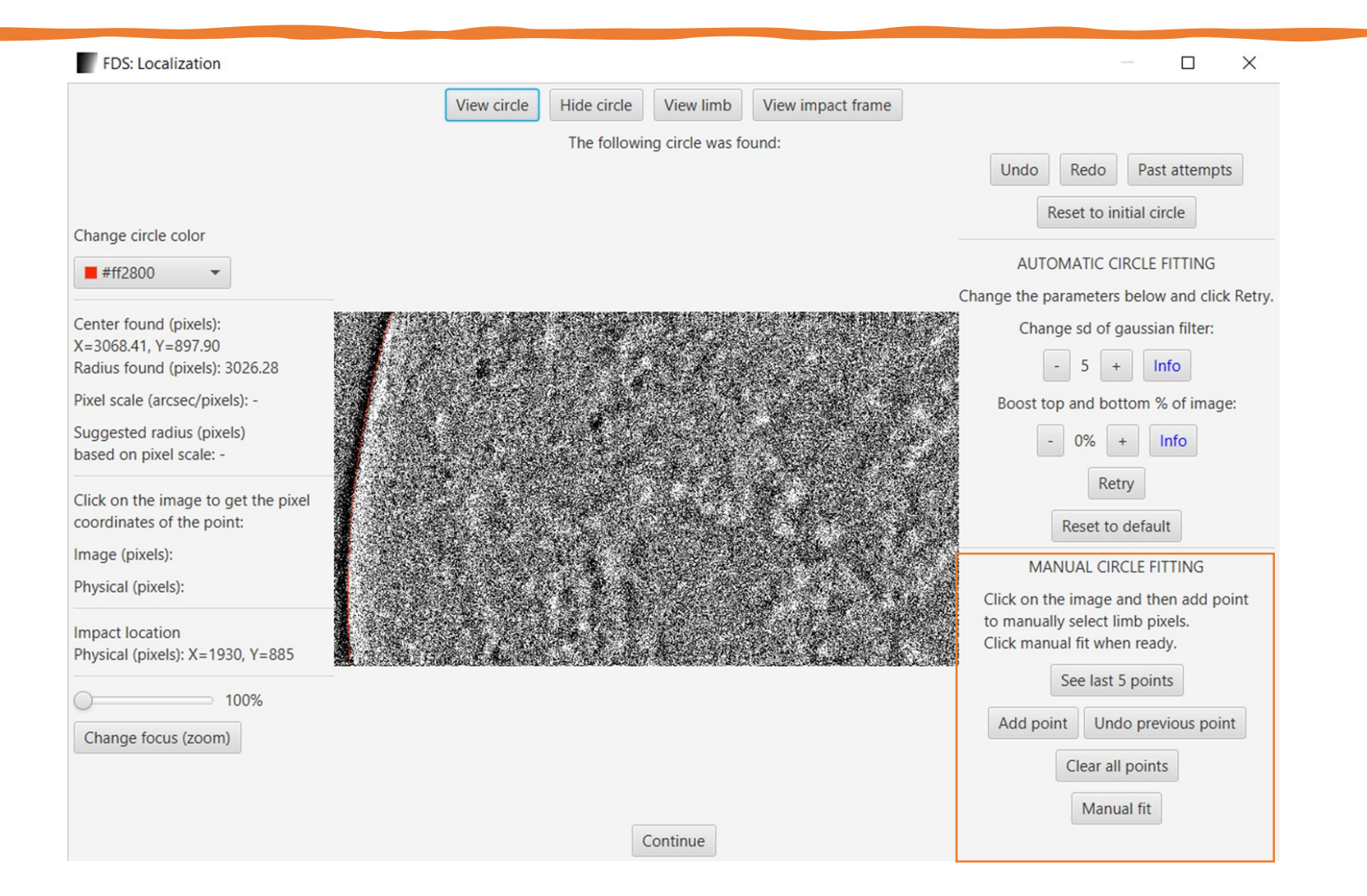

#### Manual Circle Fitting

- □ Select Point on the Image
- □ Press "Add point"
- Continue until you have selected enough points
- □ Press "Manual Fit"

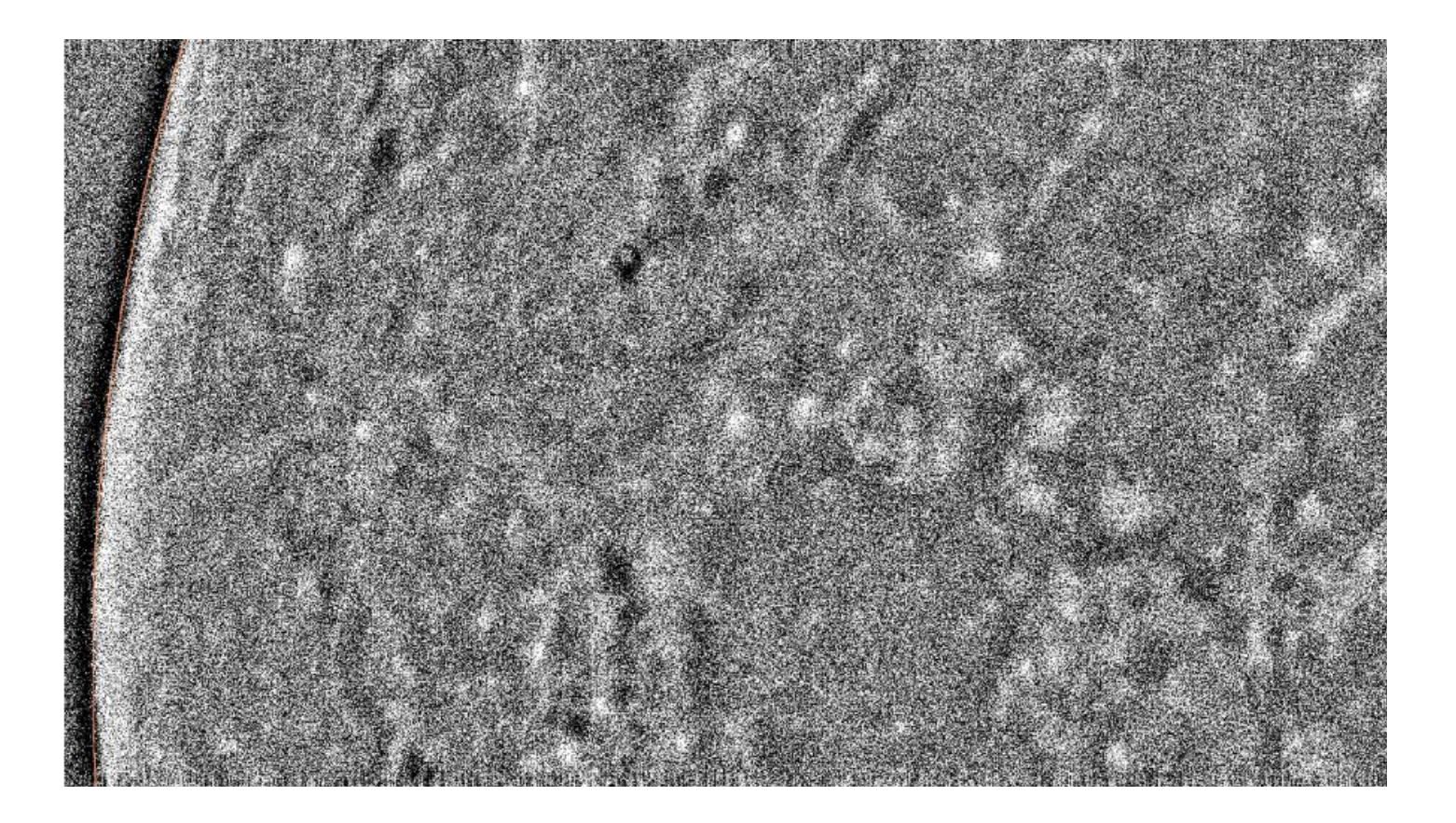

## The best result: Set Boost = 5%

□ See "Past attempts"

Choose the best fitting circle

□ Press continue

Wait a bit

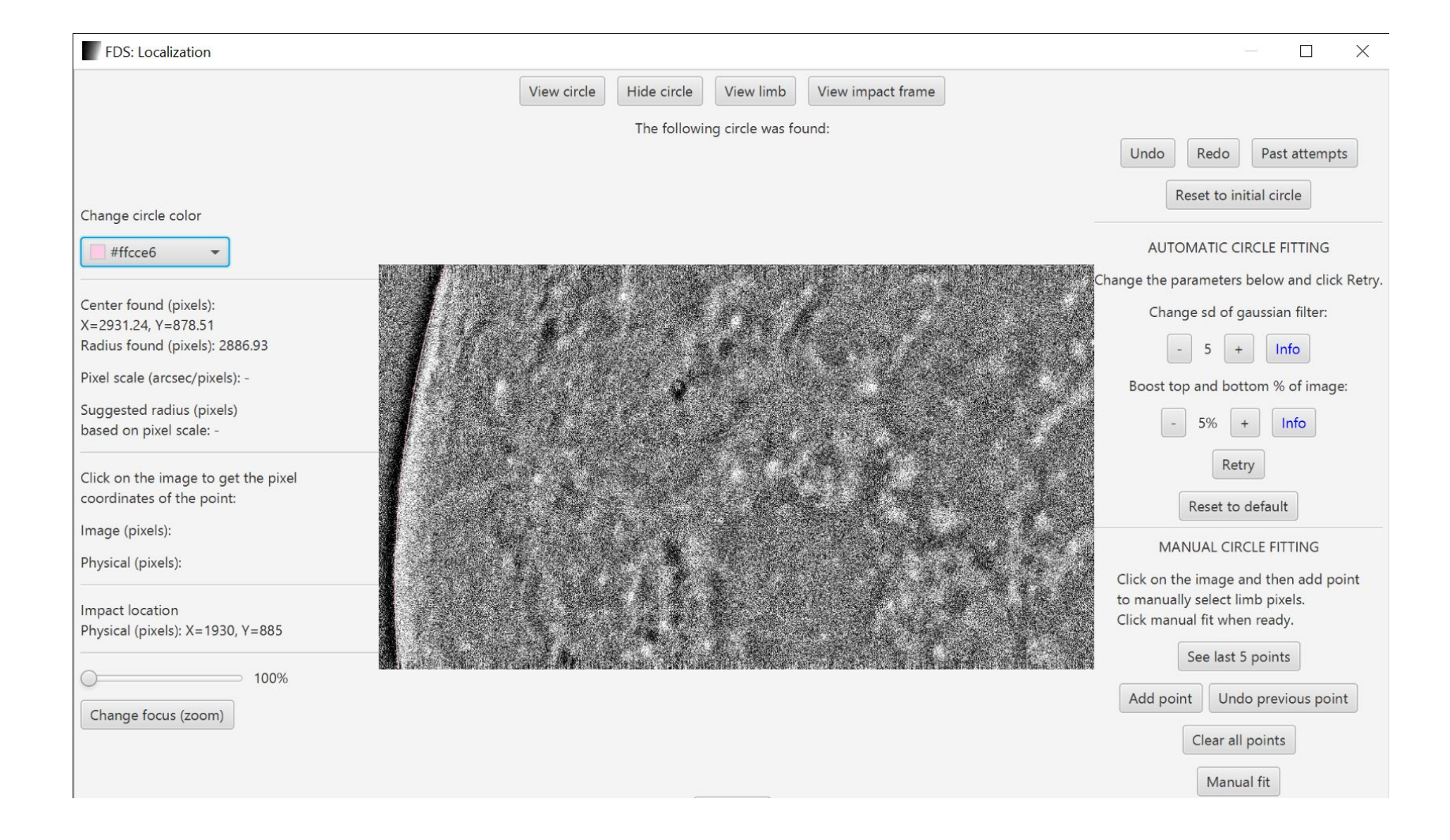

#### Next Step

- In this step you must answer two questions:
  - Ø Is the non-sunlit lunar hemisphere the east or the west?
  - $\ensuremath{\mathcal{O}}$  Is the image flipped?
- Use the reference Image to answer these questions

| FDS: Localization                                                                                                    |           |                     |                   |           |                    |                           | $\times$ |
|----------------------------------------------------------------------------------------------------|-----------|---------------------|-------------------|-----------|--------------------|---------------------------|----------|
| View filtered                                                                                                    | image     | View reference      | View impact frame |           |                    |                           |          |
|                                                                                                    | Filte     | ered observation im | age               |           |                    |                           |          |
| Jse the reference moon picture (click View reference) to p<br>hemisphere and identify if the observation image is flipped | oick<br>d |                     |                   |           | 1 HA 210<br>7 HE 1 | ardel F<br>Rosent         |          |
| Pick non-sunlit lunar hemisphere:                                                                                         |           |                     |                   | $(K_{i})$ |                    |                           |          |
| 🔵 East                                                                                                    |           |                     |                   |           |                    |                           |          |
| • West                                                                                                    |           |                     |                   |           |                    |                           |          |
| Is the image flipped on the Y-axis? (upside down)                                                                         | 1         |                     |                   |           |                    |                           |          |
| O Yes                                                                                                    |           |                     |                   |           |                    | n an Albert<br>San Albert |          |
| No                                                                                                    |           |                     |                   |           |                    |                           |          |
| Continue                                                                                                    |           |                     |                   |           |                    |                           |          |
| Continue without                                                                                                    |           | Service A           |                   | 14 J. L   |                    |                           |          |

#### Next Step

Is the non-sunlit lunar hemisphere the east or the west?

 $\ensuremath{\textit{Ø}}$  West

#### □ Is the image flipped?

Ø No

- Then press "Continue without automatic rotation"
- □ Wait... It will take a while

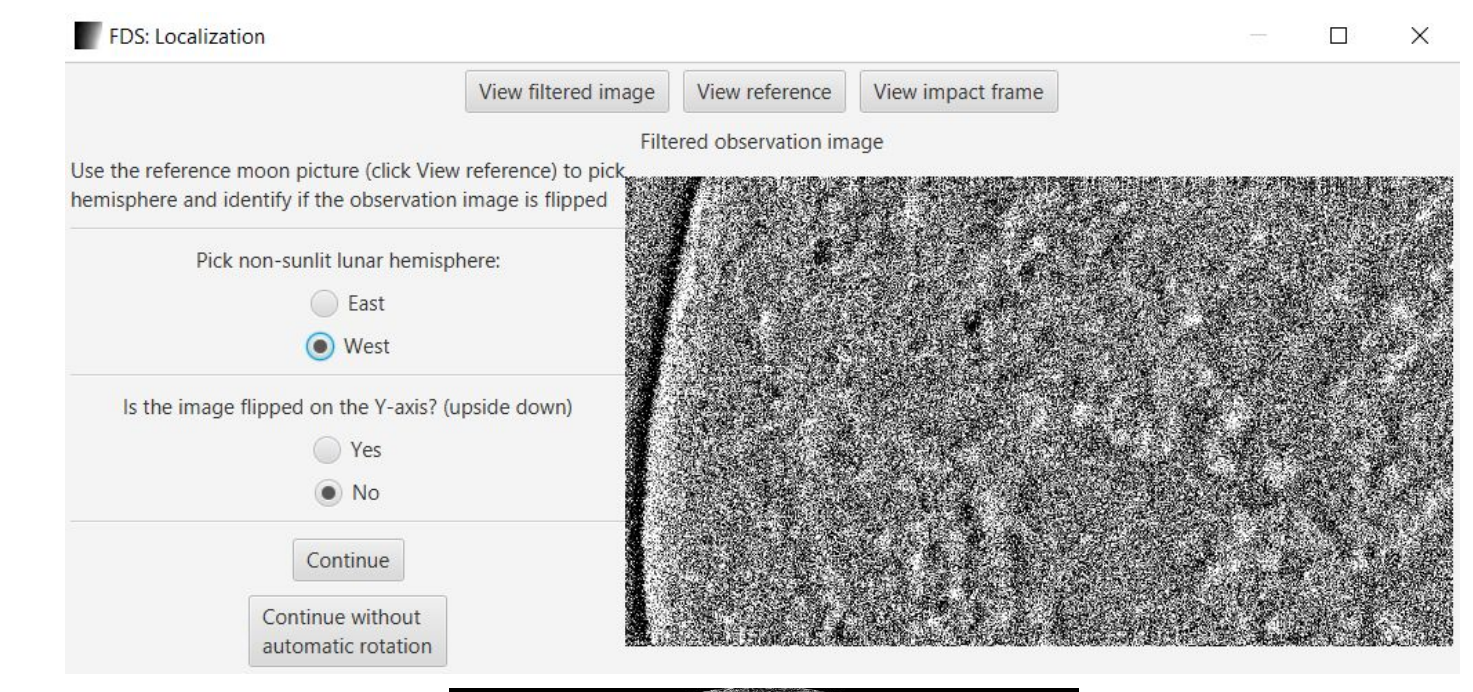

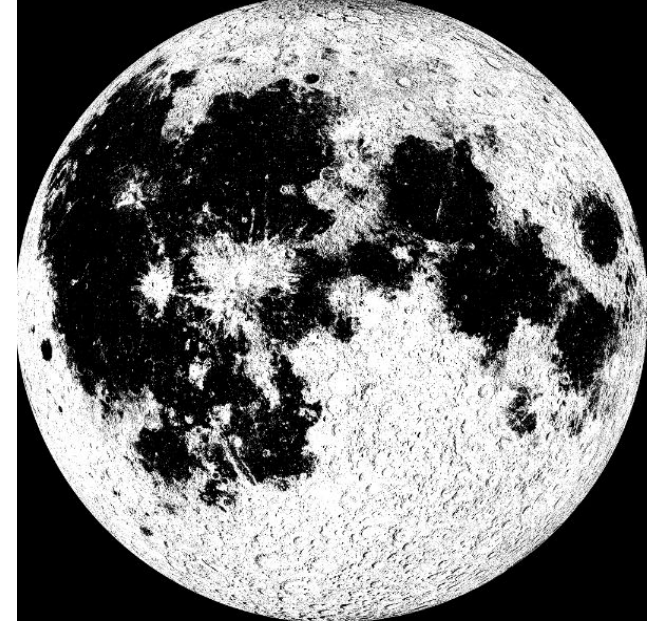

#### Next Step: Automatic Correlation

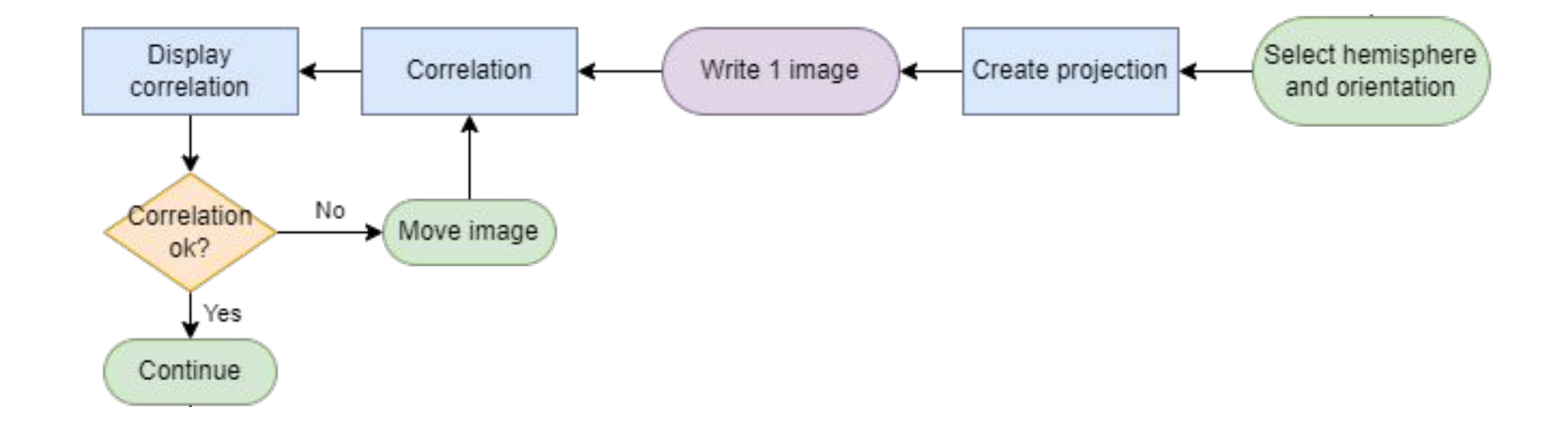

#### **Automatic Correlation**

 The image must be rotated so that Mare Humorum is in the correct spot

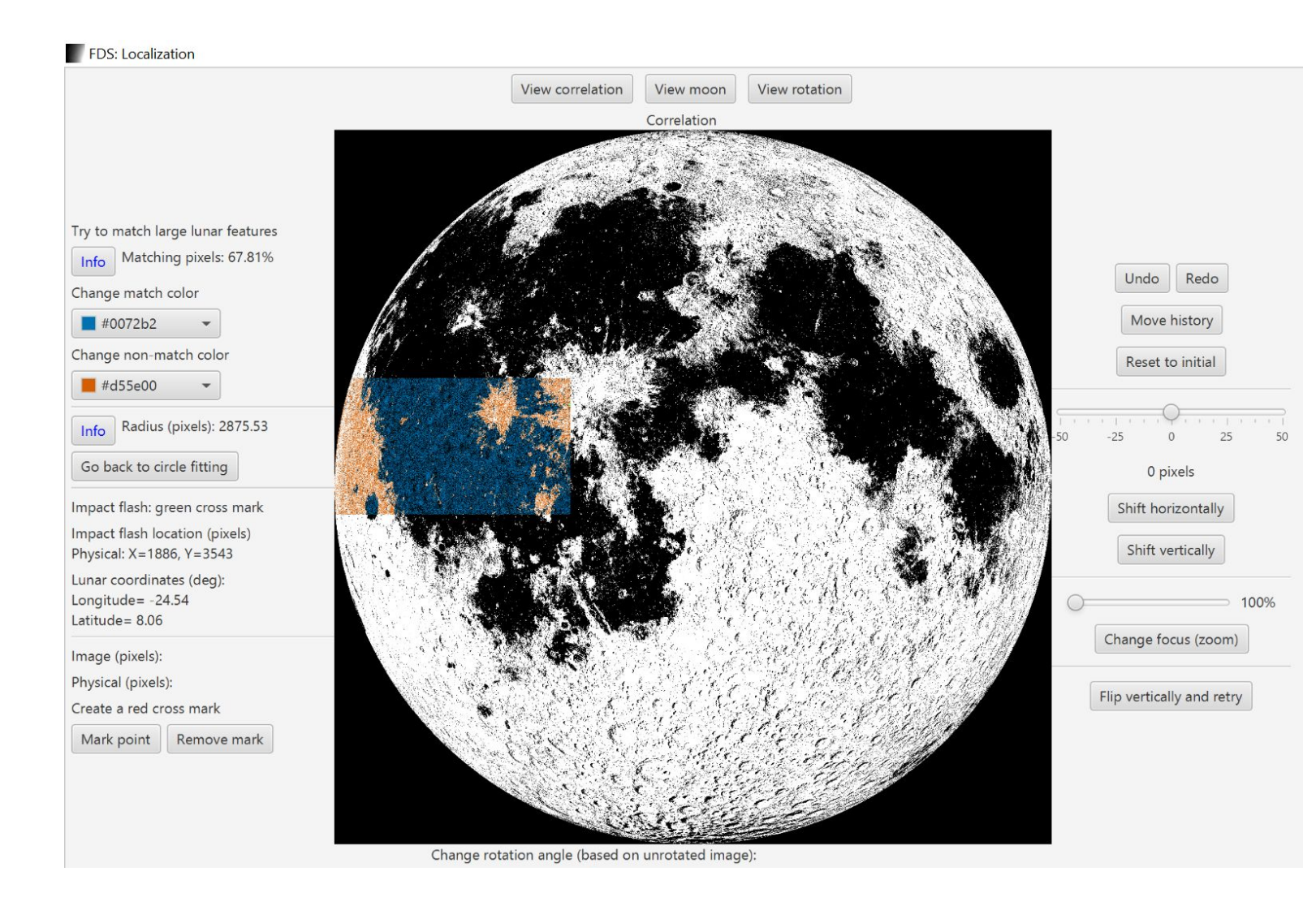

#### Suggested rotation

View rotation

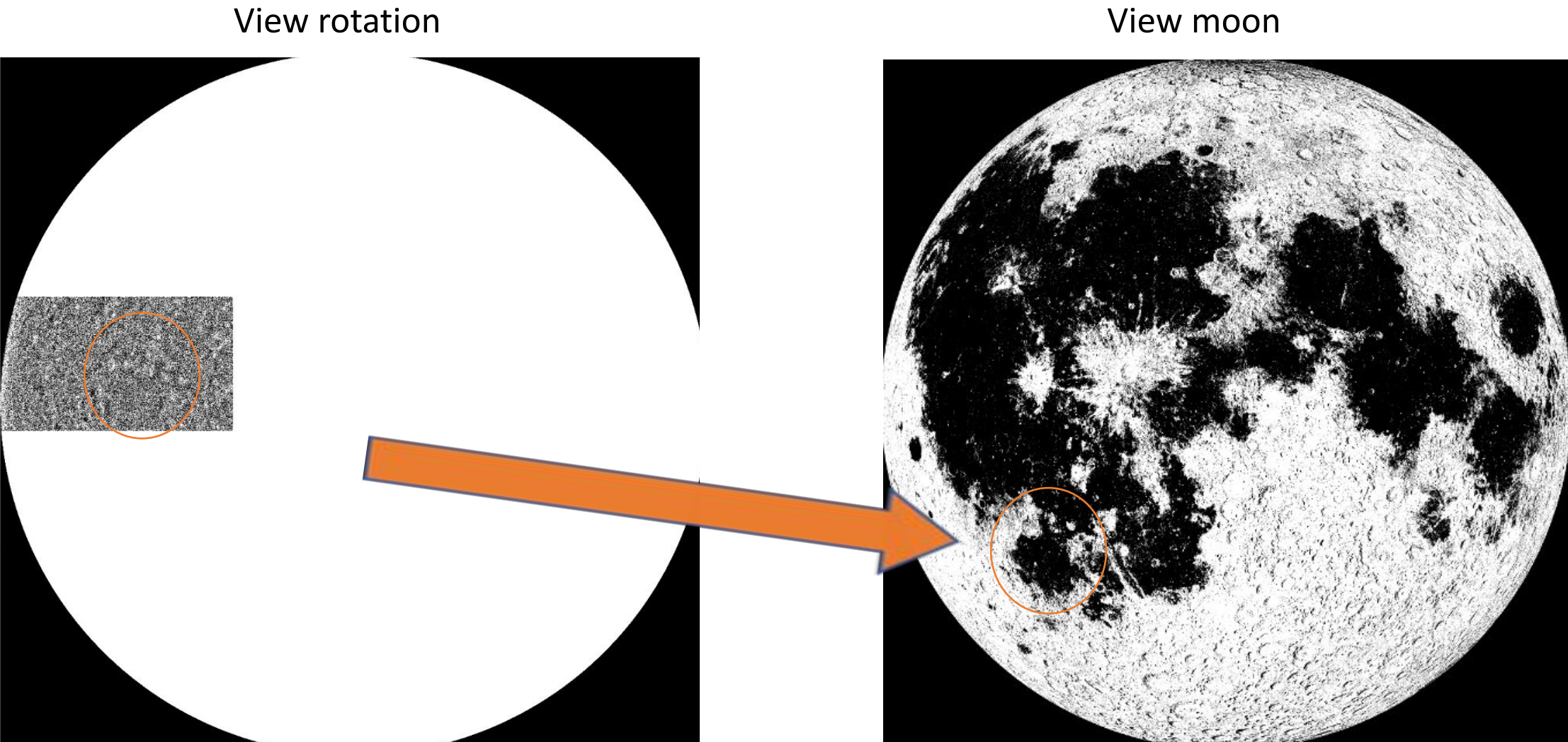

#### Rotation: -31.53 deg

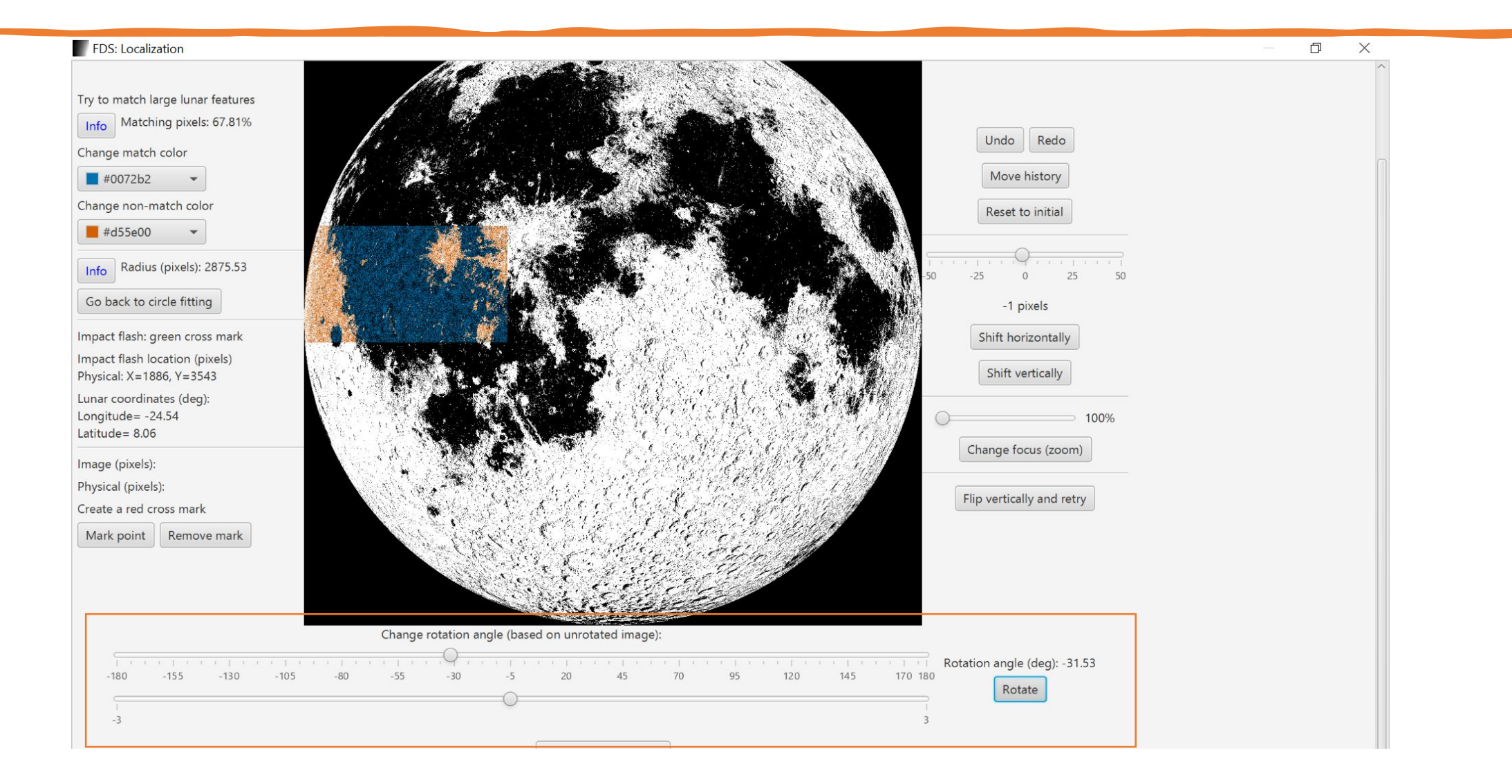
# Mare Humorum is now correctly placed

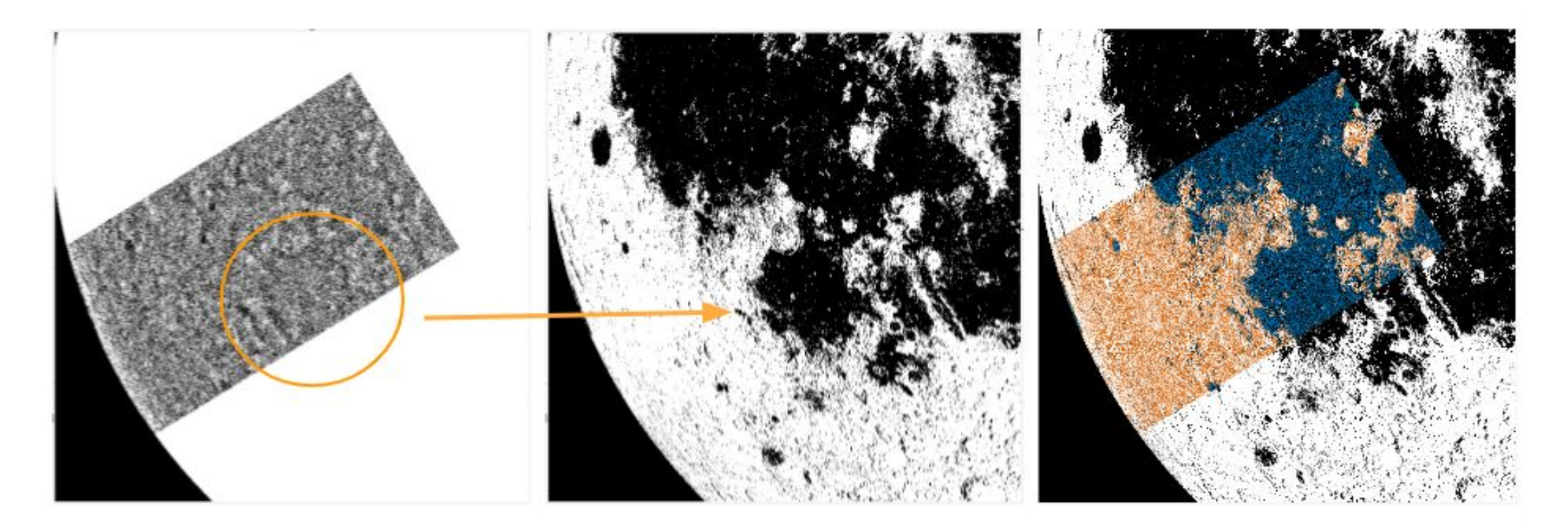

 If you are satisfied with the correlation press "Complete Localization"

#### E FDS: Localization

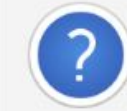

Result: LONG=-28.78, LAT=-4.18 Proceed and write results to localization\_logger.txt?  $\times$ 

# Results on the event directory:

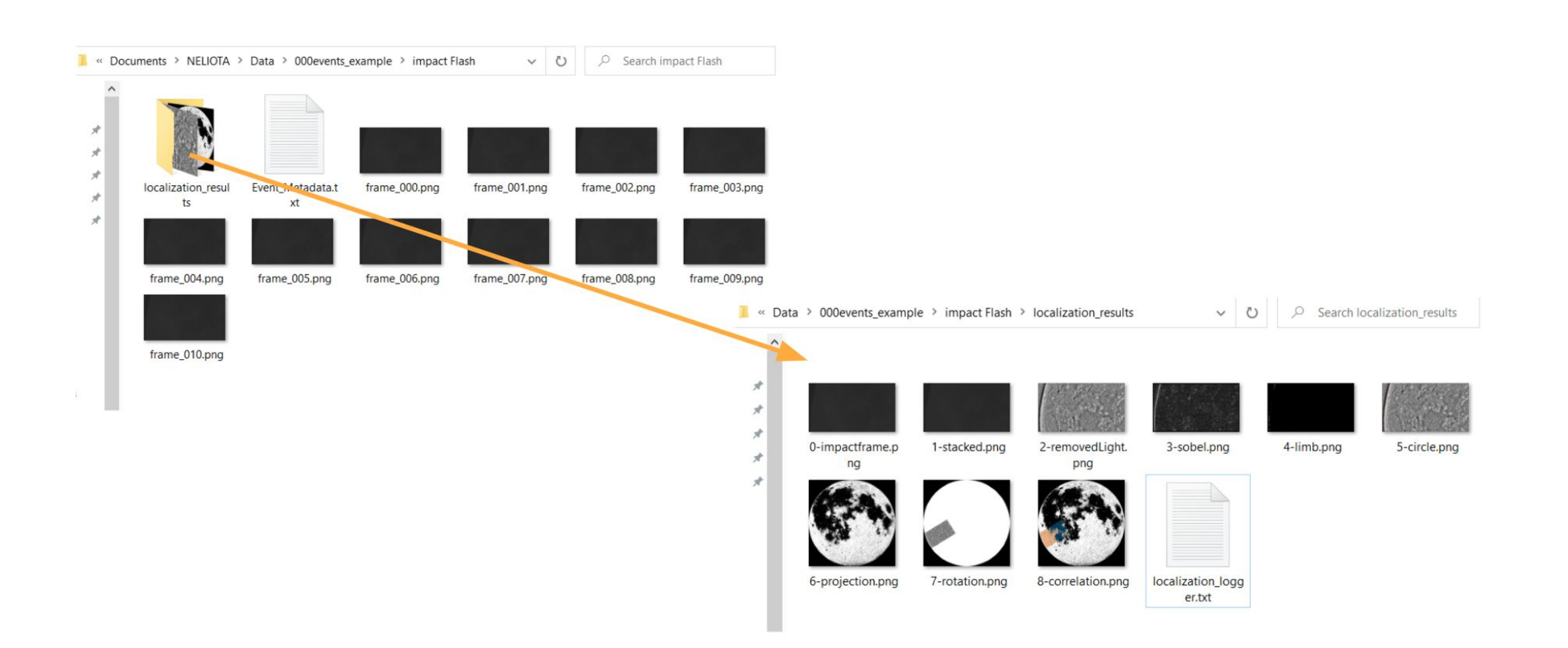

### Results on the event directory:

#### □ This event was also captured by NELIOTA and we can compare our localization results

#### Iocalization\_logger.txt - Notepad

File Edit Format View Help

Localization Process Started for folder C:\Users\ivymo\[ Lunar coordinates (deg): LONG=-28.86, LAT=-4.25

Other info:

Center coordinates (deg): LONG=355.79, LAT=-5.70 Angular diameter (arcmin): 29.36 Pixel scale (arcsec/pixel): -Radius calculated based on pixel scale (pixels): -Radius (pixels): 2883.14 Center of circle (pixels): X=2927.77, Y=877.40 Rotation angle (deg): -31.53 Offset (pixels): X=0, Y=0 Impact location on rotated image (pixels): 1684, 2930 Localization stopped at 2022-07-17 11:01:56.913.

#### **Detected NEO Lunar Impact Event**

#### ID: 20220603\_182131

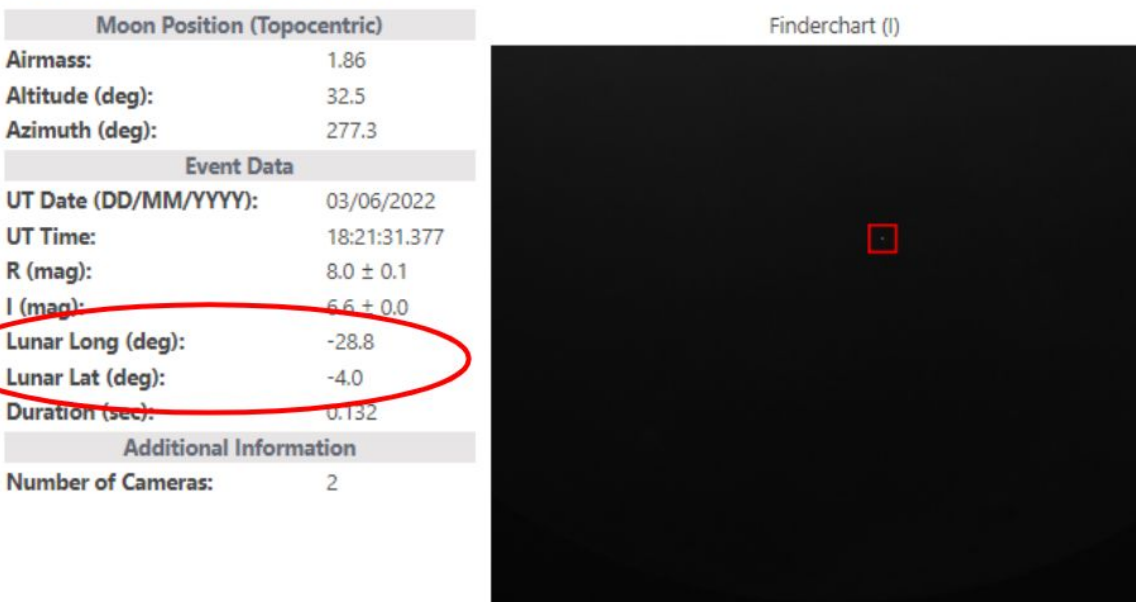

# Second Event (provided by NELIOTA)

Event from Kryoneri telescope at 2020-06-25 18:28:18

# Set-up

- We will perform the task of localization in an impact flash from Kryoneri telescope at 2020-06-25 18:28:18
- □ Choose the folder "FDS\_localization\_2"

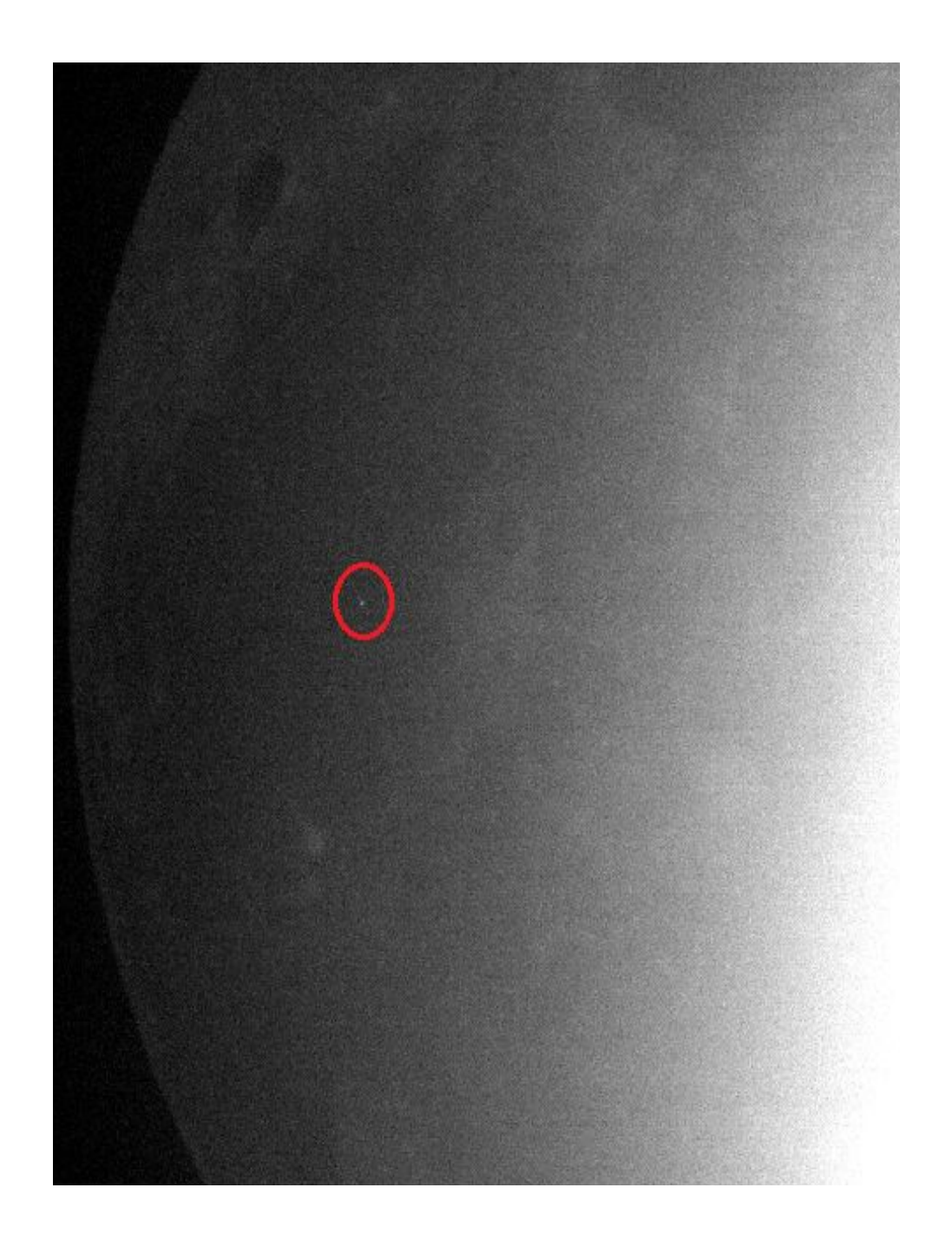

# Set-up

- □ Click "Event Localization"
- Select the Directory of the event
- Input observatory information as shown in the figure
- This time, give the focal length of the telescope to calculate the pixel scale
- □ Press "Start Localization"

| Detection S     | Standalone Tool        | -         |         | × |   |       |                     |                            |                                            |   |
|-----------------|------------------------|-----------|---------|---|---|-------|---------------------|----------------------------|--------------------------------------------|---|
| Choos<br>perfor | e the operation y<br>m | /ou would | like to |   |   |       |                     |                            |                                            |   |
| Event           | Detection              | Event Lo  | ocaliz  |   |   | FD    | S: Localization     |                            |                                            | × |
| i Config        | urations               |           |         |   |   |       | Please choose a     | folder first               | t and then start the process.<br>Directory |   |
|                 |                        |           |         |   |   |       |                     | No directe                 | ory chosen                                 |   |
|                 |                        |           |         |   |   |       | Ente                | er observato               | ory information:                           |   |
|                 |                        |           |         |   |   |       | Observatory longi   | t <mark>ude (</mark> deg): | 37                                         |   |
|                 |                        |           |         |   |   |       | Observatory latit   | ude (deg):                 | 22.5                                       |   |
|                 |                        |           |         |   |   |       | Observatory altit   | ude (km):                  | 0.9                                        |   |
|                 |                        |           |         |   |   | (Opti | ional) Telescope fo | cal length (               | (mm): 3440                                 |   |
|                 |                        |           |         |   | ŗ |       |                     | Start Loo                  | calization                                 |   |

#### FDS: Localization

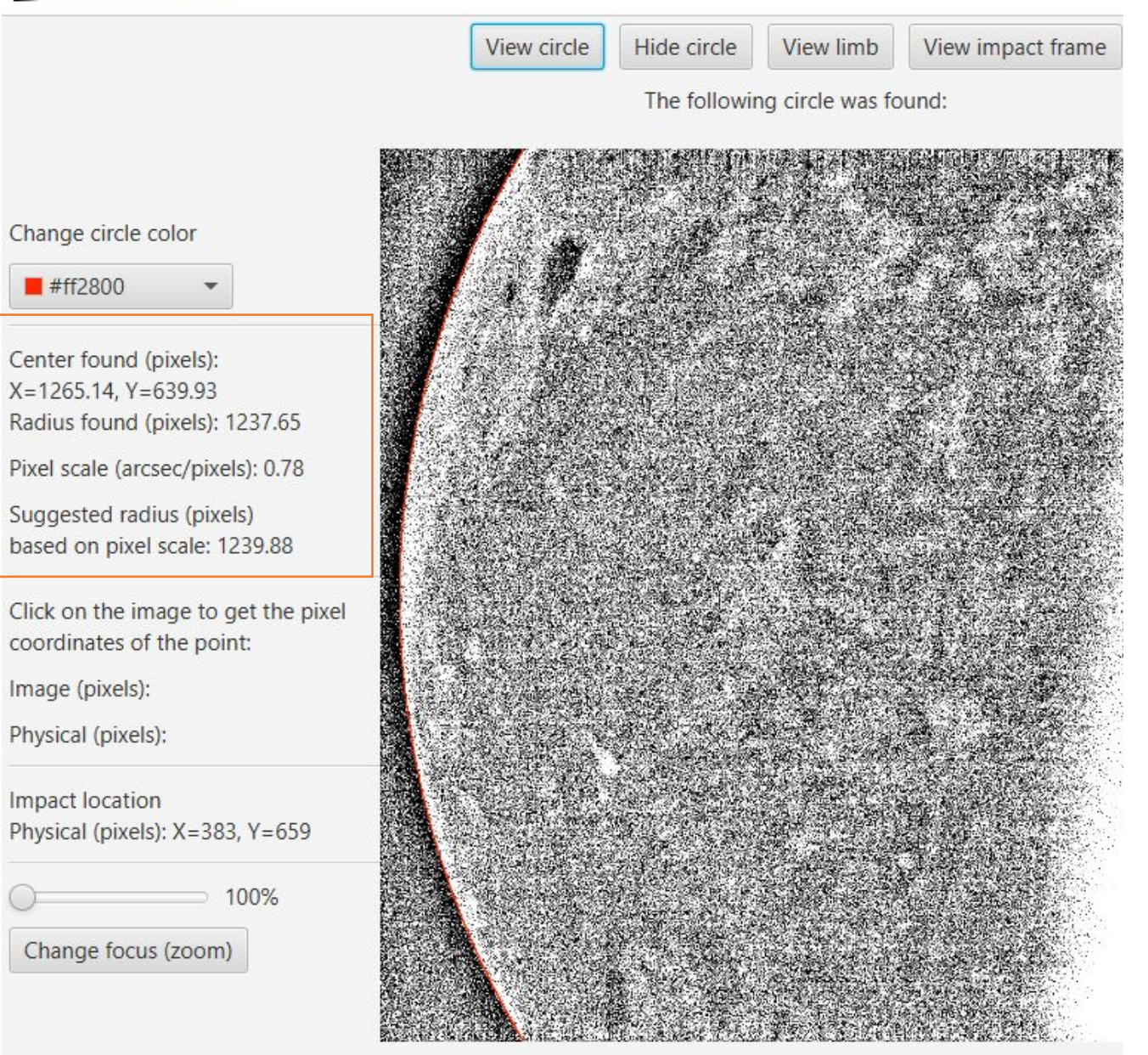

# Fitting Circle

- With the pixel scale, a suggested radius is calculated
- Compare with radius found by circle fitting

206.265 
$$\frac{pixel \ size \ (\mu m)}{focal \ length \ (mm)} = \frac{arcsec}{pixel}$$

Continue

### FDS: Localization View filtered image View reference View impact frame Filtered observation image Use the reference moon picture (click View reference) to pick hemisphere and identify if the observation image is flipped Pick non-sunlit lunar hemisphere: East West Is the image flipped on the Y-axis? (upside down) Yes No

### Next Step

Is the non-sunlit lunar hemisphere the east or the west?

 $\emptyset$  West

- □ Is the image flipped?
  - ${\it Ø}$  Yes
- $\hfill\square$  Let's do automatic rotation

### Automatic rotation

#### Automatic rotation found a rotation angle of 21.7 degrees

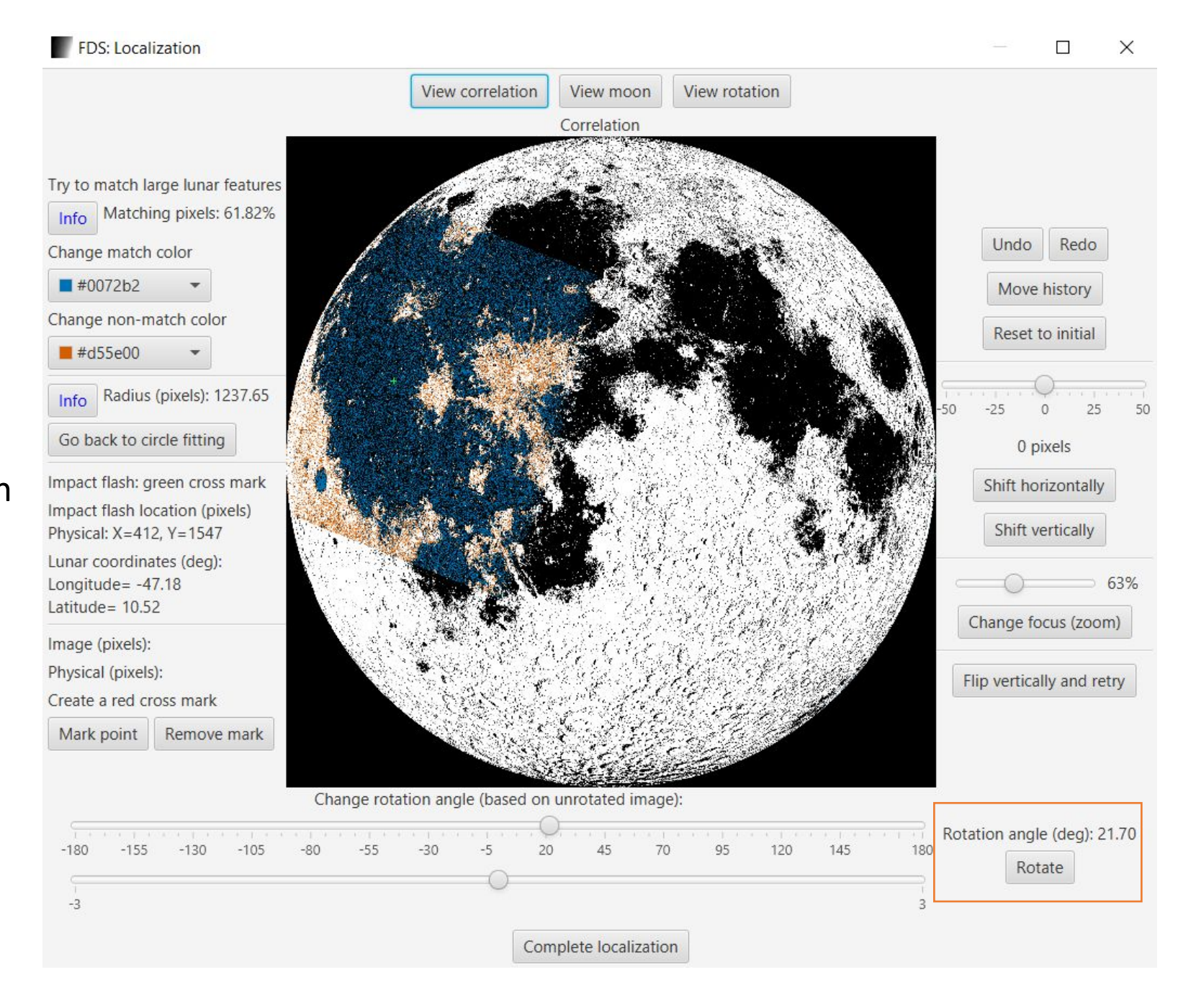

# Grimaldi crater is correctly matched

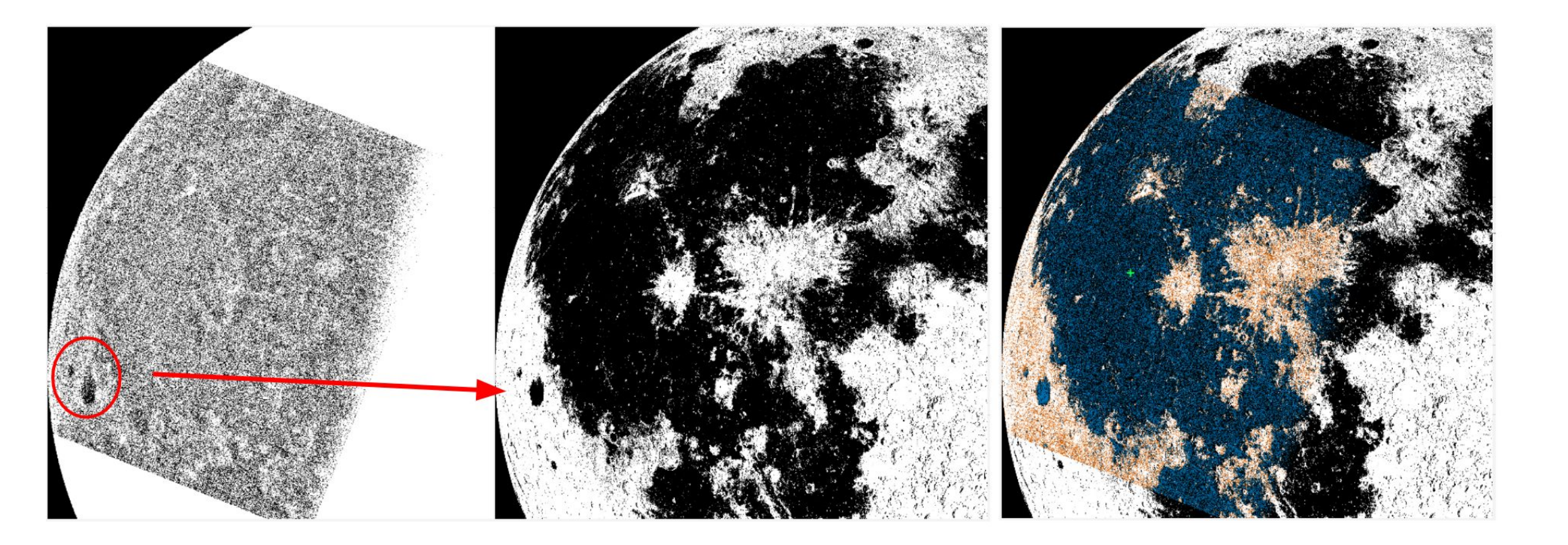

# Comparing results with NELIOTA

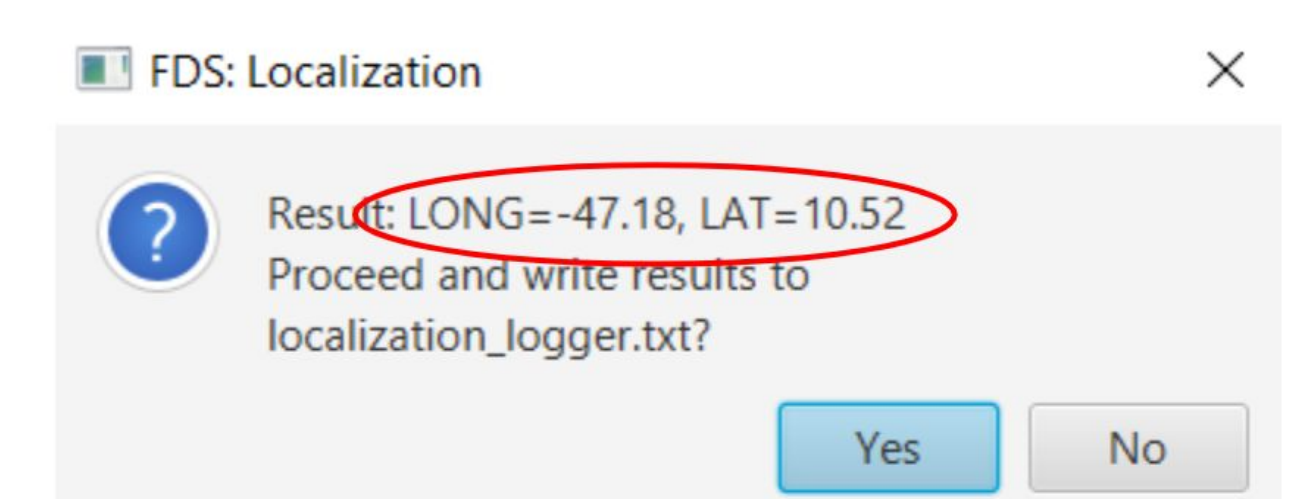

| Event Data            |              |  |  |  |
|-----------------------|--------------|--|--|--|
| UT Date (DD/MM/YYYY): | 25/06/2020   |  |  |  |
| UT Time:              | 18:28:18.340 |  |  |  |
| R (mag):              | 7.9 ± 0.1    |  |  |  |
| l (mag):              | 6.7 ± 0.0    |  |  |  |
| Lunar Long (deg):     | -46.5        |  |  |  |
| Lunar Lat (deg):      | 10.8         |  |  |  |
| Duration (sec):       | 0.132        |  |  |  |

# Third Event (provided by NELIOTA)

Event from Kryoneri telescope at 2018-08-08 02:29:44

# Set-up

- We will perform the task of localization in an impact flash from Kryoneri telescope at 2018-08-08 02:29:44
- □ Choose the folder "FDS\_localization\_3"

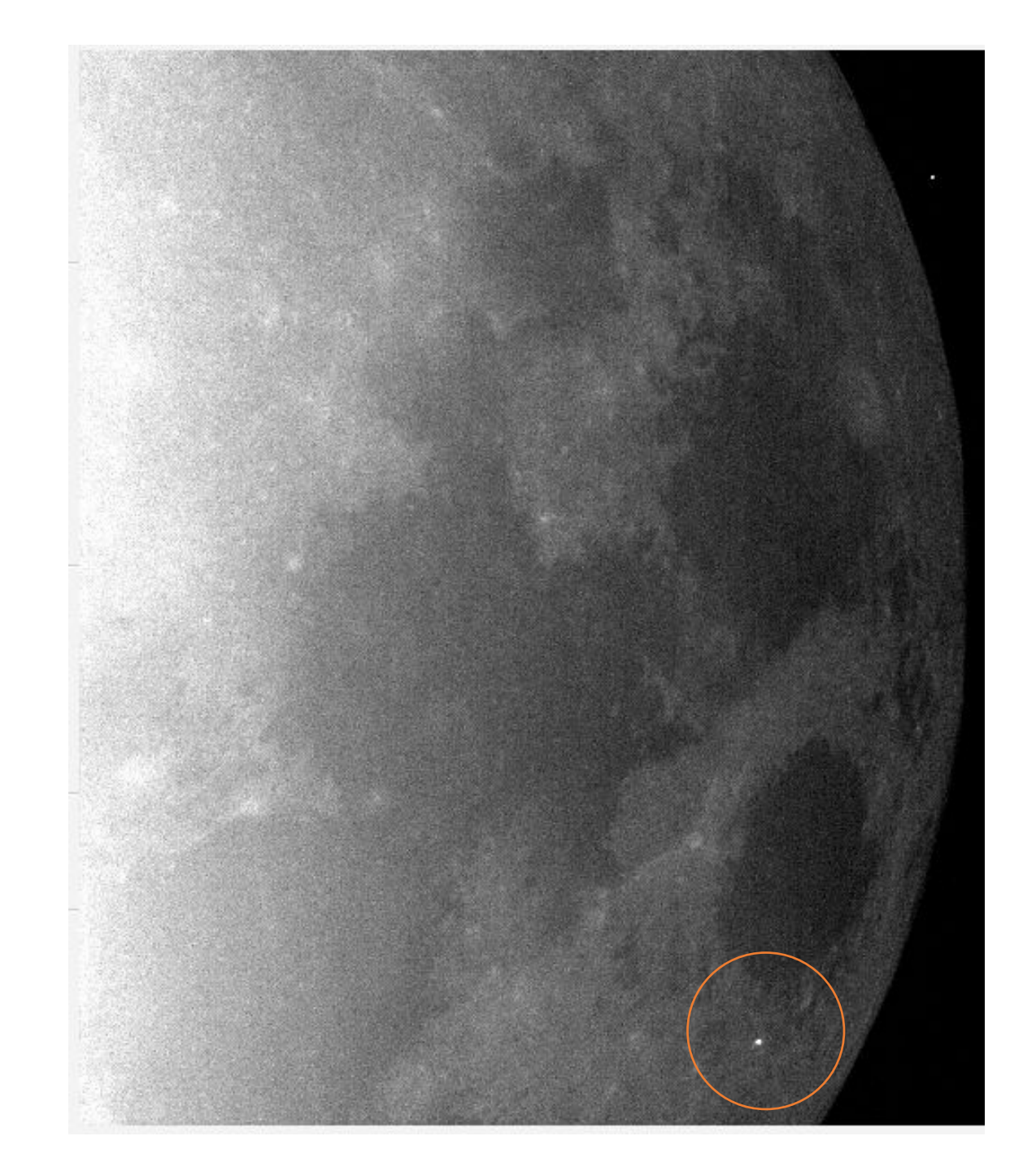

# Set-up

- □ Click "Event Localization"
- Select the Directory of the event
- Input observatory information as shown in the figure
- This time, give the focal length of the telescope to calculate the pixel scale
- □ Press "Start Localization"

| Detection S     | Standalone Tool        | -         |         | × |   |       |                     |                            |                                            |   |
|-----------------|------------------------|-----------|---------|---|---|-------|---------------------|----------------------------|--------------------------------------------|---|
| Choos<br>perfor | e the operation y<br>m | /ou would | like to |   |   |       |                     |                            |                                            |   |
| Event           | Detection              | Event Lo  | ocaliz  |   |   | FD    | S: Localization     |                            |                                            | × |
| i Config        | urations               |           |         |   |   |       | Please choose a     | folder first               | t and then start the process.<br>Directory |   |
|                 |                        |           |         |   |   |       |                     | No directe                 | ory chosen                                 |   |
|                 |                        |           |         |   |   |       | Ente                | er observato               | ory information:                           |   |
|                 |                        |           |         |   |   |       | Observatory longi   | t <mark>ude (</mark> deg): | 37                                         |   |
|                 |                        |           |         |   |   |       | Observatory latit   | ude (deg):                 | 22.5                                       |   |
|                 |                        |           |         |   |   |       | Observatory altit   | ude (km):                  | 0.9                                        |   |
|                 |                        |           |         |   |   | (Opti | ional) Telescope fo | cal length (               | (mm): 3440                                 |   |
|                 |                        |           |         |   | ŗ |       |                     | Start Loo                  | calization                                 |   |

# Fitting Circle

- With the pixel scale, a suggested radius is calculated
- Compare with radius found by circle fitting
- □ Clear image, better results

206.265  $\frac{pixel \ size \ (\mu m)}{focal \ length \ (mm)} = \frac{arcsec}{pixel}$ 

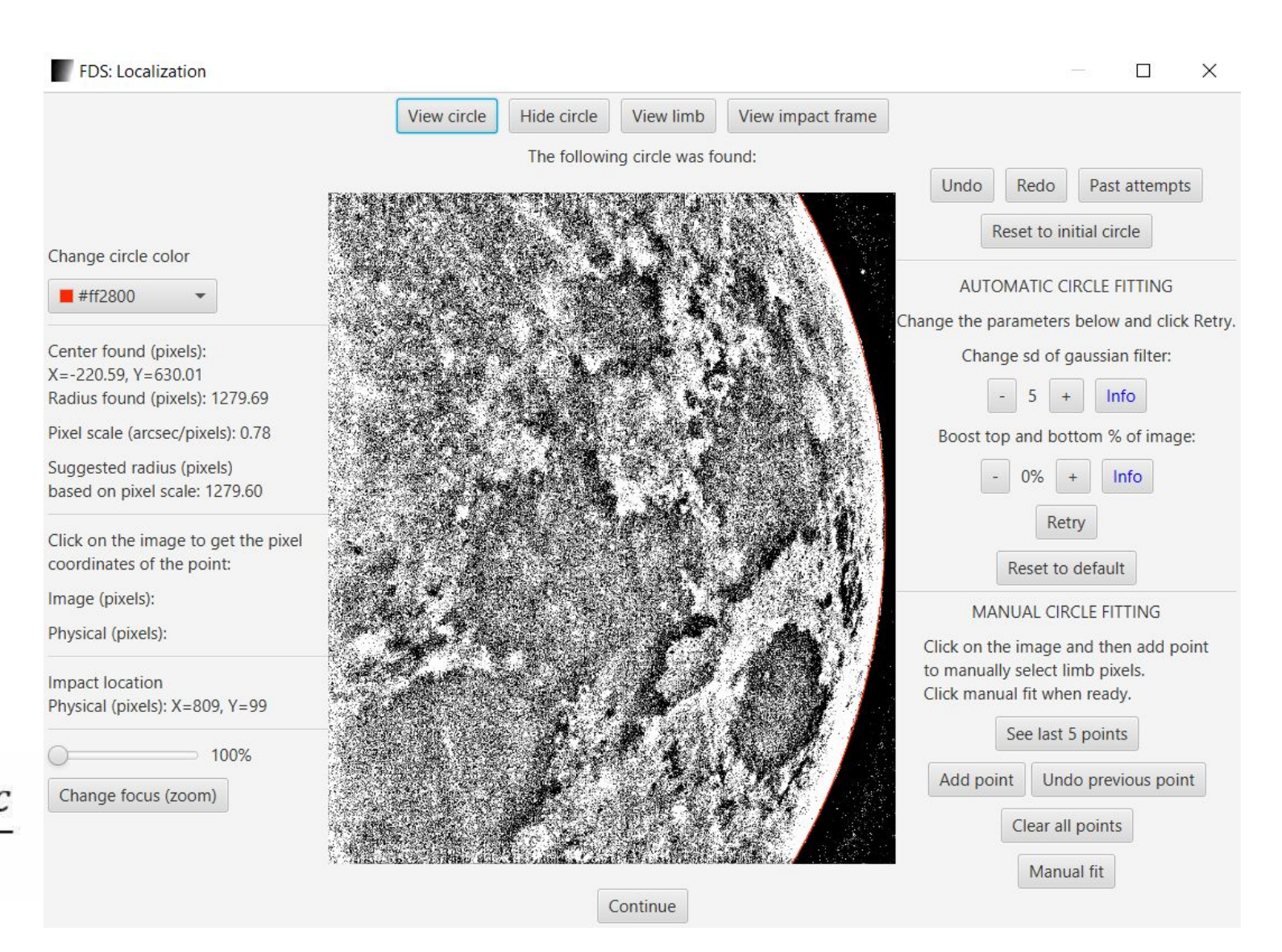

### Next Step

Is the non-sunlit lunar hemisphere the east or the west?

Ø West

□ Is the image flipped?

 ${\it \emptyset}$  Yes

This time we will not do automatic rotation

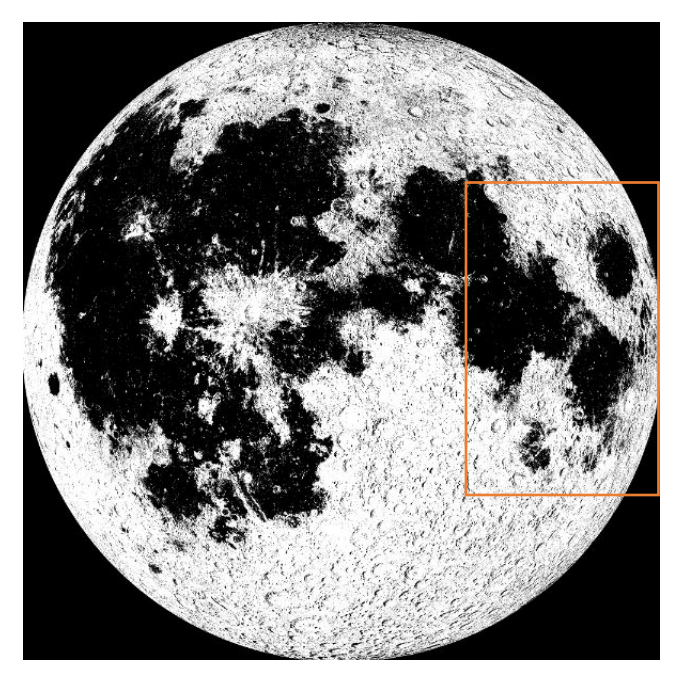

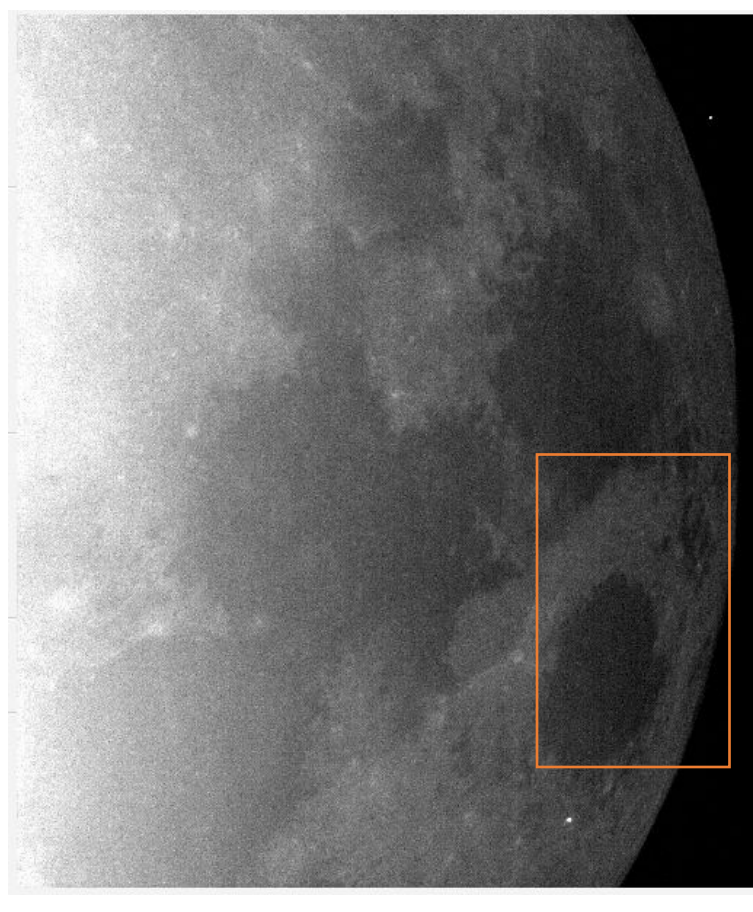

### Find the right rotation

This time try to find the right rotation Use rotation of 1.2 degrees

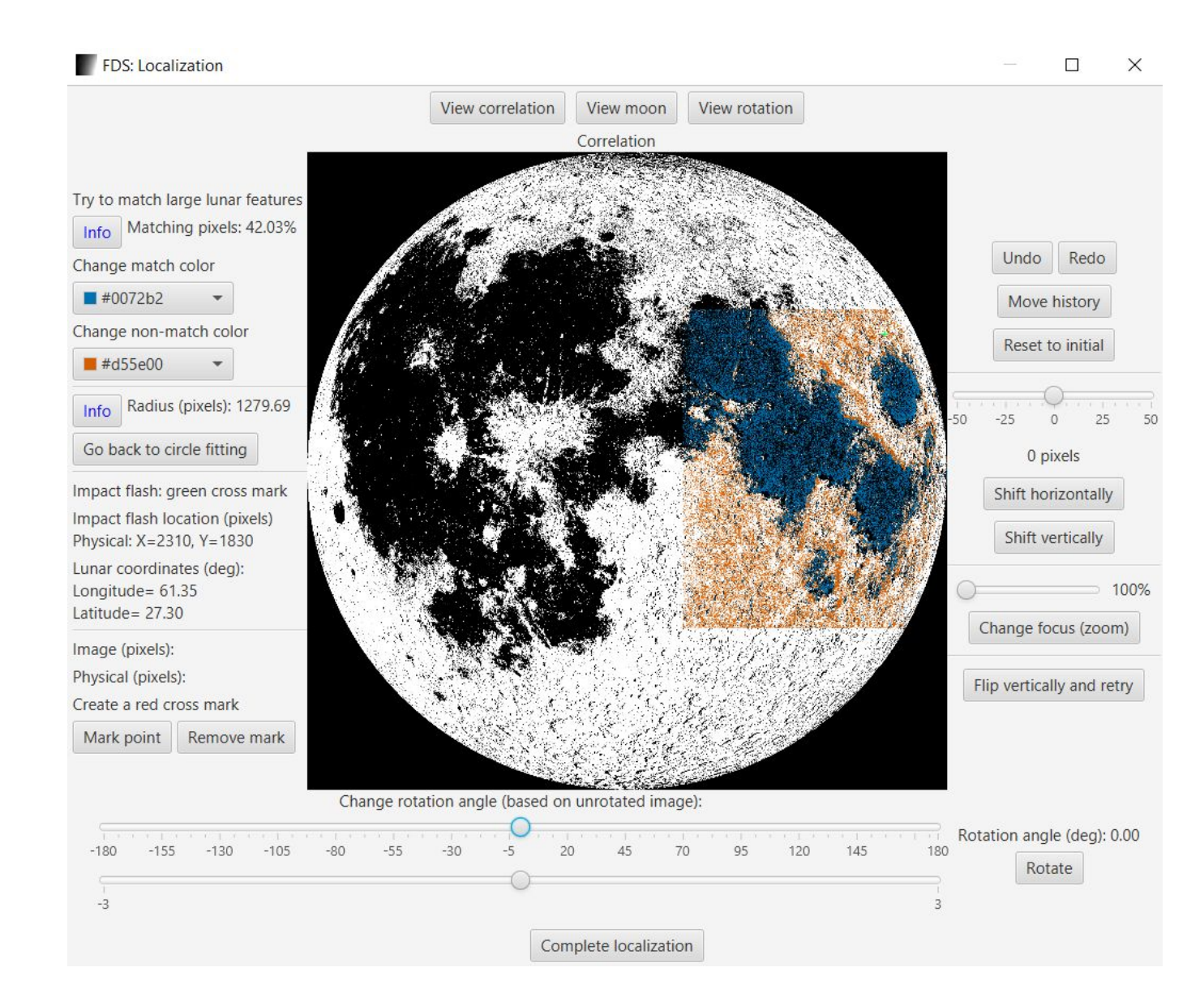

### Shift Horizontal and Vertical

Horizontal shift by 6 pixelsVertical shift by 3 pixels

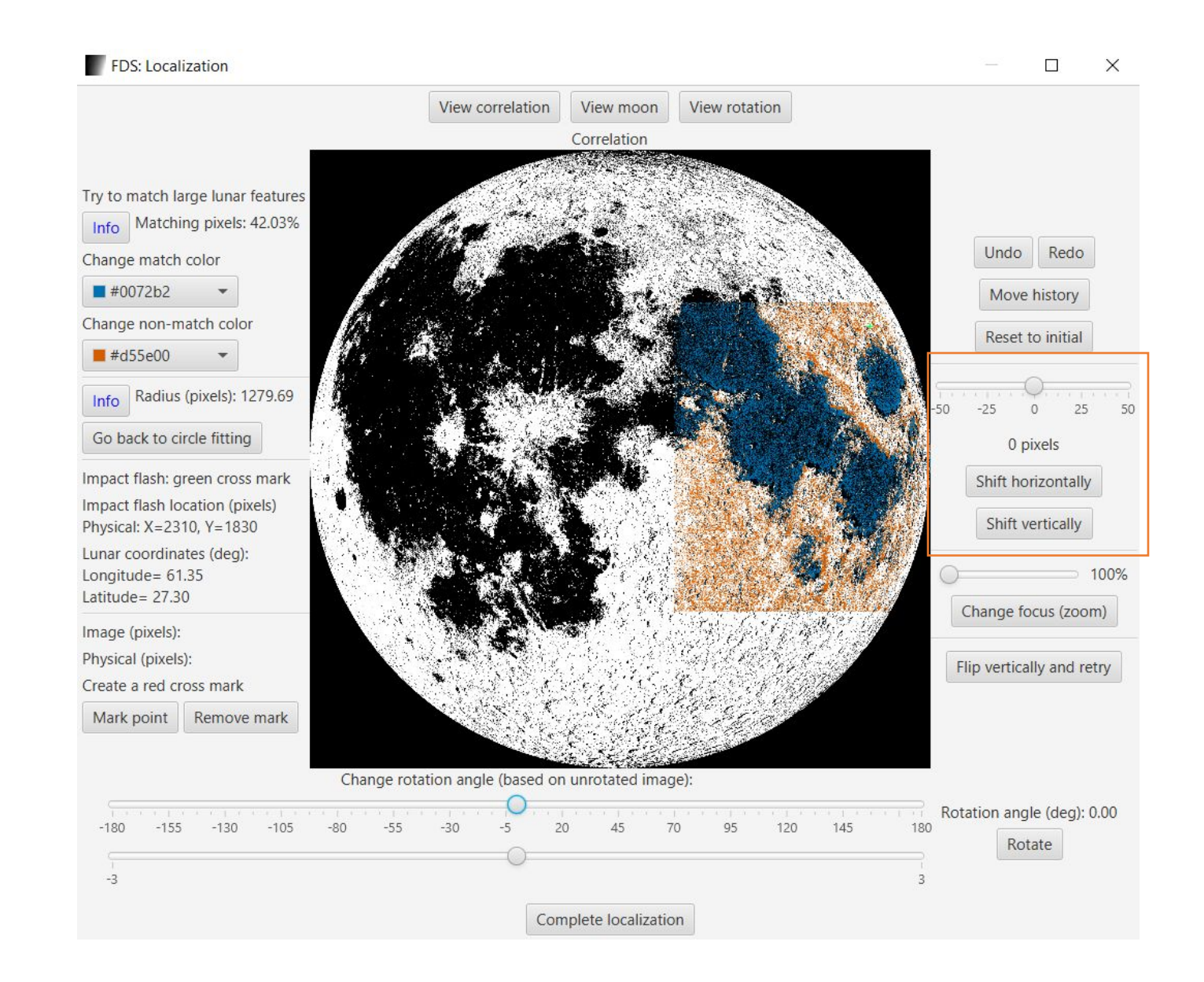

# Mare Crisium is now correctly placed

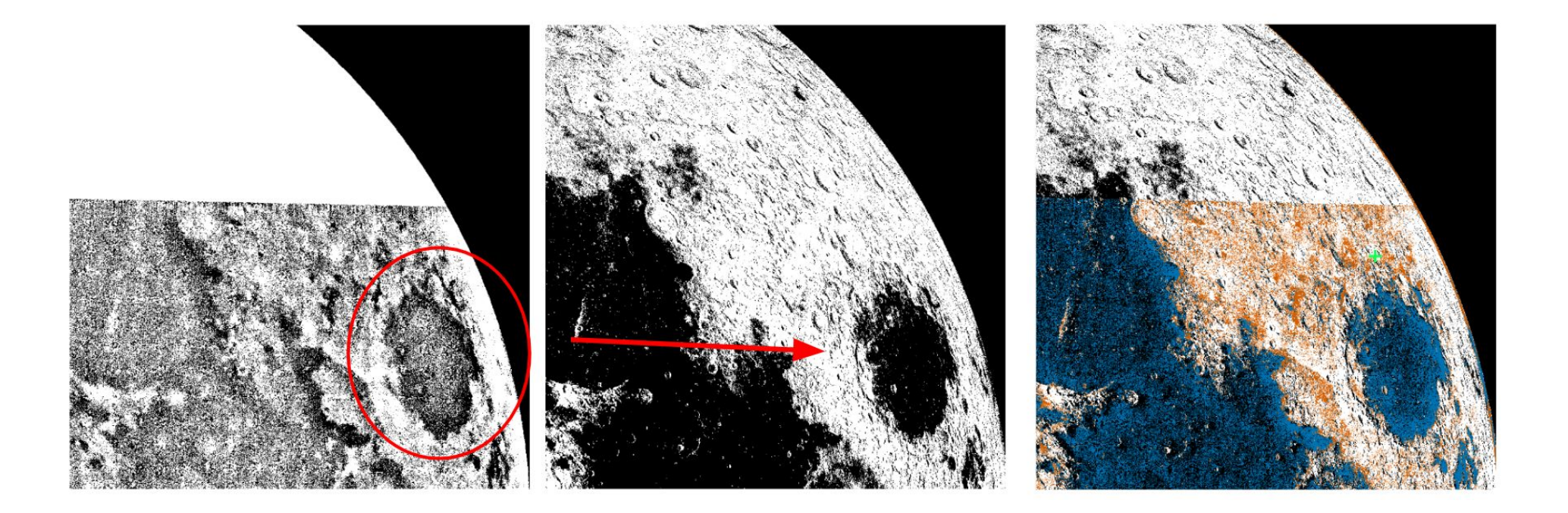

If you are satisfied with the correlation press "Complete Localization"

#### E FDS: Localization

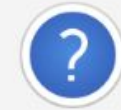

Result: LONG=-28.78, LAT=-4.18 Proceed and write results to localization\_logger.txt?

# Comparing results with NELIOTA

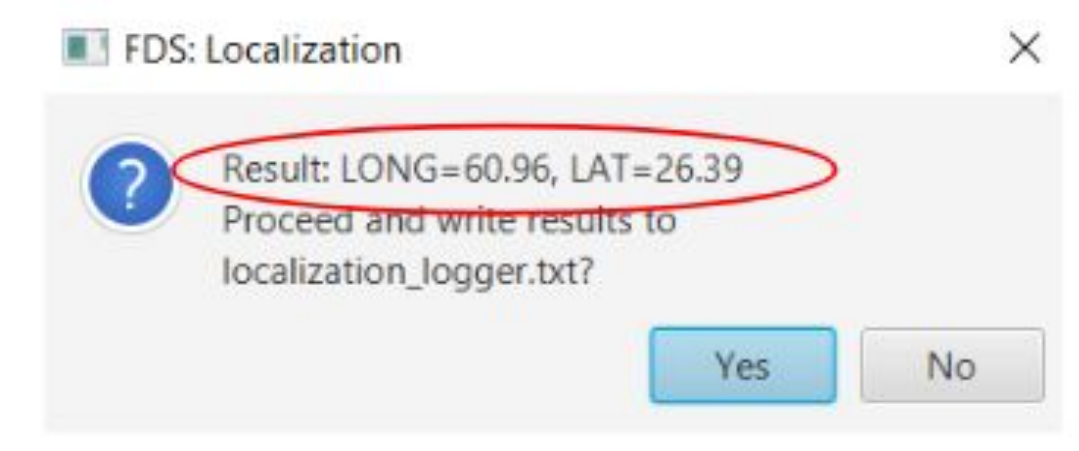

| Event Data            | 6            |
|-----------------------|--------------|
| UT Date (DD/MM/YYYY): | 08/08/2018   |
| UT Time:              | 02:29:44.573 |
| R (mag):              | 8.4 ± 0.0    |
| I (mag):              | 7.3 ± 0.0    |
| Lunar Long (deg):     | 60.2         |
| Lunar Lat (deg):      | 26.6         |
| Duration (sec):       | 0.165        |
|                       |              |

# Thanks for your attention